#### MANUAL VEP (Vehicle Entry Pass) UNTUK SYARIKAT HAULIER/TRANPORTER

Pre-requisite:

- 1. Haulier Company must be registered in uCustoms (refer registration manual)
- 2. Haulier Company must register all drivers and all vehicles in the system.
- 3. Haulier company can start to create VEP once declaration has been assigned by Forwarding Agent (haulier will get notification 'carrier agent associated' in the INBOX)

#### TABLE OF CONTENT

| NO | ITEM                                                 | PAGE    |
|----|------------------------------------------------------|---------|
| 1  | STEP 1: Registration Driver and Vehicle              | 2 - 7   |
| 2  | STEP 2: TO CREATE Single Trip VEP                    | 8-18    |
| 3  | STEP 3: TO CREATE Multiple Trip VEP                  | 20 – 34 |
| 4  | STEP 4: Amendment of VEP information.                | 36 – 40 |
| 5  | STEP 5: Cancellation of VEP.                         | 42 - 44 |
| 6  | STEP 6: Amendment of Driver and Vehicle Registration | 46 - 47 |
| 7  | Additional Information                               | 48      |

# STEP 1

### DRIVER AND VEHICLE REGISTRATION \*Notes: This is a one time registration. Haulier can add and deactivate driver/vehicle anytime when necessary.

1. Login uCustoms at : <u>https://myuc.customs.gov.my</u> as a Carrier Agent

| 😥 🚳 uCust                             | Customs Department                         |                                                  |                                    |           | ▲ PROFILE MANAGEMENT ♥ SUB MODULE ♥ SIGN OUT<br>Login Id : hughbeez@gmail.com<br>User Profile : Carrier Agent |
|---------------------------------------|--------------------------------------------|--------------------------------------------------|------------------------------------|-----------|----------------------------------------------------------------------------------------------------|
| ★   ☑   * LICENSE RMCD * PERMIT/QUOTA | A » TRADE FACILITATION » EN                | FORCEMENT » REGISTRATION                         | » LEGAL AFFAIRS                    | » REVENUE | < > V8                                                                                                    |
| ■ NOTIFICATION MODULES LIST           | ■ INBOX NOTIFICATIONS                      |                                                  |                                    |           |                                                                                                    |
| Registration +                        | Organization User<br>Activated<br><b>1</b> | New Individual /<br>Organization Registered<br>1 |                                    |           |                                                                                                    |
|                                       |                                            | < < Page 1                                       | Of <b>1</b> Total <b>2</b> Item(s) | > >>      | Items per list 10 🔻                                                                                           |
|                                       |                                            |                                                  |                                    |           |                                                                                                    |

2. Go to Registration > Carrier > Land Carrier

| A   🖂   »LICENSE RMCD »PERMIT/QUOTA | * TRADE FACILITATION * ENFORCEMENT              | T »REGISTRATION »LEGAL AFFAIRS »REVEN JE | • •   | × |
|-------------------------------------|-------------------------------------------------|------------------------------------------|-------|---|
| ■ NOTIFICATION MODULES LIST         | ■ INBOX NOTIFICATIONS                           | uCustoms Registration >                  |       |   |
| Registration +                      |                                                 | Carrier  Land Carrier                    |       |   |
|                                     | Organization User Nev<br>Activated Organiz<br>1 | w Individual /                           |       |   |
|                                     |                                                 |                                          | st 10 | • |
|                                     |                                                 |                                          |       |   |

3. Click add button

| 👚 🛛 🖂 🕹 LICENSE RMCD 🔹 PERMIT/0 | UOTA » TRADE FACILITATION » ENFORCEMENT | * REGISTRATION * LEGAL AFFAIRS * REVENUE | <> ×           |
|---------------------------------|-----------------------------------------|------------------------------------------|----------------|
| Q Search                        | ■ LAND CARRIER LIST                     |                                          | □ <sup>▲</sup> |
| Carrier Name                    | NO RECORDS AVAILABLE                    |                                          |                |
| %                               |                                         |                                          |                |
| Status                          |                                         |                                          |                |
| SELECT THE VALUE T              |                                         |                                          |                |
| Search Reset Search             |                                         |                                          |                |
|                                 |                                         |                                          |                |
|                                 |                                         |                                          |                |
|                                 |                                         |                                          |                |
|                                 |                                         |                                          |                |

4. Fill in Carrier Name and Carrier Nationality and click create.

| ₼   🖂 | » LICENSE RMCD   | » PERMIT/QUOTA | » TRADE FACILITATION | » ENFORCEMENT | » REGISTRATION | » LEGAL AFFAIRS   | » REVENUE  |    |              | < 2 | > X |
|-------|------------------|----------------|----------------------|---------------|----------------|-------------------|------------|----|--------------|-----|-----|
|       | ■ LAND CARRIER I | NFORMATION     |                      |               |                |                   |            |    | STATUS : NEW | / 🗖 |     |
|       | Carrier Name     |                | SARAHLIA DIVERSIFY S | DN. BHD.      | Car            | rrier Nationality | * MALAYSIA |    |              |     |     |
|       | Remarks          |                |                      |               |                |                   |            | li |              |     |     |
|       |                  |                |                      |               | Create Bac     | k                 |            |    |              |     |     |
|       |                  |                |                      |               |                |                   |            |    |              |     |     |
|       |                  |                |                      |               |                |                   |            |    |              |     |     |

5. Click add button in Driver Details (to register Lorry Driver)

| LAND CARRIER INFORMATION               |                                |                     |            | STATUS : CREATED - |
|----------------------------------------|--------------------------------|---------------------|------------|--------------------|
| Carrier Name                           | * SARAHLIA DIVERSIFY SDN. BHD. | Carrier Nationality | * MALAYSIA |                    |
| Remarks                                |                                |                     | l          |                    |
| Q DRIVER DETAILS                       |                                |                     |            |                    |
| NO RECORDS AVAILABLE                   |                                |                     |            |                    |
| <b>≅</b> +                             |                                |                     |            |                    |
| Q VEHICLE DETALS                       |                                |                     |            |                    |
| NO RECORDS AVAILABLE                   |                                |                     |            |                    |
| ······································ |                                |                     |            |                    |
|                                        |                                |                     |            |                    |

6. Fill in driver information (fill all mandatory field \*) and click create.

| ID Type             | * NRIC     | <ul> <li>NRIC /Passport No.</li> </ul> | *     |  |
|---------------------|------------|----------------------------------------|-------|--|
| Driver Name         | 8          | Driver License No.                     | *     |  |
| License Expiry Date | •          | mobile No.                             | +60 💌 |  |
| Driver Nationality  | * MALAYSIA | Office No.                             | +60 • |  |
| Address             | *          |                                        |       |  |
|                     |            |                                        |       |  |
|                     |            |                                        |       |  |
| Country             | Search     | State                                  |       |  |
| City/Town           |            | Postal Code                            |       |  |

7. Then click activate button.

| EDRIVER INFORMATION STATUS : CREATED     ID Type • NRIC   Driver Name • MAISARAH BINTI MOHD YUSOF   Driver Name • MAISARAH BINTI MOHD YUSOF   License Expiry Date • 31-12-2022   Mobile No. • 460 • • 127935588   Driver Nationality • MALAYSIA   Address • NO. 41 TAMAN MAWAR INDAH   Country MALAYSIA   Citty/Town • KLANG   Postal Code • 41000                                                                                                    | » LICENSE RMCD » PERMIT/QUOTA | » TRADE FACILITATION » ENFORCEMENT | <b>* REGISTRATION * LEGAL AFFAIRS * REVENUE</b> | < 2                |
|----------------------------------------------------------------------------------------------------|-------------------------------|------------------------------------|-------------------------------------------------|--------------------|
| ID Type       • NRIC       NRIC / Passport No.       • B41014105070         Driver Name       • MAISARAH BINTI MOHD YUSOF       Driver License No.       • A10445         License Expiry Date       • 31-12-2022       Mobile No.       • 60 • • 127935588         Driver Nationality       • MALAYSIA       Office No.       • 60 • • 127935588         Address       • NO. 41 TAMAN MAWAR INDAH                                                                                    | DRIVER INFORMATION            |                                    |                                                 | STATUS : CREATED 😑 |
| Driver Name       • [MAISARAH BINTI MOHD YUSOF       Driver License No.       • A10445         License Expiry Date       • 31-12-2022       Mobile No.       + 60 • • 127935588         Driver Nationality       • MALAYSIA       Office No.       + 60 • • 127935588         Address       • NO. 41 TAMAN MAWAR INDAH       Office No.       + 60 • • 1         Country       MALAYSIA       State       • SELANGOR         City/Town       • KLANG       Postal Code       • 41000 | ID Type                       | NRIC                               | <ul> <li>NRIC /Passport No.</li> </ul>          | * 841014105070     |
| License Expiry Date • 31-12-2022 	 Mobile No. +60 • 127935588<br>Driver Nationality • MALAYSIA Office No. +60 • 127935588<br>Address • NO. 41 TAMAN MAWAR INDAH<br>Country MALAYSIA State • SELANGOR<br>City/Town • KLANG Postal Code • 41000                                                                                                    | Driver Name                   | MAISARAH BINTI MOHD YUSOF          | Driver License No.                              | * A10445           |
| Driver Nationality • MALAYSIA Office No. +60 •                                                                                                    | License Expiry Date           | * 31-12-2022                       | Mobile No.                                      | +60 • 127935588    |
| Address * NO. 41 TAMAN MAWAR INDAH                                                                                                    | Driver Nationality            | MALAYSIA                           | Office No.                                      | +60 v              |
| Country MALAYSIA State *SELANGOR<br>Clty/Town *KLANG Postal Code *41000                                                                                                    | Address                       | NO. 41 TAMAN MAWAR INDAH           |                                                 |                    |
| Country MALAYSIA State * SELANGOR<br>City/Town * KLANG Postal Code * 41000                                                                                                    |                               |                                    |                                                 |                    |
| Country     MALAYSIA     State     * SELANGOR       City/Town     * KLANG     Postal Code     * 41000                                                                                                    |                               |                                    |                                                 |                    |
| City/Town KLANG Postal Code *41000                                                                                                    | Country                       | MALAYSIA                           | State                                           | * SELANGOR         |
| Save Activate Print Back                                                                                                    | City/Town                     | * KLANG                            | Postal Code                                     | * 41000            |
| 7                                                                                                    |                               |                                    | ave Activate Print Back                         |                    |
|                                                                                                    |                               |                                    | 1                                               |                    |

8. Status of driver will be ACTIVATED. Then click back.

| DRIVER INFORMATION  |                             |                                        | STATUS : ACTIV  | ATED 🖃 |
|---------------------|-----------------------------|----------------------------------------|-----------------|--------|
| ID Type             | * NRIC                      | <ul> <li>NRIC /Passport No.</li> </ul> | * 841014105070  |        |
| Driver Name         | * MAISARAH BINTI MOHD YUSOF | Driver License No.                     | <b>*</b> A10445 |        |
| License Expiry Date | * 31-12-2022                | Mobile No.                             | +60 • 127935588 |        |
| Driver Nationality  | * MALAYSIA                  | Office No.                             | +60 *           |        |
| Address             | * NO. 41 TAMAN MAWAR INDAH  |                                        |                 |        |
|                     |                             |                                        |                 |        |
|                     |                             |                                        |                 |        |
| Country             | MALAYSIA                    | State                                  | * SELANGOR      |        |
| City/Town           | * KLANG                     | Postal Code                            | * 41000         |        |
|                     |                             | Deactivate Print Back                  |                 |        |
|                     |                             |                                        |                 |        |

- 9. Repeat step no. 5 7 to add other driver.
- 10. To register vehicle, click add button in vehicle details.

| Carrier Name         | * SARAHLIA DIVERSIFY SDN. BHD. | Carrier Nationa          | lity * MALAYSI     | A         |                    |
|----------------------|--------------------------------|--------------------------|--------------------|-----------|--------------------|
| Remarks              |                                |                          |                    | h         |                    |
| Q DRIVER DETAILS     |                                |                          |                    |           |                    |
| No. Driver Name      |                                | Driver License No.       | Driver Nationality | Status    | View / Edit        |
| I MAISARAH BINTI     | MOHD YUSOF                     | A10445                   | MALAYSIA           | Activated | Ø                  |
| ê <b>+</b>           | « < Page 1                     | Of 1 Total 1 Item(s) > > |                    |           | Items per list 5 🔻 |
| Q VEHICLE DETAILS    |                                |                          |                    |           |                    |
| NO RECORDS AVAILABLE |                                |                          |                    |           |                    |
| ê +                  |                                |                          |                    |           |                    |
|                      |                                | Save Activate Back       |                    |           |                    |

11. Fill in vehicle information (fill all mandatory field \*) and click create.

| Vehicle Type        | * SELECT THE VALUE | <ul> <li>Others (Specify)</li> </ul> |   |  |
|---------------------|--------------------|--------------------------------------|---|--|
| Convoy No.          |                    | Vehicle Plate No.                    | * |  |
| Engine No.          |                    | Chassis No.                          |   |  |
| Vehicle Nationality | * Search           | Color                                |   |  |
| Brand Name          | * Search           | Others (Specify)                     |   |  |
| Vehicle Model       | Search             | Others (Specify)                     |   |  |
|                     |                    | Create Back                          |   |  |
|                     |                    | 7                                    |   |  |

#### 12. Then click activate.

| EVENICLE INFORMATION       STATUS : CREATED         Vehicle Type       • OTHERS       • Others (Specify)       • PRIME MOVER         Convoy No.       • Others (Specify)       • PRIME MOVER         Engine No.       • Chassis No.       • ILQ7778         Vehicle Nationality       • MALAYSIA       Color         Brand Name       • MERCEDES       Others (Specify) |  |
|----------------------------------------------------------------------------------------------------|--|
| Vehicle Type     • OTHERS     • Others (Specify)     * PRIME MOVER       Convoy No.     · Vehicle Plate No.     * JLQ7778       Engine No.     · Chassis No.     · Chassis No.       Vehicle Nationality     * MALAYSIA     Color       Brand Name     * MERCEDES     Others (Specify)                                                                                  |  |
| Convoy No.     Vehicle Plate No.     JLQ7778       Engine No.     Chassis No.     Image: Color       Vehicle Nationality     MALAYSIA     Color       Brand Name     MERCEDES     Others (Specify)                                                                                                    |  |
| Engine No.     Chassis No.       Vehicle Nationality     * MALAYSIA       Brand Name     * MERCEDES   Others (Specify)                                                                                                    |  |
| Vehicle Nationality * MALAYSIA Color<br>Brand Name * MERCEDES Others (Specify)                                                                                                    |  |
| Brand Name MERCEDES Others (Specify)                                                                                                    |  |
|                                                                                                    |  |
| Vehicle Model Search Others (Specify)                                                                                                    |  |

13. Status of the vehicle will be ACTIVATED. Then click back.

| S LICENSE RMCD > PE | RMIT/QUOTA » TRADE FACILITATION | » ENFORCEMENT » REGISTRATION | » LEGAL AFFAIRS | » REVENUE     | < >                |
|---------------------|---------------------------------|------------------------------|-----------------|---------------|--------------------|
| VEHICLE INFORMATION | N                               |                              |                 |               | STATUS : ACTIVATED |
| Vehicle Type        | * OTHERS                        | v Oth                        | hers (Specify)  | * PRIME MOVER |                    |
| Convoy No.          |                                 | Vel                          | hicle Plate No. | * JLQ7778     |                    |
| Engine No.          |                                 | Ch                           | assis No.       |               |                    |
| Vehicle Nationality | * MALAYSIA                      | Col                          | lor             |               |                    |
| Brand Name          | * MERCEDES                      | Oth                          | hers (Specify)  |               |                    |
| Vehicle Model       | Search                          | Oth                          | hers (Specify)  |               |                    |
|                     |                                 |                              |                 |               |                    |
|                     |                                 | Deactivate Print             | Back            |               |                    |
|                     |                                 |                              |                 |               |                    |

- 14. Repeat step no 10 12 to add other vehicle.
- 15. Once completed, click activate (Land Carrier Information).

| Carrier Name |                 | * SARAHLIA DIVERSIFY SE | IN. BHD.              | Carrier Nationality    | * MALAYSIA |                    |
|--------------|-----------------|-------------------------|-----------------------|------------------------|------------|--------------------|
| Remarks      |                 |                         |                       |                        |            | 1                  |
| DRIVER D     | ETAILS          |                         |                       |                        |            |                    |
| = r          | o. Driver Name  |                         | Driver License        | No. Driver Nationality | Status     | View / Edit        |
|              | 1 MAISARAH BIN  | TI MOHD YUSOF           | A10445                | MALAYSIA               | Activated  |                    |
| 8 +          |                 |                         | < Page 1 Of 1 Total 1 | I Item(s)              |            | Items per list 5 🔻 |
| VEHICLE      | DETAILS         |                         |                       |                        |            |                    |
| <b>–</b> 1   | o. Vehicle Type | Brand Name              | Vehicle Model         | Vehicle Nationality    | Status     | View / Edit        |
|              | 1 OTHERS        | MERCEDES                |                       | MALAYSIA               | Activated  |                    |
| 8 +          |                 |                         | < Page 1 Of 1 Total 1 | i Item(s) >>>          |            | Items per list 5 🔻 |
|              |                 |                         | s                     | ave Activate Back      |            |                    |

#### 16. Status of Land Carrier Information will be ACTIVATED.

\*Please make sure driver and vehicle in activated status as well.

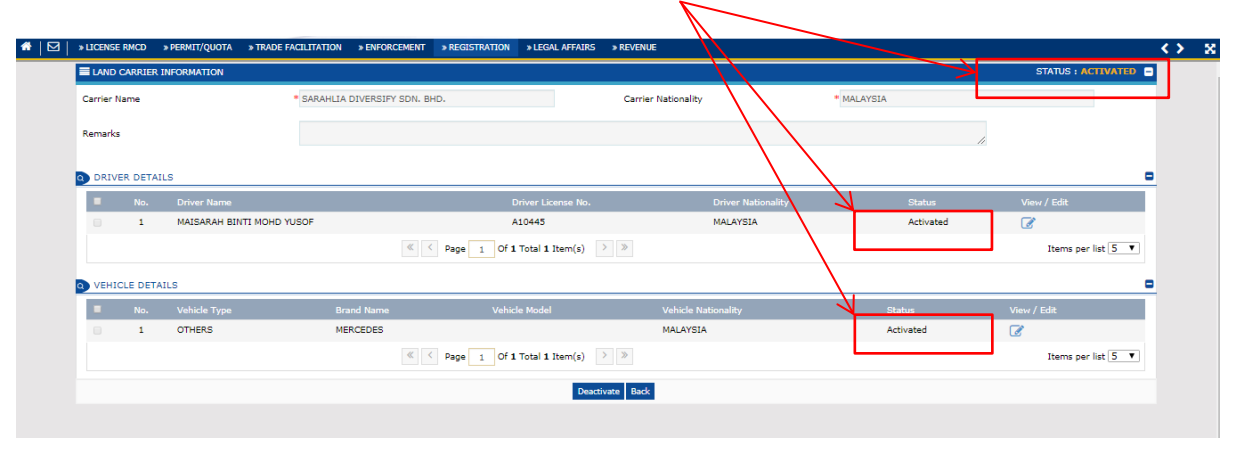

# STEP 2

### CREATE VEHICLE ENTRY PASS (VEP) (SINGLE-TRIP)

 Firstly, check inbox to confirm that a declaration has been assigned before start creating VEP. If job has been assigned by Forwarding Agent, Haulier will get notification 'Carrier Agent Associated'. Click the link to check the job.

| A ICENSE RMCD            | » PERMIT/QUOTA | * TRADE FACILITATION | > ENFORCEMENT > REGISTRATION | EGAL AFFAIRS » REVENUE      | <>> ×               |
|--------------------------|----------------|----------------------|------------------------------|-----------------------------|---------------------|
| NOTI N VIION MODULES LIS | т 💋            | INBOX NOTIFICATIONS  |                              |                             | •                   |
| Declaratio. s            | +              |                      |                              |                             |                     |
| Registration             | +              | Organization User    | Carrier Agent Associated     | New Individual /            |                     |
|                          |                | Activated            | 1                            | anization Registered<br>1   |                     |
|                          |                |                      |                              |                             |                     |
|                          |                | I                    |                              | Page 1 Of 1 Total 3 Item(s) | Items per list 10 🔻 |
|                          |                |                      |                              |                             |                     |
|                          |                |                      |                              |                             |                     |
|                          |                |                      |                              |                             |                     |
|                          |                |                      |                              |                             |                     |

| A DICENSE RMCD > PERMIT   | удиот/     | > TRADE FACILITATION > ENFORCEMENT > | REGISTRATION > LEGAL AFFAIRS > REVENUE                                                       | <>                | ×        |
|---------------------------|------------|--------------------------------------|----------------------------------------------------------------------------------------------|-------------------|----------|
| NOTIFICATION MODULES LIST | < <u>0</u> | ■INBOX                               |                                                                                              |                   | - 4      |
| Declarations              |            | From                                 | Subject Received                                                                             | Date Reference    |          |
| Registration              | +          | FORWARDING TRANSPORT SERVICES        | Carrier Agent has been Associated for Declaration Number DEC-IMP-B18-06-2019-000073 28-12-20 | /19 11:22:22 🔤    |          |
| Release                   |            |                                      | <pre></pre> <pre></pre> <pre></pre> <pre>Page 1 Of 1 Total 1 Item(s) &gt; &gt;</pre>         | Items per list 10 | <b>.</b> |
|                           |            |                                      |                                                                                              |                   |          |
|                           |            |                                      |                                                                                              |                   |          |
|                           |            |                                      |                                                                                              |                   |          |
|                           |            |                                      |                                                                                              |                   |          |
|                           |            |                                      |                                                                                              |                   |          |
|                           |            |                                      |                                                                                              |                   |          |
|                           |            |                                      |                                                                                              |                   |          |
|                           |            |                                      |                                                                                              |                   |          |

2. To start create VEP, open Trade Facilitation > Gate Pass > Gate Pass Application

| * 🖂 » LICENSE RMCD » PERMIT/QUOT/ | A » TRADE FACILITATION » ENF | ORCEMENT + REGISTRATION         | N » LEGAL AFFAIRS » REVENUE                                                                                                    | <> ×                |
|-----------------------------------|------------------------------|---------------------------------|----------------------------------------------------------------------------------------------------|---------------------|
| NOTIFICATION MODULES LIST         | Gate Pass 🕨 Gate Pass Ap     | pplication                      |                                                                                                    | •                   |
| Declarations +                    |                              |                                 |                                                                                                    |                     |
| Registration +                    | Organization User            | Consister Associate Association | New Individual /                                                                                                    |                     |
|                                   | 1                            | 0                               | I       I       I <t< th=""><th>Items per list 10 V</th></t<> | Items per list 10 V |
|                                   |                              |                                 |                                                                                                    |                     |

3. Click add button

| *   M   »LICENSE RMCD »PERMIT/QUOTA | TRADE FACILITATION     SENFORCEMENT     SREGISTRATION     SEGAL AFFAIRS     SREVENUE | <b>&lt;&gt;</b> | × |
|-------------------------------------|--------------------------------------------------------------------------------------|-----------------|---|
| Q Search                            | GATE PASS LIST                                                                       |                 | • |
| Gate Pass No.                       | NO RECORDS AVAILABLE                                                                 |                 |   |
| %                                   |                                                                                      |                 |   |
| Trip Type                           | 7                                                                                    |                 |   |
| SELECT THE VALUE                    |                                                                                      |                 |   |
| Requested Date                      |                                                                                      |                 |   |
| (iii)                               |                                                                                      |                 |   |
| Vehicle Plate No.                   |                                                                                      |                 |   |
|                                     |                                                                                      |                 |   |
| Declaration Number                  |                                                                                      |                 |   |
| Contribution Number                 |                                                                                      |                 |   |
| Sontainer Number                    |                                                                                      |                 |   |
| Submitted Date                      |                                                                                      |                 |   |
| <b>(1)</b>                          |                                                                                      |                 |   |
| Status                              |                                                                                      |                 |   |
| SELECT THE VALUE                    |                                                                                      |                 |   |
| Search Reset Search                 |                                                                                      |                 |   |
|                                     |                                                                                      |                 |   |
|                                     |                                                                                      |                 |   |

- 4. IMPORTANT!! Select trip type:
  - a. Single Trip: Vehicle will enter/out port in a single trip for 1 declaration (declaration only has 1 container).
  - Multiple Trips: Vehicle enters/out port in multiple trip to carry out container (declaration has more than 1 container). Eg: First trip, vehicle will carry out container ELMU25145454, then 2<sup>nd</sup> trip to carry out container CLMU25836978.
  - c. This step will show how to create a Single Trip Gate Pass (sample: declaration with one container)

| * LICENSE RMCD * PERMIT/QUOTA | * TRADE FACILITATION * ENFORCEMENT | * REGISTRATION * LEGAL AFFAIRS * REVENUE |            |                |
|-------------------------------|------------------------------------|------------------------------------------|------------|----------------|
| GATE PASS INFORMATION         |                                    |                                          |            | STATUS : NEW = |
| Gate Pass No.                 |                                    | Requested Date                           | 28-12-2019 | <b>m</b>       |
| Тгір Туре                     | Single OMultiple                   | Issued Date                              |            |                |
| Number of Trips               |                                    | 0 Total Completed Trips                  |            | 0              |
| Entry Customs Station         | * Search                           | Exit Customs Station                     | Search     |                |
| Total Entry Weight            |                                    | Total Entry Quantity                     |            |                |
| Total Exit Weight             |                                    | Total Exit Quantity                      |            |                |
| Total Entry Container         |                                    | Total Exit Container                     |            |                |
| VEHICLE INFORMATION           |                                    |                                          |            |                |
| Vehicle Plate No.             | * Search                           | Vehicle Model                            |            |                |
| Vehicle Type                  |                                    | Engine Number                            |            |                |
| Chassis No.                   |                                    | Seal No                                  |            |                |
| DRIVER INFORMATION            |                                    |                                          |            |                |
|                               | Austau As 10                       |                                          | ***        |                |
| Driver Marrie                 |                                    | Create Back<br>Driver License Ivo.       |            |                |

5. Select trip type (Single Trip).

| GATE PASS INFORMATION |                   |   |                       |            | STATUS : NEW |
|-----------------------|-------------------|---|-----------------------|------------|--------------|
| Gate Pass No.         |                   |   | Requested Date        | 28-12-2019 | <b></b>      |
| Тгір Туре             | Single ○ Multiple |   | Issued Date           |            |              |
| Number of Trips       |                   | 0 | Total Completed Trips |            | 0            |
| Entry Customs Station | • Search          |   | Exit Customs Station  | Search     |              |
| Total Entry Weight    |                   |   | Total Entry Quantity  |            |              |
| Total Exit Weight     |                   |   | Total Exit Quantity   |            |              |
| Total Entry Container |                   |   | Total Exit Container  |            |              |
| VEHICLE INFORMATION   |                   |   |                       |            |              |
| Vehicle Plate No.     | * Search          |   | Vehicle Model         |            |              |
| Vehicle Type          |                   |   | Engine Number         |            |              |
| Chassis No.           |                   |   | Seal No               |            |              |
| DRIVER INFORMATION    |                   |   |                       |            |              |
|                       |                   |   |                       | *          |              |
|                       |                   | C | areate Back           |            |              |

#### 6. Select Entry Station / Vehicle Plat Number / Driver

\*Notes:

 Make sure entry customs station is correctly selected and as per declaration station (eg: declaration number DEC-IMP-B18-12-2019-000057, so VEP will be entry station B18).
 To select driver by using IC number and driver name will be appear.

| » LICENSE RMCD » PERMIT/QUOTA » 1 | TRADE FACILITATION > ENFORCEMENT > REGISTRATION > LEGA, AFF. | AIRS > REVENUE          |                               |   |
|-----------------------------------|--------------------------------------------------------------|-------------------------|-------------------------------|---|
| Number of Trips                   |                                                              | 0 Total Completed Trips | 0                             |   |
| Entry Customs Station             | * B18-PELABUHAN BARAT, SELANGOR                              | Exit Customs Station    | B18-PELABUHAN BARAT, SELANGOR |   |
| Total Entry Weight                |                                                              | Total Entry Quantity    |                               |   |
| Total Exit Weight                 |                                                              | Total Exit Quantity     |                               |   |
| Total Entry Container             |                                                              | Total Exit Container    |                               |   |
| VEHICLE INFORMATION               |                                                              | $\mathbf{A}$            |                               |   |
| Vehicle Plate No.                 | • JLQ7778                                                    | Vehicle Model           |                               |   |
| Vehicle Type                      | OTHERS                                                       | Engine Number           |                               |   |
| Chassis No.                       |                                                              | Seal No                 |                               |   |
| DRIVER INFORMATION                |                                                              |                         |                               |   |
| ID Type                           | @ NRIO No. O Passport No.                                    | NRIC / Passport No.     | * 841014105070                | ] |
| Driver Name                       | * MAINARAH BINTI MOHD YUSOF                                  | Driver License No.      | * A10445                      | Ē |
| Driver Nationality                | * MALAYSIA                                                   |                         |                               |   |
| Remarks                           |                                                              |                         |                               |   |
|                                   |                                                              |                         |                               |   |

7. Then click create button.

| » LICENSE RMCD » PERMIT/QUOTA | > TRADE FACILITATION > ENFORCEMENT > REGISTRATION | > LEGAL AFFAIRS > REVENUE |                               |
|-------------------------------|---------------------------------------------------|---------------------------|-------------------------------|
| Number of Trips               |                                                   | 0 Total Completed Trip    | ips 0                         |
| Entry Customs Station         | B18-PELABUHAN BARAT, SELANGOR                     | Exit Customs Station      | B18-PELABUHAN BARAT, SELANGOR |
| Total Entry Weight            |                                                   | Total Entry Quantity      | Ŷ                             |
| Total Exit Weight             |                                                   | Total Exit Quantity       |                               |
| Total Entry Container         |                                                   | Total Exit Container      | r                             |
| VEHICLE INFORMATION           |                                                   |                           |                               |
| Vehicle Plate No.             | * JLQ7778                                         | Vehicle Model             |                               |
| Vehicle Type                  | OTHERS                                            | Engine Number             |                               |
| Chassis No.                   |                                                   | Seal No                   |                               |
| DRIVER INFORMATION            |                                                   |                           |                               |
| ID Type                       | ® NRIC No.  © Passport No.                        | NRIC / Passport No.       | * 841014105070                |
| Driver Name                   | * MAISARAH BINTI MOHD YUSOF                       | Driver License No.        | * A10445                      |
| Driver Nationality            | * MALAVSIA                                        |                           |                               |
| Remarks                       |                                                   |                           |                               |
|                               |                                                   | Create Back               |                               |
|                               |                                                   |                           |                               |

8. Click add button in Gate Pass details

| »LICE | ENSE RMCD        | » PERMIT/QUOTA | > TRADE FACILITY | ATION > E | NFORCEMENT   | * REGISTRATION | > LEGAL AFFAIRS | REVENUE                          | () |
|-------|------------------|----------------|------------------|-----------|--------------|----------------|-----------------|----------------------------------|----|
| Tota  | tal Exit Weight  |                |                  |           |              |                | 0.000           | Total Exit Quantity              | 0  |
| Tota  | tal Entry Conta  | ainer          |                  |           |              |                | 0               | Total Exit Container             | 0  |
| VEH   | HICLE INFOR      | MATION         |                  |           |              |                |                 |                                  |    |
| Veh   | hicle Plate No.  |                |                  | JLQ7778   |              |                |                 | Vehicle Model                    |    |
| Veh   | hicle Type       |                |                  | OTHERS    |              |                |                 | Engine Number                    |    |
| Cha   | assis No.        |                |                  |           |              |                |                 | Seal No                          |    |
| DRIV  | IVER INFORM      | ATION          |                  |           |              |                |                 |                                  |    |
| ID T  | Туре             |                |                  | ® NRIC No | . O Passport | t No.          |                 | NRIC / Passport No. 841014105070 |    |
| Driv  | iver Name        |                |                  | MAISARAH  | BINTI MOHD Y | USOF           |                 | Driver License No. A292011       |    |
| Driv  | iver Nationality | (              |                  | MALAYSIA  |              |                |                 |                                  |    |
| Ren   | marks            |                |                  |           |              |                |                 |                                  |    |
|       | GATE PASS L      |                |                  |           |              |                |                 |                                  |    |
|       | 8 + <b>K</b>     | AVAILABLE      |                  |           |              |                |                 | ve Submit Bask                   | 0  |

#### 9. Fill Entry details information.

\*Notes: Information in Entry Details.

1. Is Empty Vehicle: tick if vehicle will enter port with no container (normally for Import declaration). If ticked, users do not have fill in item no.2-4 but for item no.5 must be filled in (expected entry date and time) and tick disclaimer. 2. Release by:

- 3. Source:
- 3. Source:
- 4. Purpose of gate pass:5. Expected entry date and time:

5. Expedica entry date and time.

Entry details mean condition of the vehicle at the time entering port either the vehicle carrying container or not. Normally, to carry out import container, vehicle will be in unladen condition when entering port. So, please tick ' is empty vehicle' in Entry Details.

| GATE PASS DETAILS            |                               |                            |                  | STATUS : NEW |
|------------------------------|-------------------------------|----------------------------|------------------|--------------|
| Gate Pass No.                | REL-GP-B18-12-2019-000023     |                            |                  |              |
| Trip Number                  | 1                             |                            |                  |              |
| Remarks                      |                               |                            | li.              |              |
|                              |                               |                            |                  |              |
| ⊠Is Empty Vehicle            |                               | Gate No.                   |                  |              |
| Release By                   | * NOT APPLICABLE              | V Source                   | * NOT APPLICABLE | *            |
| Trip Cancellation Notice     |                               | Purpose of Gate Pass       | SELECT           | *            |
| Expected Entry Date and Time | * 28-12-2019 前 09 🔻 24 🔻 57 🔻 | Actual Entry Date and Time | ± 00 ▼           | 00 ¥ 00 ¥    |
| Container Number             |                               | Lane Id                    |                  |              |
| Entry Remarks                |                               |                            |                  |              |
| E Levy Not Applicable        |                               |                            |                  |              |

#### 10. Fill Exit details information and click create.

- \*Notes: Information in exit details.
- 1. is empty vehicle: to tick if exiting port with no container (normally for export declaration)
- 2. Release by: Select Container
- 3. Source: (Import Declaration)
- 4. Purpose of Gate Pass: Carrying release good
- 5. Expected exit date and time:

| EXIT DETAILS                |              |               |                           |                      | -    |
|-----------------------------|--------------|---------------|---------------------------|----------------------|------|
| Is Empty Vehicle            |              |               | Gate No.                  |                      |      |
| Release By                  | * CONTAINER  | Ŧ             | Source                    | * IMPORT DECLARATION | Ŧ    |
| Trip Cancellation Notice    |              |               | Purpose of Gate Pass      | CARRY RELEASED GOODS | Ŧ    |
| Expected Exit Date and Time | * 28-12-2019 | • • 00 • 00 • | Actual Exit Date and Time |                      | 00 🔻 |
| Container Number            |              |               | Lane Id                   |                      |      |
|                             |              |               |                           |                      |      |
| Exit Remarks                |              |               |                           |                      |      |
| ✓ Levy Not Applicable       |              |               |                           |                      |      |

11. Associate import declaration in exit reference declarations.

| I hereby declare that there are no dut<br>■EXIT DETAILS | iable or non-dutiable goods conveyed in this lorry. |                                |                                        |                |
|---------------------------------------------------------|-----------------------------------------------------|--------------------------------|----------------------------------------|----------------|
| Is Empty Vehicle                                        |                                                     | Gate No.                       |                                        |                |
| Release By                                              | CONTAINER                                           | ▼ Source                       | <ul> <li>IMPORT DECLARATION</li> </ul> | ▼              |
| Trip Cancellation Notice                                |                                                     | Purpose of Gate Pass           | CARRY RELEASED GOODS                   | ▼              |
| Expected Exit Date and Time                             | * 28-12-2019 🗰 15 🔻 00 🔻                            | 00 V Actual Exit Date and Time | <b>m</b>                               | 00 ¥ 00 ¥ 00 ¥ |
| Container Number                                        |                                                     | Lane Id                        |                                        |                |
| Exit Remarks                                            |                                                     |                                |                                        | <i>i</i> .     |
| ✓ Levy Not Applicable                                   |                                                     |                                |                                        |                |
| EVIT RECEIPENCE DECLARATIONS                            |                                                     |                                |                                        |                |

12. Select declaration and click save button.

| * LICENSE RMCD      | » PERMIT/QUOTA » TRADE FACI | LITATION > | ENFORCEMENT » REGISTRATION > | LEGAL AFFAIRS » RE  | VENUE            |                      |              |                 | < |
|---------------------|-----------------------------|------------|------------------------------|---------------------|------------------|----------------------|--------------|-----------------|---|
| EXIT DETAILS        |                             |            |                              |                     |                  |                      |              |                 | - |
| Is Empty Vehi       | Search                      | DECLAR     | ATION LIST                   |                     |                  |                      | ×<br>-       |                 |   |
| Release By          | Declaration Number          | No.        | Declaration Number           | Declaration Type    | Declaration Date | Consignee Name       | Status       | Ŧ               |   |
| Trip Cancellation M | %                           | 0 1        | DEC-IMP-B18-06-2019-000073   | IMPORT BILL         | 27-06-2019       | AMFB HOLDINGS BERHAD | Cleared      | v               |   |
| Expected Exit Date  | Search Reset Search         |            | <                            | 1 Of 1 Total 1 Iten | n(s) > >         | Items pe             | er list 10 🔻 | ) <b>v</b> 00 v |   |
| Container Number    |                             | 7          |                              |                     |                  |                      |              |                 |   |
| Exit Remarks        | Select and click            |            |                              |                     |                  |                      |              |                 |   |
| 🗹 Levy Not App      | save then click             |            |                              |                     |                  |                      |              |                 |   |
| EXIT REFERE         | close                       |            |                              |                     |                  |                      |              |                 |   |
| <u>53</u> %         |                             |            |                              |                     |                  |                      |              |                 |   |
|                     |                             |            | Save                         | Submit Back         |                  |                      |              |                 |   |
|                     |                             |            |                              |                     |                  |                      |              |                 |   |

13. Declaration will appear in exit reference declaration.

| » LICENSE RMCD » PERMIT/QUOTA | TRADE FACILITATION > E | NFORCEMENT » REGISTRATION   | » LEGAL AFFAIRS » REVENUE                  |                                       |             |
|-------------------------------|------------------------|-----------------------------|--------------------------------------------|---------------------------------------|-------------|
| Is Empty Vehicle              |                        |                             | Gate No.                                   |                                       |             |
| Release By                    | * CONTAINER            | v                           | Source                                     | * IMPORT DECLARATION                  | w           |
| Trip Cancellation Notice      |                        |                             | Purpose of Gate Pass                       | * CARRY RELEASED GOODS                | Ŧ           |
| Expected Exit Date and Time   | * 28-12-2019           | ≅ 20 ▼ 00 ▼ 00 ▼            | Actual Exit Date and Time                  | ≅ 00 ▼ 00 ▼                           | • • •       |
| Container Number              |                        |                             | Lane Id                                    |                                       |             |
| Exit Remarks                  |                        |                             |                                            | li                                    |             |
| EXIT REFERENCE DECLARATIONS   |                        |                             |                                            |                                       |             |
| No. Declaration Number        | Declara                | ition Type Declaration Date | Consignee/Consignor Name Declaration in Fi | ull Status Action                     |             |
| DEC-IMP-B18-06-20             | 19-000073 IMPOR        | F BILL 27-06-2019           | AMFB HOLDINGS BERHAD PARTIAL               | Created Associate Item / Container It | nformation  |
| 8 <b>6</b>                    |                        | < Page 1 Of 1 Total 1       | item(s) > >                                | Items per                             | r list 10 🔻 |
|                               |                        | Sav                         | Submit Back                                |                                       |             |

14. Click associate item/Container information to view/check container info.

| » LICENSE RMCD » PERMIT/QUOTA | » TRADE FACILITATION » | ENFORCEMENT » REGIST      | RATION » LEGAL AFFAIRS | » REVENUE                      |                  |                |                         |
|-------------------------------|------------------------|---------------------------|------------------------|--------------------------------|------------------|----------------|-------------------------|
| Is Empty Vehicle              |                        |                           | Gate No.               |                                |                  |                |                         |
| Release By                    | * CONTAINER            |                           | • Source               |                                | * IMPORT DECLARA | TION           | T                       |
| Trip Cancellation Notice      |                        |                           | Purpose o              | f Gate Pass                    | * CARRY RELEASED | GOODS          | Ŧ                       |
| Expected Exit Date and Time   | * 28-12-2019           | ≅ 20 ▼ 00 ▼               | 00 🔻 Actual Exi        | t Date and Time                |                  | 00             | • 00 • 00 •             |
| Container Number              |                        |                           | Lane Id                |                                |                  |                |                         |
| Extra Applicable              |                        |                           |                        |                                |                  |                |                         |
| No. Declaration Number        | . Decla                | ration Type Declaration I | Date Consignee/Con     | signor Name Declaration in Ful | l Status         | Action         |                         |
| DEC-IMP-B18-06-20             | 019-000073 IMPO        | RT BILL 27-06-2019        | AMFB HOLDING           | S BERHAD PARTIAL               | ▼ Created        | Associate Item | / Container Information |
| <b>S 6</b>                    |                        | < < Page 1 Of             | 1 Total 1 Item(s) > >  |                                |                  | 1              | Items per list 10 🔻     |
|                               |                        |                           |                        |                                |                  | /              | A                       |

15. If declaration only has 1 container, no need to select container. Just click close button.

| Is Empty Vehicle                                                                             |                                   | ×                                                                                                    |     |
|----------------------------------------------------------------------------------------------|-----------------------------------|----------------------------------------------------------------------------------------------------|-----|
| Release By<br>Trip Cancellation Notice<br>Expected E<br>Container No                         | Q Search<br>Container Number<br>% | CONTAINERS LIST Container Type Container Size NANA051179 Container Size Container Size Containe | Ŧ   |
| Exit Remarks                                                                                 |                                   | NO RECORDS AVAILABLE                                                                                                    |     |
| No.         Declaration Number           1         DEC-IMP-B18-06-2019           3         % |                                   | Action<br>Associate Item / Container Informa<br>Items per list                                                                                                    | ion |

#### 16. Select full in 'Declaration in full' column.

\*Notes: Full in 'Declaration in full' column means declaration only has 1 container and haulier will bring out the container in a single trip.

| Is Empty Vehicle     Gate No.       Release By     • CONTAINER       Trip Cancellation Notice     Purpose of Gate Pass       Expected Exit Date and Time     • 28-12-2019       Container Number     Lane Id                                                                      |                                      |
|----------------------------------------------------------------------------------------------------|--------------------------------------|
| Release By CONTAINER Source IMPORT DECLARAT<br>Trip Cancellation Notice Purpose of Gate Pass CARRY RELEASED (<br>Expected Exit Date and Time 28-12-2019 1 20 V 00 V 00 V Actual Exit Date and Time Container Number Lane Id Exit Remarks<br>Exit Remarks Container Not Applicable |                                      |
| Trip Cancellation Notice Purpose of Gate Pass CARRY RELEASED   Expected Exit Date and Time 28-12-2019  20  00  Actual Exit Date and Time Container Number Lane Id Exit Remarks Kernarks Kernarks                                                                                  |                                      |
| Expected Exit Date and Time     28-12-2019     20 v 00 v 00 v Actual Exit Date and Time       Container Number     Lane Id                                                                                                    | 00 V 00 V 00 V                       |
| Container Number Lane Id Lane Id                                                                                                    |                                      |
| Exit Remarks                                                                                                    |                                      |
| EXIT REFERENCE DECLARATIONS                                                                                                    |                                      |
| No. Declaration Number Declaration Type Declaration Date Consignee/Consignor Name Declaration in Full Ratus                                                                                                    | tion                                 |
| 1 DEC-IMP-B18-06-2019-000073 IMPORT BILL 27-06-2019 AMFB HOLDINGS BERHAD FULL T Created                                                                                                    | ssociate Item / Container Informatio |
| S S                                                                                                    | Items per list 10                    |
| Save Submit Back                                                                                                    |                                      |

#### 17. Click save and submit.

| » LICEN    | ISE RMCD     | » PERMIT/QUOTA   | » TRADE FACILITATIO | N > ENFORCEMENT  | » REGISTRATION   | » LEGAL AFFAIRS | » REVENUE              |                 |                    |                         |   |
|------------|--------------|------------------|---------------------|------------------|------------------|-----------------|------------------------|-----------------|--------------------|-------------------------|---|
| Is E       | mpty Vehi    | cle              |                     |                  |                  | Gate No.        |                        |                 |                    |                         |   |
| Release    | By           |                  | * CONTAINER         |                  | ٣                | Source          |                        | * IMPORT DECLAR | ATION              | Ŧ                       |   |
| Trip Ca    | ncellation M | Notice           |                     |                  |                  | Purpose of      | Gate Pass              | CARRY RELEASE   | D GOODS            | Ŧ                       |   |
| Expecte    | d Exit Date  | e and Time       | * 28-12-2019        | 20               | 00 ¥ 00 ¥        | Actual Exit     | Date and Time          |                 |                    | 00 <b>v</b> 00 <b>v</b> |   |
| Contair    | er Number    |                  |                     |                  |                  | Lane Id         |                        |                 |                    |                         |   |
| ✓ Lev EXIT | y Not Appl   | icable           | IS                  |                  |                  |                 |                        |                 | <u>li</u>          |                         |   |
|            | No.          | Declaration Numl | per                 | Declaration Type | Declaration Date | Consignee/Con   | signe Name Declaration | in Full Status  | Action             |                         |   |
|            | 1            | DEC-IMP-B18-06   | -2019-000073        | IMPORT BILL      | 27-06-2019       | AMFB HOLDING    | S BERHAD FULL          | v Created       | Associate Item / ( | Container Information   |   |
| \$3        | 8            |                  |                     | « < Pag          | e 1 Of 1 Total : | Litem(a)        |                        |                 |                    | Items per list 10       | 0 |
|            |              |                  |                     |                  | Sa               | we Submit Back  |                        |                 |                    | 0                       | - |
|            |              |                  |                     |                  |                  |                 |                        |                 |                    |                         |   |

#### 18. Status of Gate pass details (trip) will be 'SUBMITTED'. Then click back.

\*Notes: Common mistake: User assumes that VEP is completed once status is submitted in gate pass details, however the submission process is not completed yet. Haulier only submits the trip and must complete the other step as follow.

| » LICENSE RMCD » PERMIT/QUOT | A > TRADE FACILITATION > ENFORCEMENT > REGISTR | ATION » LEGAL AFFAIRS      | » REVENUE        |                  |                   |   |
|------------------------------|------------------------------------------------|----------------------------|------------------|------------------|-------------------|---|
| GATE PASS DETAILS            |                                                |                            |                  |                  | STATUS : SUBMITTE | D |
| Gate Pass No.                | REL-GP-B18-12-2019-000024                      |                            |                  |                  | L                 |   |
| Trip Number                  | 1                                              |                            |                  |                  |                   |   |
| Remarks                      |                                                |                            |                  |                  | •                 |   |
| ENTRY DETAILS                |                                                |                            |                  |                  |                   |   |
| Is Empty Vehicle             |                                                | Gate No.                   |                  |                  |                   |   |
| Release By                   | * NOT APPLICABLE                               | <ul> <li>Source</li> </ul> |                  | * NOT APPLICABLE | Ŧ                 |   |
| Trip Cancellation Notice     |                                                | Purpose of                 | Gate Pass        | SELECT           | Ŧ                 |   |
| Expected Entry Date and Time | * 28-12-2019 🗎 18 🔻 17 🔻                       | 35 🔻 Actual Ent            | ry Date and Time |                  | 00 • 00 • 00      | ۳ |
| Container Number             |                                                | Lane Id                    |                  |                  |                   |   |
| Entry Remarks                |                                                |                            |                  |                  |                   |   |
| ✓ Levv Not Applicable        |                                                |                            |                  |                  |                   |   |
|                              |                                                | Back                       |                  |                  |                   |   |

19. Trip (gate pass details) will appear in gate pass information.

| ICENSE RMCD        | PERMIT/QUOTA TRADE  | ACILITATION > ENFORCEM  | MENT > REGISTRATION | » LEGAL AFFAIRS    | * REVENUE            |          |          |                 |           | •           |
|--------------------|---------------------|-------------------------|---------------------|--------------------|----------------------|----------|----------|-----------------|-----------|-------------|
| Vehicle Type       | OTH                 | IERS                    |                     | Engine Nu          | mber                 |          |          |                 |           |             |
| Chassis No.        |                     |                         |                     | Seal No            |                      |          |          |                 |           |             |
| DRIVER INFORMAT    | ON                  |                         |                     |                    |                      |          |          |                 |           |             |
| ID Type            | ۲                   | NRIC No. 🔍 Passport No. |                     | NRIC / Pas         | sport No.            | * 841014 | 105070   |                 |           |             |
| Driver Name        | * MAI               | SARAH BINTI MOHD YUSOF  | :                   | Driver Lice        | nse No.              | * A29201 | 11       |                 |           |             |
| Driver Nationality | * MAI               | AYSIA                   |                     |                    |                      |          |          |                 |           |             |
| Remarks            |                     |                         |                     |                    |                      |          |          | 2               |           |             |
| GATE PASS DET      | AILS                | 17 5 1 15 15 1          | 17                  |                    |                      | (        |          |                 | () - L    |             |
|                    | 28-12-2019 18:17:35 | 28-12-2019 20:00        | 0:00                | y Date and Time Ac | tual exit Date and I | 0.000000 | 0.000000 | totar containar | Submitted | View / Edit |
|                    | 20 12 2019 10:17:09 | 20 12 2019 20:00        | Baga 1 Of 1 Tatal   | 1 Item(c)          |                      | 0.000000 | 0.000000 | -               | Items per | ist 5 V     |

20. Click submit in Gate Pass Information screen.

| FICENSE KMCD <sup></sup> ≯ PERMIT/QUOTA | * TRADE PACILITATION * ENFORCEMENT * REGISTRATI | ON SLEGAL APPAIRS' > REVENUE |                                 |
|-----------------------------------------|-------------------------------------------------|------------------------------|---------------------------------|
| GATE PASS INFORMATION                   |                                                 |                              | STATUS : CREATED                |
| Gate Pass No.                           | REL-GP-B18-12-2019-000024                       | Requested Date               | 28-12-2019                      |
| Тгір Туре                               | Single OMultiple                                | Issued Date                  |                                 |
| Number of Trips                         | 1                                               | Total Completed Trips        |                                 |
| Entry Customs Station                   | * B18-PELABUHAN BARAT, SELANGOR                 | Exit Customs Station         | * B18-PELABUHAN BARAT, SELANGOR |
| Total Entry Weight                      | 0.00000                                         | Total Entry Quantity         | 0.000000                        |
| Total Exit Weight                       | 0.00000                                         | Total Exit Quantity          | 0.00000                         |
| Total Entry Container                   | 0                                               | Total Exit Container         | 1                               |
| VEHICLE INFORMATION                     |                                                 |                              |                                 |
| Vehicle Plate No.                       | • JLQ7778                                       | Vehicle Model                |                                 |
| Vehicle Type                            | OTHERS                                          | Engine Number                |                                 |
| Chassis No.                             |                                                 | Seal No                      |                                 |
| DRIVER INFORMATION                      |                                                 |                              |                                 |
|                                         | August 64 14                                    | <b>K</b>                     | **********                      |
|                                         |                                                 | Save Submit Back             |                                 |

21. Status of Gate Pass Information will be 'ISSUED'.

| * LICENSE RMCD * PERMIT/QUOT/                     | A TRADE FACILITATION SENFORCEMENT REGISTRATION | ON » LEGAL AFFAIRS » REVENUE |                                 | _ < |
|---------------------------------------------------|------------------------------------------------|------------------------------|---------------------------------|-----|
| GATE PASS INFORMATION                             |                                                |                              | STATUS : ISSUED                 | -   |
| Gate Pass No.                                     | REL-GP-B18-12-2019-000024                      | Requested Date               | 28-12-2019                      |     |
| Тгір Туре                                         | Single OMUltiple                               | Issued Date                  | 28-12-2019                      |     |
| Number of Trips                                   | 1                                              | Total Completed Trips        |                                 |     |
| Entry Customs Station                             | * B18-PELABUHAN BARAT, SELANGOR                | Exit Customs Station         | * B18-PELABUHAN BARAT, SELANGOR |     |
| Total Entry Weight                                | 0.000000                                       | Total Entry Quantity         | 0.00000                         |     |
| Total Exit Weight                                 | 0.000000                                       | Total Exit Quantity          | 0.00000                         |     |
| Total Entry Container                             | 0                                              | Total Exit Container         | 1                               |     |
| VEHICLE INFORMATION                               |                                                |                              |                                 |     |
| Vehicle Plate No.                                 | * JLQ7778                                      | Vehicle Model                |                                 |     |
|                                                   | OTHERS                                         | Engine Number                |                                 |     |
| Vehicle Type                                      | omeno                                          | Engine Hamber                |                                 |     |
| Vehicle Type<br>Chassis No.                       |                                                | Seal No                      |                                 |     |
| Vehicle Type<br>Chassis No.<br>DRIVER INFORMATION |                                                | Seal No                      |                                 |     |
| Vehicle Type<br>Chassis No.<br>DRIVER INFORMATION |                                                | Seal No                      | •                               |     |

#### 22. Haulier may print the VEP. Click print and click ok.

\*Notes: Print button will only be available for Gate Pass Information with 'ISSUED' status.

| » LICENSE RMCD » PERMIT/QUOT                      | A TRADE FACILITATION SENFORCEMENT REGISTRATIO | N » LEGAL AFFAIRS » REVENUE |                                 |   |
|---------------------------------------------------|-----------------------------------------------|-----------------------------|---------------------------------|---|
| GATE PASS INFORMATION                             |                                               |                             | STATUS : ISSUED                 | - |
| Gate Pass No.                                     | REL-GP-B18-12-2019-000024                     | Requested Date              | 28-12-2019                      |   |
| Тгір Туре                                         | Single OMultiple                              | Issued Date                 | 28-12-2019                      |   |
| Number of Trips                                   | 1                                             | Total Completed Trips       |                                 |   |
| Entry Customs Station                             | * B18-PELABUHAN BARAT, SELANGOR               | Exit Customs Station        | * B18-PELABUHAN BARAT, SELANGOR |   |
| Total Entry Weight                                | 0.00000                                       | Total Entry Quantity        | 0.000000                        |   |
| Total Exit Weight                                 | 0.00000                                       | Total Exit Quantity         | 0.000000                        |   |
| Total Entry Container                             | 0                                             | Total Exit Container        | 1                               |   |
| VEHICLE INFORMATION                               |                                               |                             |                                 |   |
| Vehicle Plate No.                                 | * JLQ7778                                     | Vehicle Model               |                                 |   |
|                                                   | OTHERS                                        | Engine Number               |                                 |   |
| Vehicle Type                                      | omeno                                         |                             |                                 |   |
| Vehicle Type<br>Chassis No.                       | on and                                        | Seal No                     |                                 |   |
| Vehicle Type<br>Chassis No.<br>DRIVER INFORMATION |                                               | Seal No                     |                                 |   |
| Vehicle Type<br>Chassis No.<br>DRIVER INFORMATION |                                               | Seal No                     |                                 |   |

| ops G UC SSO UC Bank Bill Ø 🔿 🕲                                                          | u C SSO uC       Bank       Bill       Image: Constraint of the port of the port gate pass. Both uCustoms and port Gate pass is required for entry and exit of port.         u C using a constraint of port.       Please ensure you have also printed the port gate pass. Both uCustom and port Gate pass is required for entry and exit of port. |                    |                  |                  |             |  |
|------------------------------------------------------------------------------------------|----------------------------------------------------------------------------------------------------|--------------------|------------------|------------------|-------------|--|
| LICENSE RMCD > PERMIT/QUOTA > TRADE FACILITATION > ENFORCEMENT >     VEHICLE INFORMATION | OK Cancel                                                                                                    |                    |                  |                  | <           |  |
| Vehicle Plate No. JLQ7778                                                                | Vehicle Model                                                                                                    |                    |                  |                  |             |  |
| Vehicle Type OTHERS                                                                      | Engine Number                                                                                                    |                    |                  |                  |             |  |
| Chassis No.                                                                              | Seal No                                                                                                    |                    |                  |                  |             |  |
| DRIVER INFORMATION ID Type                                                               | NRIC / Passport No.                                                                                                    | * 841014105070     |                  | Amend            |             |  |
| Driver Name * MAISARAH BINTI MOHD YUSOI                                                  | Driver License No.                                                                                                    | * A292011          |                  |                  |             |  |
| Driver Nationality * MALAYSIA                                                            |                                                                                                    |                    |                  |                  |             |  |
| Remarks                                                                                  |                                                                                                    |                    | <i>h</i>         | 2                |             |  |
| No. Trip Number Expected Entry Date and Time Expected                                    | d Exit Date and Time Actual Entry Date and Time Actual Exit Date and Time                                                                                                    | Total Weight Total | Quantity Total ( | Container Status | View / Edit |  |
| 1         1         28-12-2019 12:24:57         28-12-2019                               | 1019 15:00:00                                                                                                    | 0.000000           | 0.000000         | 1 Issued         | C           |  |
| 2 2 28-12-2019 20:00:00 28-12-                                                           | 1019 22:00:00                                                                                                    | 0.000000           | 0.000000         | 1 Issued         | I           |  |
|                                                                                          | Page 1 Of 1 Total 2 Item(s)     Page     Innt Request for Cancel Back                                                                                                    |                    |                  | Items p          | er list 5 V |  |

23. Please be patient while system is generating your VEP. Sometimes, due to network and heavy traffic in the system server, the process will takes time (normally in 1-2 minutes).

| ← → C ☆ 🔺 Not sec                                            | ure pprodmyuc.customs.gov.my/Main.aspx#                                                                           |                                                                                                    |                                                                                                    | 🖬 ९ 🕁 🚳 :                                                                                              |
|--------------------------------------------------------------|----------------------------------------------------------------------------------------------------|----------------------------------------------------------------------------------------------------|----------------------------------------------------------------------------------------------------|----------------------------------------------------------------------------------------------------|
| 🗰 Apps 🕒 🛄 uC 🔇 SSO u                                        | PrintReport.aspx - Google Chrome                                                                                  |                                                                                                    |                                                                                                    | 🕲 🕲 anm 🧸 🛛 »                                                                                          |
| Vehicle Type<br>Chassis No.<br>DRIVER INFORMATION<br>ID Type | Not secure   pprodmyuc.customs.gov.m                                                                              | y/PmtReport.aspx7KeyId=66382PAGEID=REL_Gat<br>MALAYSIAN CUSTOMS DEPARTMENT<br>E ENTRY/EXIT PASS(VEP)                               | Provent and the second and the second and the secon | FILE MANAGEMENT © SUB MODULE © SIGN OU<br>Login Id : hughbez@gmail.com<br>User Profile : Carrier Agent |
| Driver Name<br>Driver Nationality<br>Remarks                 | VEP No.<br>Driver Name<br>NRIC No./Passport No.<br>Carriers Name<br>Vehicle Pitate No.                            | REL-GP-B18-12-2019-000024<br>MAISARAH BINTI MOHD YUSOF<br>841014105070<br>SARAHLLA DIVERSIFY SDN. BHD.<br>JLQ7778 Expiry Date/Time | _                                                                                                    |                                                                                                    |
|                                                              | Trip Type(No. of Trip)                                                                                            | Single                                                                                                    |                                                                                                    | le la la la la la la la la la la la la la                                                              |
| GATE PASS DETAILS                                            |                                                                                                    | TRIP INFORMATION                                                                                                    |                                                                                                    | •                                                                                                    |
| No. Trip Numb                                                | No.         Levy(RM)         Purpose of           1         -         Carry Releast           Goods         Goods | se B18 B18 NANA051179 DEC-IMP-B1                                                                                                   | 8-06-2019-000073                                                                                                    | al Container Status View / Edit<br>1 Issued 🕜                                                          |
| XTERNAL SITE   E     #BUILD VER 4.0.004.#                    |                                                                                                    |                                                                                                    |                                                                                                    | Items per list 5<br>Micro©les                                                                          |

24. Once VEP is generated, haulier may print/download/send to driver by using Whatsapps application.

-End of Single Trip Step-

## STEP 3

### CREATE VEHICLE ENTRY PASS (VEP) (MULTIPLE-TRIP)

 Firstly, check inbox to confirm that a declaration has been assigned before start creating VEP. If job has been assigned by Forwarding Agent, Haulier will get notification 'Carrier Agent Associated'. Click the link to check the job.

| * LICENSE RMCD * PE                                         | ERMIT/QUOTA » TRADE FACILITATIO                 | N > ENFORCEMENT > REGISTRATION          | » LEGAL AFFAIRS » REVENUE                        |                | >    | x |
|-------------------------------------------------------------|-------------------------------------------------|-----------------------------------------|--------------------------------------------------|----------------|------|---|
| NOTIFICATION MODULES LIST     Declarations     Registration | ↓<br>↓<br>↓<br>Crganization t<br>Activated<br>1 | NS<br>Ser Carrier Agent Associated<br>1 | New Individual /<br>Crganization Registered<br>1 |                |      | - |
|                                                             |                                                 |                                         | C Page 1 Of 1 Total 3 Rem(s) D                   | Items per list | 10 • |   |
|                                                             |                                                 |                                         |                                                  |                |      |   |
| A DICENSE RMCD > PE                                         | ERMIT/QUOTA » TRADE FACILITATIO                 | N » ENFORCEMENT » REGISTRATION          | » LEGAL AFFAIRS » REVENUE                        | <              | >    | × |

|                                                                                                    |                     | E                   |
|----------------------------------------------------------------------------------------------------|---------------------|---------------------|
| Declarations 🔶 From Subject                                                                                                    | Received Date       | Reference           |
| Ponvistation + FORWARDING TRANSPORT SERVICES Carrier Agent has been Associated for Declaration Number DEC-IMP-B18-12-2019-000057                                                                                                    | 28-12-2019 08:29:57 |                     |
| Cegerindon Carl I for a constraint of the constraint of the constr |                     | Items per list 10 🔻 |
|                                                                                                    |                     |                     |
|                                                                                                    |                     |                     |
|                                                                                                    |                     |                     |
|                                                                                                    |                     |                     |
|                                                                                                    |                     |                     |
|                                                                                                    |                     |                     |
|                                                                                                    |                     |                     |
|                                                                                                    |                     |                     |
|                                                                                                    |                     |                     |
|                                                                                                    |                     |                     |
|                                                                                                    |                     |                     |
|                                                                                                    |                     |                     |

#### 1. To start create VEP, open Trade Facilitation > Gate Pass > Gate Pass Application

| * 🖂 » LICENSE RMCD » PERMIT/QUC | ота | » TRADE FACILITATION » EN | FORCEMENT       | REGISTRATION  | * LEGAL AFFAIRS * REVENUE | <.              | >    | × |
|---------------------------------|-----|---------------------------|-----------------|---------------|---------------------------|-----------------|------|---|
|                                 | 2   | Gate Pass  Gate Pass      | Application     |               |                           |                 |      | - |
| Declarations +                  |     |                           |                 |               |                           |                 |      |   |
| Registration +                  |     | Organization User         | Coursian Arrest | A Anna sisted | New Individual /          |                 |      |   |
|                                 |     | 1                         | (               | )             | I                         | ttens per list∫ | 10 • | - |
|                                 |     |                           |                 |               |                           |                 |      |   |

2. Click add button

| # 🛛 🔤 🕹 LICENSE RMCD 🛛 » PERMIT/QUOTA 🗳 | TRADE FACILITATION | * ENFORCEMENT | » REGISTRATION | » LEGAL AFFAIRS | > REVENUE | <b>&lt; &gt;</b> | x |
|-----------------------------------------|--------------------|---------------|----------------|-----------------|-----------|------------------|---|
| Q Search                                | GATE PASS LIST     |               |                |                 |           |                  |   |
| Gate Pass No.                           | NO RECORDS AVAIL   | ABLE          |                |                 |           |                  |   |
| %                                       | 8 +                |               |                |                 |           |                  |   |
| Trip Type                               | 7                  |               |                |                 |           |                  |   |
| SELECT THE VALUE                        |                    |               |                |                 |           |                  |   |
| Requested Date                          |                    | •             |                |                 |           |                  |   |
|                                         |                    |               |                |                 |           |                  |   |
| Vehicle Plate No.                       |                    |               |                |                 |           |                  |   |
| %                                       |                    |               |                |                 |           |                  |   |
| Declaration Number                      |                    |               |                |                 |           |                  |   |
|                                         |                    |               |                |                 |           |                  |   |
| Container Number                        |                    |               |                |                 |           |                  |   |
| Submitted Date                          |                    |               |                |                 |           |                  |   |
| <b>m</b>                                |                    |               |                |                 |           |                  |   |
| Status                                  |                    |               |                |                 |           |                  |   |
| SELECT THE VALUE 🔻 =                    |                    |               |                |                 |           |                  |   |
| Search Reset Search                     |                    |               |                |                 |           |                  |   |
|                                         |                    |               |                |                 |           |                  |   |
|                                         |                    |               |                |                 |           |                  |   |

- 3. IMPORTANT!! Select trip type:
  - a. Single Trip: Vehicle will enter/out port in single trip for 1 declaration (declaration only has 1 container).
  - *b.* Multiple Trip: Vehicle enter/out port in multiple trip to carry out container (declaration has more than 1 container). *Eg: First trip, vehicle will carry out container ELMU25145454, then 2<sup>nd</sup> trip to carry out container CLMU25836978.*
  - *c.* This step will show how to create multiple trip (*eg: declaration has two container*)

| GATE PASS INFORMATION |                  |   |                       |            | STATUS : NEW |
|-----------------------|------------------|---|-----------------------|------------|--------------|
| Gate Pass No.         |                  | • | Requested Date        | 28-12-2019 | <b></b>      |
| Тгір Туре             | Single  Multiple |   | Issued Date           |            | <b></b>      |
| Number of Trips       |                  | 0 | Total Completed Trips |            | 0            |
| Entry Customs Station | * Search         |   | Exit Customs Station  | * Search   |              |
| Total Entry Weight    |                  |   | Total Entry Quantity  |            |              |
| Total Exit Weight     |                  |   | Total Exit Quantity   |            |              |
| Total Entry Container |                  |   | Total Exit Container  |            |              |
| VEHICLE INFORMATION   |                  |   |                       |            |              |
| Vehicle Plate No.     | * Search         |   | Vehicle Model         |            |              |
| Vehicle Type          |                  |   | Engine Number         |            |              |
| Chassis No.           |                  |   | Seal No               |            |              |

#### 4. Select trip type

| GATE PASS INFORMATION |                     |   |                       |            | STATUS : NEW |
|-----------------------|---------------------|---|-----------------------|------------|--------------|
| Gate Pass No.         |                     |   | Requested Date        | 28-12-2019 |              |
| Trip Type             | 🔵 Single 💿 Multiple | ] | Issued Date           |            | <b>m</b>     |
| Number of Trips       |                     | 0 | Total Completed Trips |            | 0            |
| Entry Customs Station | * Search            |   | Exit Customs Station  | * Search   |              |
| Total Entry Weight    |                     |   | Total Entry Quantity  |            |              |
| Total Exit Weight     |                     |   | Total Exit Quantity   |            |              |
| Total Entry Container |                     |   | Total Exit Container  |            |              |
| VEHICLE INFORMATION   |                     |   |                       |            |              |
| Vehicle Plate No.     | * Search            |   | Vehicle Model         |            |              |
| Vehicle Type          |                     |   | Engine Number         |            |              |
| Chassis No.           |                     |   | Seal No               |            |              |
|                       |                     | C | reate Back            |            |              |

#### 5. Select Entry Station / Vehicle Plat Number / driver

\*Notes:

 Make sure entry customs station is correctly selected and as per declaration station (eg: declaration number DEC-IMP-B18-12-2019-000057, so VEP will be entry station B18).
 To select driver by using IC number and driver name will be appear.

| » LICENSE RMCD » PERMIT/QUOTA | TRADE FACILITATION > ENFORCEMENT > REGISTRATION > LEGAL AVE | AIRS > REVENUE          |                               | < > |
|-------------------------------|-------------------------------------------------------------|-------------------------|-------------------------------|-----|
| Number of Trips               |                                                             | 0 Total Completed Trips | 0                             |     |
| Entry Customs Station         | B18-PELABUHAN BARAT, SELANGOR                               | Exit Customs Station    | B18-PELABUHAN BARAT, SELANGOR |     |
| Total Entry Weight            |                                                             | Total Entry Quantity    |                               |     |
| Total Exit Weight             |                                                             | Total Exit Quantity     |                               |     |
| Total Entry Container         |                                                             | Total Exit Container    |                               |     |
| VEHICLE INFORMATION           |                                                             | $\mathbf{A}$            |                               |     |
| Vehicle Plate No.             | * JLQ7778                                                   | Vehicle Model           |                               |     |
| Vehicle Type                  | OTHERS                                                      | Engine Number           |                               |     |
| Chassis No.                   |                                                             | Seal No                 |                               |     |
| DRIVER INFORMATION            |                                                             | 7                       |                               |     |
| ID Type                       | @ NRIC No.                                                  | NRIC / Passport No.     | * 841014105070                |     |
| Driver Name                   | * MAISARAH BINTI MOHD YUSOF                                 | Driver License No.      | * A10445                      | ·   |
| Driver Nationality            | * MALAYSIA                                                  |                         |                               |     |
| Remarks                       |                                                             |                         |                               |     |
|                               |                                                             |                         |                               |     |

6. Then click create button.

| » LICENSE RMCD » PERMIT/QUOTA | > TRADE FACILITATION > EN | FORCEMENT > REGISTRATION | » LEGAL AFFAIRS | > REVENUE             |                               |  |
|-------------------------------|---------------------------|--------------------------|-----------------|-----------------------|-------------------------------|--|
| Number of Trips               |                           |                          | 0               | Total Completed Trips | 0                             |  |
| Entry Customs Station         | B18-PELABU                | HAN BARAT, SELANGOR      |                 | Exit Customs Station  | B18-PELABUHAN BARAT, SELANGOR |  |
| Total Entry Weight            |                           |                          |                 | Total Entry Quantity  |                               |  |
| Total Exit Weight             |                           |                          |                 | Total Exit Quantity   |                               |  |
| Total Entry Container         |                           |                          |                 | Total Exit Container  |                               |  |
| VEHICLE INFORMATION           |                           |                          |                 |                       |                               |  |
| Vehicle Plate No.             | * JLQ7778                 |                          |                 | Vehicle Model         |                               |  |
| Vehicle Type                  | OTHERS                    |                          |                 | Engine Number         |                               |  |
| Chassis No.                   |                           |                          |                 | Seal No               |                               |  |
| DRIVER INFORMATION            |                           |                          |                 |                       |                               |  |
| ID Type                       | ® NRIC No.                | Passport No.             |                 | NRIC / Passport No.   | * 841014105070                |  |
| Driver Name                   | * MAISARAH B              | INTI MOHD YUSOF          |                 | Driver License No.    | * A10445                      |  |
| Driver Nationality            | * MALAYSIA                |                          |                 |                       |                               |  |
| Remarks                       |                           |                          |                 |                       |                               |  |
|                               |                           |                          | 2               | Create Back           |                               |  |
|                               |                           |                          | -               |                       |                               |  |

7. Click add button in Gate Pass details

| »LICE | ENSE RMCD        | » PERMIT/QUOTA | > TRADE FACILITY | ATION > E | NFORCEMENT   | * REGISTRATION | > LEGAL AFFAIRS | REVENUE                          | () |
|-------|------------------|----------------|------------------|-----------|--------------|----------------|-----------------|----------------------------------|----|
| Tota  | tal Exit Weight  |                |                  |           |              |                | 0.000           | Total Exit Quantity              | 0  |
| Tota  | tal Entry Conta  | ainer          |                  |           |              |                | 0               | Total Exit Container             | 0  |
| VEH   | HICLE INFOR      | MATION         |                  |           |              |                |                 |                                  |    |
| Veh   | hicle Plate No.  |                |                  | JLQ7778   |              |                |                 | Vehicle Model                    |    |
| Veh   | hicle Type       |                |                  | OTHERS    |              |                |                 | Engine Number                    |    |
| Cha   | assis No.        |                |                  |           |              |                |                 | Seal No                          |    |
| DRIV  | IVER INFORM      | ATION          |                  |           |              |                |                 |                                  |    |
| ID T  | Туре             |                |                  | ® NRIC No | . O Passport | t No.          |                 | NRIC / Passport No. 841014105070 |    |
| Driv  | iver Name        |                |                  | MAISARAH  | BINTI MOHD Y | USOF           |                 | Driver License No. A292011       |    |
| Driv  | iver Nationality | (              |                  | MALAYSIA  |              |                |                 |                                  |    |
| Ren   | marks            |                |                  |           |              |                |                 |                                  |    |
|       | GATE PASS L      |                |                  |           |              |                |                 |                                  |    |
|       | 8 + <b>K</b>     | AVAILABLE      |                  |           |              |                |                 | ve Submit Bask                   | 0  |

#### 8. Fill Entry details information.

\*Notes: Information in Entry Details.

1. Is Empty Vehicle: tick if vehicle will enter port with no container (normally for Import declaration). If ticked, users do not have fill in item no.2-4 but for item no.5 it must be filled in (expected entry date and time) and tick disclaimer. 2. Release by:

- 3. Source:
- *4. Purpose of gate pass:*
- 5. Expected entry date and time:

Entry details mean condition of the vehicle at the time entering port either the vehicle carrying container or not. Normally, to carry out import container, vehicle will be in unladen condition when entering port. So, please tick' is empty vehicle' in Entry Details.

| GATE PASS INTALS     Gate Pass No.     REL-GP-818-12     Trip Number     I     Remarks | -2019-000023                               | STATUS I NEW 🕒     |
|----------------------------------------------------------------------------------------|--------------------------------------------|--------------------|
| Gate Pass No. REL-GP-818-12 Trip Number 1 Remarks                                      | -2019-000023                               |                    |
| Trip Number 1 Remarks                                                                  |                                            |                    |
| Remarks                                                                                |                                            |                    |
|                                                                                        |                                            | /                  |
|                                                                                        |                                            |                    |
| ⊮Is Empty Vehicle                                                                      | Gate No.                                   |                    |
| Release By * NOT APPLICABL                                                             | E V Source *                               | NOT APPLICABLE     |
| Trip Cancellation Notice                                                               | Purpose of Gate Pass                       | SELECT V           |
| Expected Entry Date and Time * 28-12-2019                                              | 109 V 24 V 57 V Actual Entry Date and Time | (m) 00 ▼ 00 ▼ 00 ▼ |
| Container Number                                                                       | Lane Id                                    |                    |

#### 9. Fill Exit details information and click create.

- \*Notes: Information in exit details.
- 1. is empty vehicle: to tick if exiting port with no container (normally for export declaration)
- 2. Release by: Select Container
- 3. Source: (Import Declaration)
- 4. Purpose of Gate Pass: Carrying release good
- 5. Expected exit date and time:

| ₼   🖂 | > LICENSE RMCD > PERMIT/QUOTA | <b>» TRADE FACILITATION</b> | > ENFORCEMENT      | REGISTRATION      | > LEGAL AFFAIRS | » REVENUE                 |          |                | < > | × |
|-------|-------------------------------|-----------------------------|--------------------|-------------------|-----------------|---------------------------|----------|----------------|-----|---|
|       | Container Number              |                             |                    |                   |                 | Lane Id                   | -        |                |     | ſ |
|       | Entry Remarks                 |                             |                    |                   |                 |                           |          | 1              |     |   |
|       |                               | e no dutiable or non-       | dutiable goods con | veyed in this lor | ry.             |                           |          |                |     |   |
|       | EXIT DETAILS                  |                             | -                  |                   |                 |                           |          |                | •   |   |
|       | Is Empty Vehicle              |                             |                    |                   |                 | Gate No.                  |          |                |     |   |
|       | Release By                    | * SELE                      | ст                 |                   | v               | Source                    | * SELECT | ٣              |     |   |
|       | Trip Cancellation Notice      |                             |                    |                   |                 | Purpose of Gate Pass      | * SELECT | ٣              |     |   |
|       | Expected Exit Date and Time   | *                           |                    | iii 00 🔻 0        | • 00 • 00       | Actual Exit Date and Time | (        | 00 ¥ 00 ¥ 00 ¥ |     |   |
|       | Container Number              |                             |                    |                   |                 | Lane Id                   |          |                |     |   |
|       | Exit Remarks                  |                             |                    |                   |                 |                           |          | ß              |     |   |
|       | Clevy Not Applicable          |                             |                    |                   |                 |                           |          |                |     |   |
|       |                               |                             |                    |                   | ->              | Create Back               |          |                | 0   |   |
|       |                               |                             |                    |                   |                 |                           |          |                |     |   |

10. Associate import declaration in exit reference declarations,

| EXIT DETAILS                | , <u>, , , , , , , , , , , , , , , , , , </u> | Casta Na                  |                        |      |
|-----------------------------|-----------------------------------------------|---------------------------|------------------------|------|
| Release By                  | CONTAINER V                                   | Source                    | IMPORT DECLARATION     | v    |
| Trip Cancellation Notice    |                                               | Purpose of Gate Pass      | * CARRY RELEASED GOODS | •    |
| Expected Exit Date and Time | * 28-12-2019                                  | Actual Exit Date and Time | ± 00 ▼ 00 •            | 00 🔻 |
| Container Number            |                                               | Lane Id                   |                        |      |
| Exit Remarks                |                                               |                           |                        |      |
| Cevy Not Applicable         |                                               |                           |                        |      |
| EXIT REFERENCE DECLARATIONS |                                               |                           |                        | ſ    |

11. Select declaration and click save button.

| *   ⊠ | > LICENSE RMCD  | » PERMIT/QUOTA     | TRADE FACILITATIO | DN > | ENFORCEM  | ENT > REGISTRATIO   | I > LEGAL AFFAIRS | > REVENUE             |                  |                      |                     |           | <>> × |
|-------|-----------------|--------------------|-------------------|------|-----------|---------------------|-------------------|-----------------------|------------------|----------------------|---------------------|-----------|-------|
|       | Entry Remarks   |                    |                   |      |           |                     |                   |                       |                  |                      |                     |           |       |
|       | E Levy Not 4    | Search             |                   | D    | ECLARATIO | N LIST              |                   |                       |                  |                      |                     |           |       |
|       | I hereby        | Declaration Number |                   | v    | No. I     | Declaration Number  |                   | Declaration Type      | Declaration Date | Consignee Name       | Status              |           |       |
|       | EXIT DETAI      |                    | %                 |      | 1 [       | DEC-IMP-B18-12-2019 | -000057           | IMPORT BILL           | 22-11-2019       | AMFB HOLDINGS BERHAD | Cleared             |           |       |
|       | Is Empty '      | Searc              | ch Reset Search   |      | •         |                     | « < Pag           | e 1 Of 1 Total 1 Item | s) > >           |                      | Items per list 10 🔻 |           |       |
|       | Release By      |                    | 17                | 1    |           |                     |                   |                       |                  |                      |                     | T         |       |
|       | Trip Cancellati |                    |                   |      |           |                     |                   |                       |                  |                      |                     | Ŧ         |       |
|       | Expected Exit   |                    |                   |      |           |                     |                   |                       |                  |                      |                     | 00 ¥ 00 ¥ |       |
|       | Container Nun   |                    |                   |      |           |                     |                   |                       |                  |                      |                     |           |       |
|       |                 | Selec              | t and cli         | CK   |           |                     |                   |                       |                  |                      |                     |           |       |
|       | Exit Remarks    | save               | then clic         | ck   |           |                     |                   |                       |                  |                      |                     |           |       |
|       |                 |                    |                   |      |           |                     |                   |                       |                  |                      |                     |           |       |
|       | E Levy Not /    | ciose              |                   |      |           |                     |                   |                       |                  |                      |                     |           |       |
|       |                 |                    |                   |      |           |                     |                   |                       |                  |                      |                     |           | •     |
|       | NO RECORE       |                    |                   |      |           |                     |                   |                       |                  |                      |                     |           |       |
|       | 8 %             |                    |                   |      |           |                     |                   |                       |                  |                      |                     | -         |       |
|       |                 | _                  | _                 |      | _         | _                   | _                 |                       |                  |                      |                     |           |       |
|       |                 |                    |                   |      |           |                     |                   | Save Submit Back      |                  |                      |                     |           |       |
|       |                 |                    |                   |      |           |                     |                   |                       |                  |                      |                     |           |       |

12. Declaration will appear in exit reference declaration.

| Clevy Not Applicable                 |                               |                          |                  |                          |                     |                                     |                         |                     |
|--------------------------------------|-------------------------------|--------------------------|------------------|--------------------------|---------------------|-------------------------------------|-------------------------|---------------------|
| I hereby declare that there are no d | utiable or non-dutiable go    | ods conveyed in this lor | у.               |                          |                     |                                     |                         |                     |
| EXIT DETAILS                         |                               |                          |                  |                          |                     |                                     |                         | •                   |
| Is Empty Vehicle                     |                               |                          |                  | Gate No.                 |                     |                                     |                         |                     |
| Release By                           | <ul> <li>CONTAINER</li> </ul> |                          | ٣                | Source                   |                     | <ul> <li>IMPORT DECLARAT</li> </ul> | TION                    | Ŧ                   |
| Trip Cancellation Notice             |                               |                          |                  | Purpose of Gate Pass     |                     | CARRY RELEASED                      | GOODS                   | Ŧ                   |
| Expected Exit Date and Time          | • 28-12-2019                  | 15 🔻 🕻                   | 0 ¥ 00 ¥         | Actual Exit Date and Tim | e                   |                                     |                         | V 00 V              |
| Container Number                     |                               |                          |                  | Lane Id                  |                     |                                     |                         |                     |
| Exit Remarks                         |                               |                          |                  |                          |                     |                                     | li                      |                     |
| 🗹 Levy Not Applicable                |                               |                          |                  |                          |                     |                                     |                         |                     |
| EXIT REFERENCE DECLARATIONS          |                               |                          |                  |                          |                     |                                     |                         | •                   |
| No. Declaration Number               |                               | Declaration Type D       | eclaration Date  | Consignee/Consignor Name | Declaration in Full | Status                              | Action                  |                     |
| DEC-IMP-B18-12-20                    | 19-000057                     | IMPORT BILL 2            | 2-11-2019        | AMFB HOLDINGS BERHAD     | PARTIAL             | ¥ Created                           | Associate Item / Contai | ner Information     |
| 5 %                                  |                               | < < Pag                  | e 1 Of 1 Total 1 | 1 Item(s) > >            |                     |                                     |                         | Items per list 10 🔻 |

13. Click associate item/Container information.

| I Levy Not Applicable                                                                                                    |                                |                                |                              |                       |                  |                  |                       |      |
|----------------------------------------------------------------------------------------------------|--------------------------------|--------------------------------|------------------------------|-----------------------|------------------|------------------|-----------------------|------|
| I hereby declare that there are no open set of the set of the | lutiable or non-dutiable good: | conveyed in this lorry.        |                              |                       |                  |                  |                       | _    |
|                                                                                                    |                                |                                |                              |                       | _                |                  |                       |      |
| Is Empty Vehicle                                                                                                    |                                |                                | Gate No.                     |                       |                  |                  |                       |      |
| Release By                                                                                                    | * CONTAINER                    |                                | <ul> <li>Source</li> </ul>   |                       | * IMPORT DECLARA | TION             | •                     |      |
| Trip Cancellation Notice                                                                                                    |                                |                                | Purpose of Gate Pass         |                       | CARRY RELEASED   | GOODS            | Ŧ                     |      |
| Expected Exit Date and Time                                                                                                    | * 28-12-2019                   | 15 ▼ 00 ▼ 00                   | Actual Exit Date and         | lime                  |                  | iii 00 🔻         | 00 ▼ 00 ▼             |      |
| Container Number                                                                                                    |                                |                                | Lane Id                      |                       |                  |                  |                       |      |
| Exit Remarks                                                                                                    |                                |                                |                              |                       |                  | li               |                       |      |
|                                                                                                    |                                |                                |                              |                       |                  |                  |                       |      |
| EXIT REFERENCE DECLARATIONS                                                                                                    |                                |                                |                              |                       |                  |                  |                       |      |
| No. Declaration Number                                                                                                    |                                | Declaration Type Declaration I | Date Consignee/Consignor Nan | e Declaration in Full | Status           | Action           |                       |      |
| DEC-IMP-B18-12-20                                                                                                    | 19-000057                      | IMPORT BILL 22-11-2019         | AMFB HOLDINGS BERHAD         | PARTIAL               | ▼ Created        | Associate Item / | Container Information |      |
| 53 %                                                                                                    |                                | < < Page 1 Of                  | 1 Total 1 Item(s)            |                       |                  | 7                | Items per list 1      | 10 🔻 |

14. Select container.

| Evy Not Applicable         |                                     |                  |                                          |                     |                     |                           |
|----------------------------|-------------------------------------|------------------|------------------------------------------|---------------------|---------------------|---------------------------|
| I hereby declare that      | t there are no dutiable or non-duti | Q Search         | No. Container Number Container Tune      | Container Cire      |                     |                           |
| EXIT DETAILS               |                                     | Container Number |                                          | Container Size      |                     |                           |
| Is Empty Vehicle           |                                     |                  | 2 LLOT000006                             |                     |                     |                           |
| Release By                 | * CONTAIN                           | Reset Sevin      | en 6 « < Page 1 Of 1 Total 2 Item(s) > » | Items per list 10 🔻 | DECLARATION         | v                         |
| Trip Cancellation Notice   |                                     |                  | ASSOCIATED CONTAINERS LIST               | •                   | RELEASED GOODS      | v                         |
| Expected Exit Date and Tim | * 28-12-201                         |                  | NO RECORDS AVAILABLE                     |                     |                     | V 00 V 00 V               |
| Container Number           | Tick and click                      |                  | 8 8 0                                    |                     |                     |                           |
| Exit Remarks               | associate                           |                  |                                          |                     |                     |                           |
| ⊮ Levy Not Applicable      | button.                             |                  |                                          |                     | //                  |                           |
| EXIT REFERENCE DECL        | LARATIONS                           |                  |                                          |                     |                     |                           |
| E No. Decl                 | laration Number                     |                  |                                          |                     | stus Action         |                           |
| 1 DEC                      | C-IMP-B18-12-2019-000057            |                  |                                          |                     | eated Associate Ite | m / Container Information |
| THE PART                   |                                     |                  |                                          |                     |                     | Theme are lies 10         |

15. Container will appear in 'associated container list'. Then click close button.

| E Levy Not Applicable                      |                  | <b>X</b>                                                                      |      |
|--------------------------------------------|------------------|-------------------------------------------------------------------------------|------|
| ✓ I hereby declare that there are no dutia | ble or non-duti  |                                                                               |      |
| EXIT DETAILS                               | Container Num    | No. Container Number Container Type Container Size                            |      |
| Is Empty Vehicle                           |                  | 96 1 COTOCOCOS<br>96 ≪ < Page 1 Of 1 Total 1 Item(s) > >> Items per list 10 ▼ |      |
| Release By                                 | * CONTAINI Reset | Search SASSOCIATED CONTAINERS LIST                                            |      |
| Trip Cancellation Notice                   |                  | No. Container Number Container Type Container Size Status                     |      |
| Expected Exit Date and Time                | * 28-12-201      | □ 1 LL0T0000005 Created                                                       |      |
| Container Number<br>Exit Remarks           |                  | S C e S S C Fage 1 Of 1 Total 1 Rem(s) > Rems per list 10 Y                   |      |
| 🖉 Levy Not Applicable                      |                  | Close                                                                         |      |
| EXIT REFERENCE DECLARATIONS                |                  | button                                                                        |      |
| No. Declaration Number                     |                  | atus Action                                                                   |      |
| DEC-IMP-B18-12-2019-0                      | 00057            | eated Associate Item / Container Information                                  |      |
| 83 %                                       |                  | Items per list [                                                              | 10 🔻 |

16. Then click submit (to submit trip).

| ✓ Levy Not Applicable                           |                                   |                       |                   |                          |                     |                  |                     |                      |      |
|-------------------------------------------------|-----------------------------------|-----------------------|-------------------|--------------------------|---------------------|------------------|---------------------|----------------------|------|
| I hereby declare that there a<br>■ EXIT DETAILS | are no dutiable or non-dutiable o | oods conveyed in this | lorry.            |                          |                     |                  |                     |                      |      |
| Is Empty Vehicle                                |                                   |                       |                   | Gate No.                 |                     |                  |                     |                      |      |
| Release By                                      | * CONTAINER                       |                       | Ŧ                 | Source                   |                     | * IMPORT DECLARA | TION                | Ŧ                    |      |
| Trip Cancellation Notice                        |                                   |                       |                   | Purpose of Gate Pass     |                     | * CARRY RELEASED | GOODS               | *                    |      |
| Expected Exit Date and Time                     | * 28-12-2019                      | 15 🔻                  | 00 ¥ 00 ¥         | Actual Exit Date and Tim | •                   |                  |                     | 00 ¥ 00 ¥            |      |
| Container Number                                |                                   |                       |                   | Lane Id                  |                     |                  |                     |                      |      |
|                                                 |                                   |                       |                   |                          |                     |                  |                     |                      |      |
| Exit Remarks                                    |                                   |                       |                   |                          |                     |                  |                     |                      |      |
| 21 eurs Net Applicable                          |                                   |                       |                   |                          |                     |                  | 11                  |                      |      |
| a Levy Not Applicable                           |                                   |                       |                   |                          |                     |                  |                     |                      |      |
| EXIT REFERENCE DECLARATIO                       | INS                               |                       |                   |                          |                     |                  |                     |                      |      |
| No. Declaration                                 | Number                            | Declaration Type      | Declaration Date  | Consignee/Consignor Name | Declaration in Full | Status           | Action              |                      |      |
| DEC-IMP-B1                                      | 8-12-2019-000057                  | IMPORT BILL           | 22-11-2019        | AMFB HOLDINGS BERHAD     | PARTIAL             | ▼ Created        | Associate Item / Co | ontainer Information |      |
| 53 %                                            |                                   | « <                   | Page 1 Of 1 Total | 1 Item(s) > >            |                     |                  |                     | Items per list       | 10 🔻 |

17. Status of gate pass details will be submitted (1<sup>st</sup> trip). Then click back to continue creating 2<sup>nd</sup> trip.

| Gate Pass No.                     | REL-GP-B18-12-2019-000023                                |                            |                                    |
|-----------------------------------|----------------------------------------------------------|----------------------------|------------------------------------|
| Trip Number                       | 1                                                        |                            |                                    |
|                                   |                                                          |                            |                                    |
| Remarks                           |                                                          |                            |                                    |
| ENTRY DETAILS                     |                                                          |                            |                                    |
| ✓ Is Empty Vehicle                |                                                          | Gate No.                   |                                    |
| Release By                        | • NOT APPLICABLE V                                       | Source                     | <ul> <li>NOT APPLICABLE</li> </ul> |
| Trip Cancellation Notice          |                                                          | Purpose of Gate Pass       | SELECT V                           |
| Expected Entry Date and Time      | * 28-12-2019 mm 12 ▼ 24 ▼ 57 ▼                           | Actual Entry Date and Time | 1 00 ▼ 00 ▼ 00 ▼                   |
| Container Number                  |                                                          | Lane Id                    |                                    |
| Entry Remarks                     |                                                          |                            |                                    |
| and y roannairea                  |                                                          |                            | <i>li</i>                          |
| ☑ Levy Not Applicable             |                                                          |                            |                                    |
| I hereby declare that there are n | o dutiable or non-dutiable goods conveyed in this lorry. |                            |                                    |
| EXIT DETAILS                      |                                                          |                            |                                    |
| Is Empty Vehicle                  |                                                          | Gate No.                   |                                    |

18. Click add button in gate pass details to create 2<sup>nd</sup> trip.

| Total Entry Container |                              |                             | 0 Total Exit               | t Container               |                                    |                  | 1            |
|-----------------------|------------------------------|-----------------------------|----------------------------|---------------------------|------------------------------------|------------------|--------------|
| VEHICLE INFORMATION   |                              |                             |                            |                           |                                    |                  |              |
| Vehicle Plate No.     | <ul> <li>JLQ7778</li> </ul>  |                             | Vehicle M                  | lodel                     |                                    |                  |              |
| Vehicle Type          | OTHERS                       |                             | Engine N                   | umber                     |                                    |                  |              |
| Chassis No.           |                              |                             | Seal No                    |                           |                                    |                  |              |
| DRIVER INFORMATION    |                              |                             |                            |                           |                                    |                  |              |
| ID Type               |                              | sport No.                   | NRIC / Pi                  | assport No.               | * 841014105070                     |                  |              |
| Driver Name           | * MAISARAH BINTI MOR         | ID YUSOF                    | Driver Lie                 | cense No.                 | * A292011                          |                  |              |
| Driver Nationality    | * MALAVSIA                   |                             |                            |                           |                                    |                  |              |
| Remarks               |                              |                             |                            |                           |                                    |                  |              |
|                       |                              |                             |                            |                           |                                    | 2                |              |
|                       |                              |                             |                            |                           |                                    |                  |              |
| GATE PASS DETAILS     |                              |                             |                            |                           |                                    |                  | •            |
| No. Trip Number       | Expected Entry Date and Time | Expected Exit Date and Time | Actual Entry Date and Time | Actual Exit Date and Time | e Total Weight Total Quantity Tota | Container Status | View / Edit  |
| <b>1 1</b>            | 28-12-2019 12:24:57          | 28-12-2019 15:00:00         |                            |                           | 0.000000 0.000000                  | 1 Submitted      | 0            |
| 8 +                   |                              | < Page 1                    | Of 1 Total 1 Item(s) >>    |                           |                                    | Items p          | per list 5 🔻 |
|                       |                              |                             |                            |                           |                                    |                  |              |

19. Repeat the above process (fill entry details > exit details > exit reference declaration > associate declaration > select container > submit trip).

| Trip Number                                                                                                    | 2                                                                                                    |                                                                                                    |                                                                                         |                                                                                                    |
|----------------------------------------------------------------------------------------------------|----------------------------------------------------------------------------------------------------|----------------------------------------------------------------------------------------------------|-----------------------------------------------------------------------------------------|----------------------------------------------------------------------------------------------------|
| Remarks                                                                                                    |                                                                                                    |                                                                                                    |                                                                                         |                                                                                                    |
| ENTRY DETAILS                                                                                                    |                                                                                                    |                                                                                                    |                                                                                         | <i>h</i>                                                                                                    |
| Is Empty Vehicle                                                                                                    |                                                                                                    |                                                                                                    | Gate No.                                                                                |                                                                                                    |
| Release By                                                                                                    | * NOT APPLICABLE                                                                                                    | Ŧ                                                                                                    | Source                                                                                  | * NOT APPLICABLE V                                                                                                    |
| Trip Cancellation Notice                                                                                                    |                                                                                                    |                                                                                                    | Purpose of Gate Pass                                                                    | SELECT V                                                                                                    |
| Expected Entry Date and Time                                                                                                    | * 28-12-2019                                                                                                    | 20 ▼ 00 ▼ 00 ▼                                                                                                    | Actual Entry Date and Time                                                              |                                                                                                    |
| Container Number                                                                                                    |                                                                                                    |                                                                                                    | Lane Id                                                                                 |                                                                                                    |
| Entry Remarks                                                                                                    |                                                                                                    |                                                                                                    |                                                                                         |                                                                                                    |
|                                                                                                    |                                                                                                    |                                                                                                    |                                                                                         | 1                                                                                                    |
| Clevy Not Applicable                                                                                                    |                                                                                                    |                                                                                                    |                                                                                         |                                                                                                    |
| E 1 hereby declare that there are not                                                                                                    | latiable of non-datiable goods con-                                                                                                    | reyeu in this lorry.                                                                                                    |                                                                                         |                                                                                                    |
|                                                                                                    |                                                                                                    |                                                                                                    |                                                                                         |                                                                                                    |
| LICENSE RMCD > PERMIT/QUOTA > TRAD                                                                                                    | E FACILITATION > ENFORCEMENT                                                                                                    | REGISTRATION > LEGAL AFFAIRS > Right and a second second secon | EVENUE                                                                                  |                                                                                                    |
| Entry Remarks                                                                                                    |                                                                                                    |                                                                                                    |                                                                                         |                                                                                                    |
| C Levy Not Applicable                                                                                                    |                                                                                                    |                                                                                                    |                                                                                         |                                                                                                    |
| I hereby declare that there are no d                                                                                                    | utiable or non-dutiable goods com                                                                                                    | veyed in this lorry.                                                                                                    |                                                                                         |                                                                                                    |
| EXIT DETAILS                                                                                                    |                                                                                                    |                                                                                                    |                                                                                         |                                                                                                    |
| □Is Empty Vehicle                                                                                                    |                                                                                                    |                                                                                                    | Gate No.                                                                                |                                                                                                    |
| Release By                                                                                                    | * CONTAINER                                                                                                    | T                                                                                                    | Source                                                                                  | * IMPORT DECLARATION                                                                                                    |
| Trip Cancellation Notice                                                                                                    |                                                                                                    |                                                                                                    | Purpose of Gate Pass                                                                    | * CARRY RELEASED GOODS                                                                                                    |
| Expected Exit Date and Time                                                                                                    | * 28-12-2019                                                                                                    | 🛗 22 🔻 00 🔻 00 🔻                                                                                                    | Actual Exit Date and Time                                                               | 00 ▼ 00 ▼     00 ▼     00 ▼     00 ▼     00 ▼     00 ▼     00 ▼     00 ▼     00 ▼     00 ▼     00 ▼     00 ▼     00 ▼     00 ▼     00 ▼     00 ▼     00 ▼     00 ▼     00 ▼     00 ▼     00 ▼     00 ▼     00 ▼     00 ▼     00 ▼     00 ▼     00 ▼     00 ▼     00 ▼     00 ▼     00 ▼     00 ▼     00 ▼     00 ▼     00 ▼     00 ▼     00 ▼     00 ▼     00 ▼     00 ▼     00 ▼     00 ▼     00 ▼     00 ▼     00 ▼     00 ▼     00 ▼     00 ▼     00 ▼     00 ▼     00 ▼     00 ▼     00 ▼     00 ▼     00 ▼     00 ▼     00 ▼     00 ▼     00 ▼     00 ▼     00 ▼     00 ▼     00 ▼     00 ▼     00 ▼     00 ▼     00 ▼     00 ▼     00 ▼     00 ▼     00 ▼     00 ▼     00 ▼     00 ▼     00 ▼     00 ▼     00 ▼     00 ▼     00 ▼     00 ▼     00 ▼     00 ▼     00 ▼     00 ▼     00 ▼     00 ▼     00 ▼     00 ▼     00 ▼     00 ▼     00 ▼     00 ▼     00 ▼     00 ▼     00 ▼     00 ▼     00 ▼     00 ▼     00 ▼     00 ▼     00 ▼     00 ▼     00 ▼     00 ▼     00 ▼     00 ▼     00 ▼     00 ▼     00 ▼     00 ▼     00 ▼     00 ▼     00 ▼     00 ▼     00 ▼     00 ▼     00 ▼     00 ▼     00 ▼     00 ▼     00 ▼     00 ▼     00 ▼     00 ▼     00 ▼     00 ▼     00 ▼     00 ▼     00 ▼     00 ▼     00 ▼     00 ▼     00 ▼     00 ▼     00 ▼     00 ▼     00 ▼     00 ▼     00 ▼     00 ▼     00 ▼     00 ▼     00 ▼     00 ▼     00 ▼     00 ▼     00 ▼     00 ▼     00 ▼     00 ▼     00 ▼     00 ▼     00 ▼     00 ▼     00 ▼     00 ▼     00 ▼     00 ▼     00 ▼     00 ▼     00 ▼     00 ▼     00 ▼     00 ▼     00 ▼     00 ▼     00 ▼     00 ▼     00 ▼     00 ▼     00 ▼     00 ▼     00 ▼     00 ▼     00 ▼     00 ▼     00 ▼     00 ▼     00 ▼     00 ▼     00 ▼     00 ▼     00 ▼     00 ▼     00 ▼     00 ▼     00 ▼     00 ▼     00 ▼     00 ▼     00 ▼     00 ▼     00 ▼     00 ▼     00 ▼     00 ▼     00 ▼     00 ▼     00 ▼     00 ▼     00 ▼     00 ▼     00 ▼     00 ▼     00 ▼     00 ▼     00 ▼     00 ▼     00 ▼     00 ▼     00 ▼     00 ▼     00 ▼     00 ▼     00 ▼     00 ▼     00 ▼     00 ▼     00 ▼     00 ▼     00 ■     00 ■     00 ■     00 ■     00     0     00 |
| Container Number                                                                                                    |                                                                                                    |                                                                                                    | Lane Id                                                                                 |                                                                                                    |
|                                                                                                    |                                                                                                    |                                                                                                    |                                                                                         |                                                                                                    |
| Exit Remarks                                                                                                    |                                                                                                    |                                                                                                    |                                                                                         |                                                                                                    |
| ELEVY Not Applicable                                                                                                    |                                                                                                    |                                                                                                    |                                                                                         | //                                                                                                    |
|                                                                                                    |                                                                                                    |                                                                                                    |                                                                                         |                                                                                                    |
| EXIT REFERENCE DECLARATIONS                                                                                                    |                                                                                                    |                                                                                                    |                                                                                         |                                                                                                    |
| NO RECORDS AVAILABLE                                                                                                    |                                                                                                    |                                                                                                    |                                                                                         |                                                                                                    |
| 53 %                                                                                                    |                                                                                                    |                                                                                                    |                                                                                         |                                                                                                    |
|                                                                                                    |                                                                                                    | Save                                                                                                    | e Submit Back                                                                           |                                                                                                    |
|                                                                                                    |                                                                                                    |                                                                                                    |                                                                                         |                                                                                                    |
|                                                                                                    |                                                                                                    |                                                                                                    |                                                                                         |                                                                                                    |
|                                                                                                    |                                                                                                    |                                                                                                    |                                                                                         |                                                                                                    |
|                                                                                                    |                                                                                                    |                                                                                                    |                                                                                         |                                                                                                    |
| » LICENSE RMCD -> PERMIT/QUOTA -> TRA                                                                                                    | SE FACILITATION > ENFORCEMENT                                                                                                    | > REGISTRATION > LEGAL AFFAIRS > RE                                                                                                    | svenue                                                                                  |                                                                                                    |
| s License Racco s servit/quota s tra                                                                                                    | DE FACILITATION > ENFORCEMENT                                                                                                    | >REGISTRATION >LEGAL AFFAIRS >RE                                                                                                    | EVENJE                                                                                  |                                                                                                    |
| s License Racco s peantr/quota s TRA<br>Encry Remarks                                                                                                    | DE FACILITATION > ENFORCEMENT                                                                                                    | →REGISTRATION →LEGAL APPAIRS →RE                                                                                                    | Evenue                                                                                  | <i>b</i>                                                                                                    |
| ■ LICENSE BACD ■ PEBHIT/QUOTA ■ TRA<br>Entry Remarks<br>≪ Levy Not Applicable<br>≪ 1 hereby declare that there pare a                                                                                                    |                                                                                                    | → REGISTRATION → LEGAL AFFAIRS → RE                                                                                                    | -venue                                                                                  | <i>"</i>                                                                                                    |
| LICENSE BACC → PEBHIT/QUOTA → TRA     Entry Remarks     KLevy Not Applicable     W1 hereby declare that there are a     EPUT DETAILS                                                                                                    | Search                                                                                                    | REGISTRATION >LEGAL APPAIRS > R     CLARATION LIST                                                                                                    |                                                                                         |                                                                                                    |
| ■ LICENSE RMCD → PERMIT/QUOTA → TRA<br>Encry Remarks<br>Levy Not Applicable XI hereby declare that there are n<br>Encry PERMIS DIS Empry Vehicle                                                                                                    | Search                                                                                                    |                                                                                                    | EVENUE<br>Declaration Type Declaration Date<br>1MPORT EILL 22-11-2019                   | Consignee Name<br>Status<br>AMP8 HOLDINGS BERHAD Cleved                                                                                                    |
| LICENSE RHCO → PERHIT/QUOTA → TRA Entry Remarks     KLevy Not Applicable     Kinerby declare that there are n EXT DETAILS     Is Empty Vehicle Release By                                                                                                    | Search edanton with a service control of the service control of the        | REGISTRATION > LEGAL APPAIRS > 8     ECLARATION LIST     No. Declaration Number     1 DEc-1M9-819-12-2019-000057     6                                                                                                    | Declaration Type Declaration Date<br>IMPORT BLL 22-11-2019                              | Circispnes Name<br>RAFE HOLDINGS BERMAD<br>Isems per las To •                                                                                                    |
| LICENSE BNCD      PESHT/QUOTA     TRA Entry Remarks     Levy Not Applicable     Levy Not Applicable     Thereby declare that there are n     Data Decraits     Is Empty Vehicle     Release By     Try Cancellation Notice                                       | DE FACILITATION DENFORCEMENT<br>Search Caration Number C<br>Search Reset Search Search Search Reset Search Search | REGISTRATION > LEGAL APPAIRS > R     ECLARATION LIST     No. Declaration Number     1 DEC-IMP-818-12-2019-000057     ©      ©      ©      ©      Page                                                                                                    | Declaration Type Declaration Date<br>IMPORT BIL 22-11-2019                              | Consignee Name<br>Status<br>AMB HOLDINGS BERHAD Cleared<br>Items per list 0                                                                                                    |
| LICENSE BHCD > FEBHIT/QUOTA > TRA Entry Remarks  Levy Not Applicable Levy Not Applicable Latenby declare that there are a Extremy Vehicle Release By Trip Cancellation Notice Expected bit Date and Time                                                         | DE FACILITATION = ENFORCEMENT<br>Search C<br>teclaration Number C<br>Gearch Reset Search C<br>C                                                                                                    | > REGISTRATION         > LEGAL APPARES         > R           ECLARATION LIST         No.         Declaration Number         1           DEC-1MP-818-12-2019-000057         @         @         Page                                                                                                    | Declaration Type Declaration Date<br>IMPORT BILL 22-11-2019<br>1 Of 1 Total 1 Item(s)   | Consignee Name<br>AMPB HOLDINGS BERHAD<br>Dems per lat 10<br>Dems per lat 10<br>0 V 00 V 00 V                                                                                                    |
| LICENSE BHCD > FERHIT/QUOTA > TRA Entry Remarks  I Levy Not Applicable  I Levy Not Applicable  I Sensey Vehicle Release By Trip Cancellation Notice Expected bits Date and Time Container Number                                                                 | Search Claration Number % 1                                                                                                    | > REGISTRATION         > LEGAL APPARES         > R           ECLARATION LIST         No.         Declaration Number         1         DEc-1M9-818-12-2019-000057           Image: Comparison Number in the image in the image in th                                                                                                    | Declaration Type Declaration Date<br>IMPORT BILL 22-11-2019                             | Consignee Name<br>Status<br>AMPB HOLDINGS BERHAD Cleared<br>Items per lat 10 V                                                                                                    |
| LICENSE BACO      PERMIT/QUOTA     TRA     Entry Remarks     Viewy Not Applicable     VI hereby declare that there are n     Entro DETAILS     Is Empty Vehicle     Release By     Trip Cancellation Notice     Expected Bitt Date and Time     Container Number | CE FACILITATION DEMORACINEMT<br>Search Editation Number<br>Relaration Number<br>Search Reset Search E                                                                                                    | REGISTRATION > LEGAL APPARES > R     R     CLARATION LIST     No. Declaration Number     1 DEC-IMP-818-12-2019-0000057     G     C Page                                                                                                    | Declaration Type Declaration Date<br>IMPORT BILL 22-11-2019<br>1 Of 1 Total 1 Item(s) S | Consignee Name<br>Status<br>AMPB HOLDINGS BERHAD Cleared<br>Items per lat 10 V                                                                                                    |
| Listense BMC0      PERMIT/QUOTA     TRA Entry Remarks     Levy Not Applicable     Listensy declare that there are in     Entro DETALS     Trip Cancellation Notice Expected Buit Date and Time Container Number Ext Remarks                                      | Search editerion Reset Search                                                                                                    | REGISTRATION >LEGAL APPARES > R     CLARATION LIST     No. Declaration Number     1 DEC-1M9-818-12-2019-000057     ©      ©      ©      ©      ©      ©      ©      ©      ©      ©      ©      ©      ©      ©      ©      ©      ©      ©      ©      ©      ©      ©      ©      ©      ©      ©      ©      ©      ©      ©      ©      ©      ©      ©      ©      ©      ©      ©      ©      ©      ©      ©      ©      ©      ©      ©      ©      ©      ©      ©      ©      ©      ©      ©      ©      ©      ©      ©      ©      ©      ©      ©      ©      ©      ©      ©      ©      ©      ©      ©      ©      ©      ©      ©      ©      ©      ©      ©      ©      ©      ©      ©      ©      ©      ©      ©      ©      ©      ©      ©      ©      ©      ©      ©      ©      ©      ©      ©      ©      ©      ©      ©      ©      ©      ©      ©      ©      ©      ©      ©      ©      ©      ©      ©      ©      ©      ©      ©      ©      ©      ©      ©      ©      ©      ©      ©      ©      ©      ©      ©      ©      ©      ©      ©      ©      ©      ©      ©      ©      ©      ©      ©      ©      ©      ©      ©      ©      ©      ©      ©      ©      ©      ©      ©      ©      ©      ©      ©      ©      ©      ©      ©      ©      ©      ©      ©      ©      ©      ©      ©      ©      ©      ©      ©      ©      ©      ©      ©      ©      ©      ©      ©      ©      ©      ©      ©      ©      ©      ©      ©      ©      ©      ©      ©      ©      ©      ©      ©      ©      ©      ©      ©      ©      ©      ©      ©      ©      ©      ©      ©      ©      ©      ©      ©      ©      ©      ©      ©      ©      ©      ©      ©      ©      ©      ©      ©      ©      ©      ©      ©      ©      ©      ©      ©      ©      ©      ©      ©      ©      ©      ©      ©      ©      ©      ©      ©      ©      ©      ©      ©      ©      ©      ©      ©      ©      ©      ©      ©      ©      ©      ©      ©      ©      ©      ©      ©      ©      ©      ©      ©      ©      ©      ©      ©      ©      ©   | Declaration Type Declaration Date<br>IMPORT BILL 22-11-2019<br>1 Of 1 Total 1 Item(s) 2 | Consignee Name<br>Status<br>AMP8 HOLDINGS BERHAD Cleared<br>Items per lat 10 V                                                                                                    |

Save Submit Back

\$ %

0

| I hereby declare that there are no dutiab                                                                                                    | le or non-dutiable goods conv | eyed in this lorry.                        |                                         |                                          |                       |
|----------------------------------------------------------------------------------------------------|-------------------------------|--------------------------------------------|-----------------------------------------|------------------------------------------|-----------------------|
| EXIT DETAILS                                                                                                    |                               |                                            |                                         |                                          |                       |
| Is Empty Vehicle                                                                                                    |                               |                                            | Gate No.                                |                                          |                       |
| Release By                                                                                                    | * CONTAINER                   | ٣                                          | Source                                  | * IMPORT DECLARATION                     | *                     |
| Trip Cancellation Notice                                                                                                    |                               |                                            | Purpose of Gate Pass                    | <ul> <li>CARRY RELEASED GOODS</li> </ul> | *                     |
| Expected Exit Date and Time                                                                                                    | 28-12-2019                    | 22 ▼ 00 ▼ 00 ▼                             | Actual Exit Date and Time               | 🗎 00 🔻                                   | 00 ¥ 00 ¥             |
| Container Number                                                                                                    |                               |                                            | Lane Id                                 |                                          |                       |
| Exit Remarks                                                                                                    |                               |                                            |                                         |                                          |                       |
| I Levy Not Applicable                                                                                                    |                               |                                            |                                         | <i>H</i>                                 |                       |
| EXIT REFERENCE DECLARATIONS                                                                                                    |                               |                                            |                                         |                                          |                       |
| No. Declaration Number                                                                                                    | Declar                        | ation Type Declaration Date                | Consignee/Consignor Name Declaration in | Full Status Action                       |                       |
| DEC-IMP-B18-12-2019-00                                                                                                    | 0057 IMPOR                    | RT BILL 22-11-2019                         | AMFB HOLDINGS BERHAD PARTIAL            | Created Associate Item / C               | Container Information |
| 83 <b>%</b>                                                                                                    |                               | <pre>《 &lt; Page 1 Of 1 Total 1 Item</pre> | (a) > >                                 |                                          | Items per list 10 V   |
|                                                                                                    |                               |                                            | 5.h-2 8.4                               |                                          | 0                     |
|                                                                                                    |                               | -                                          | d Decement Record                       |                                          |                       |
|                                                                                                    |                               |                                            |                                         |                                          |                       |
|                                                                                                    |                               |                                            |                                         |                                          |                       |
| LICENSE RMCD > PERMIT/QUOTA > TRADE FAC                                                                                                    | ILITATION SENFORCEMENT S      | REGISTRATION > LEGAL AFFAIRS > RE          | /ENUE                                   |                                          |                       |
|                                                                                                    |                               |                                            |                                         | 1                                        |                       |
| ✓ Levy Not Applicable                                                                                                    | Sauch                         | CONTAINERS LIST                            |                                         |                                          |                       |
| I hereby declare that there are no dutiab<br>■                                                                                                    | le or non-duti: Search        | No. Container Number                       | Container Type Container Siz            | ·•                                       |                       |
| EXIT DETAILS                                                                                                    | Container NUMBE               | % 🕑 1 LLOT000006                           |                                         |                                          |                       |
| Is Empty Vehicle                                                                                                    |                               | arch % 《 < Page 1                          | Of 1 Total 1 Item(s) > >> Items         | per list 10 V                            |                       |
| Release By                                                                                                    | * CONTAINI Reset S            | arch ASSOCIATED CONTAINERS LI              | ат <u></u>                              | DECLARATION                              | T                     |
| Trip Cancellation Notice                                                                                                    |                               | NO RECORDS AVAILABLE                       |                                         | RELEASED GOODS                           | Ŧ                     |
| Expected Exit Date and Time                                                                                                    | * 28-12-201                   | N 🖹 🖶                                      |                                         | (ff) 00 <b>v</b>                         | 00 ¥ 00 ¥             |
| Container Number                                                                                                    |                               |                                            |                                         |                                          |                       |
|                                                                                                    |                               |                                            |                                         |                                          |                       |
| Exit Remarks                                                                                                    |                               |                                            |                                         |                                          |                       |
|                                                                                                    |                               |                                            |                                         |                                          |                       |
|                                                                                                    |                               |                                            |                                         |                                          |                       |
| EXIT REFERENCE DECLARATIONS                                                                                                    |                               |                                            |                                         |                                          |                       |
| No. Declarations                                                                                                    |                               |                                            |                                         | atur Anton                               |                       |
|                                                                                                    | 0057                          |                                            |                                         | eated Associate Item //                  |                       |
| . Dec 100 12 2019-00                                                                                                    |                               |                                            |                                         | Associate Item /                         |                       |
| <u>5</u> %                                                                                                    |                               |                                            |                                         | <b>T</b>                                 | Items per list 10 🔻   |
|                                                                                                    |                               | Sav                                        | e Submit Back                           |                                          | <u> </u>              |
|                                                                                                    |                               |                                            |                                         |                                          |                       |
|                                                                                                    |                               |                                            |                                         |                                          |                       |
|                                                                                                    |                               |                                            |                                         |                                          |                       |
| » LICENSE RMCD » PERMIT/QUOTA » TRADE FAC                                                                                                    | ILITATION > ENFORCEMENT >     | REGISTRATION > LEGAL AFFAIRS > RE          | VENUE                                   |                                          |                       |
|                                                                                                    |                               |                                            |                                         |                                          |                       |
| Evy Not Applicable                                                                                                    |                               |                                            |                                         | ×                                        |                       |
| ✓ I hereby declare that there are no dutial                                                                                                    | ele or non-duti 🔍 Search      |                                            |                                         |                                          |                       |
| EXIT DETAILS                                                                                                    | Container Numb                | er %                                       |                                         |                                          |                       |
| Is Empty Vehicle                                                                                                    |                               | ••••••••••••••••••••••••••••••••••••••     |                                         |                                          |                       |
| Release By                                                                                                    | * CONTAIN                     | earch ASSOCIATED CONTAINERS L              | Container Type Container Circ           | DECLARATION                              | Ŧ                     |
| Trip Cancellation Notice                                                                                                    | Keset a                       | □ 1 LLOT0000006                            | Container Type Container Size           | Created RELEASED GOODS                   | Ŧ                     |
| Expected Exit Date and Time                                                                                                    | * 28-12-201                   | S P R « < Dani                             | 1 Of 1 Total 1 Item(s) > > Trame        | s per list 10 V                          | 00 ¥ 00 ¥             |
|                                                                                                    |                               |                                            | AVENIA                                  |                                          |                       |
| Occurring March 11                                                                                                    |                               |                                            |                                         |                                          |                       |
| Container Number                                                                                                    |                               |                                            |                                         |                                          |                       |
| Container Number                                                                                                    |                               |                                            |                                         |                                          |                       |
| Container Number<br>Exit Remarks                                                                                                    |                               |                                            |                                         |                                          |                       |
| Container Number<br>Exit Remarks                                                                                                    |                               |                                            |                                         |                                          |                       |
| Container Number<br>Exit Remarks<br>WLevy Not Applicable                                                                                           |                               |                                            |                                         |                                          |                       |
| Container Number<br>Exit Remarks<br>*/ Levy Not Applicable                                                                                         |                               |                                            |                                         |                                          |                       |
| Container Number<br>Exit Remarks<br>V Levy Not Applicable<br>EXIT REFERENCE DECLARATIONS                                                           |                               |                                            |                                         | nus Action                               |                       |
| Container Number<br>Exit Remarks<br>V Levy Not Applicable<br>EXIT REFERENCE DECLARATIONS<br>I DEC-189-8516-12-2019-00<br>1 DEC-189-8516-12-2019-00 | 10057                         |                                            |                                         | etus Action<br>ested Associate Item /    | Container Information |

| CO                                                            |                                               |                                                             |                                                                       |                        |                       |
|---------------------------------------------------------------|-----------------------------------------------|-------------------------------------------------------------|-----------------------------------------------------------------------|------------------------|-----------------------|
| EXIT DETAILS                                                  | ere are no dutiable or non-dutiable           | goods conveyed in this lorry.                               |                                                                       |                        | -                     |
| Is Empty Vehicle                                              |                                               |                                                             | Gate No.                                                              |                        |                       |
| Release By                                                    | * CONTAINER                                   |                                                             | Source                                                                | * IMPORT DECLARATION   | Ŧ                     |
| Trip Cancellation Notice                                      |                                               |                                                             | Purpose of Gate Pass                                                  | * CARRY RELEASED GOODS | v                     |
| Expected Exit Date and Time                                   | * 28-12-2019                                  |                                                             | Actual Exit Date and Time                                             | iii 00 ▼               | 00 ¥ 00 ¥             |
| Container Number                                              |                                               |                                                             | Lane Id                                                               |                        |                       |
| Exit Remarks                                                  |                                               |                                                             | ba                                                                    | ack                    |                       |
| Clevy Not Applicable                                          |                                               |                                                             | //                                                                    |                        | •                     |
| Exit REFERENCE DECLAR                                         | ATIONS                                        |                                                             |                                                                       |                        |                       |
| Cevy Not Applicable     EXIT REFERENCE DECLAR     No. Declara | ATIONS<br>tion Number                         | Declaration Type Declaration Date                           | Consignee/Consig or Lame Declaration i                                | in Full Status Action  |                       |
| EXIT REFERENCE DECLAR     No. Declars     1 DEC-IM            | ATIONS<br>tion Number<br>P-B18-12-2019-000057 | Declaration Type Declaration Data<br>IMPORT BILL 22-11-2019 | Consignee/Consis or ame Declaration i<br>AMFB HOLDINES BERHAD PARTIAL | in Full Status Action  | Container Information |

20. Trip will appear in gate pass details.

| ICENSE RACO SPERMIT/QUOTA STR | RADE FACILITATION > ENFORCEMENT > REGISTRATION > LEGAL AFFA | URS » REVENUE                                       |                                                                |
|-------------------------------|-------------------------------------------------------------|-----------------------------------------------------|----------------------------------------------------------------|
|                               |                                                             |                                                     |                                                                |
| /EHICLE INFORMATION           |                                                             |                                                     |                                                                |
| Vehicle Plate No.             | * 3LQ7778                                                   | Vehicle Model                                       |                                                                |
| Vehicle Type                  | OTHERS                                                      | Engine Number                                       |                                                                |
| Chassis No.                   |                                                             | Seal No                                             |                                                                |
| DRIVER INFORMATION            |                                                             |                                                     |                                                                |
| ID Type                       | NRIC No.      Passport No.                                  | NRIC / Passport No.                                 | # 841014105070                                                 |
| Driver Name                   | * MAISARAH BINTI MOHD YUSOF                                 | Driver License No.                                  | * A292011                                                      |
| Driver Nationality            | * MALAYSIA                                                  |                                                     |                                                                |
| Remarks                       |                                                             |                                                     |                                                                |
|                               |                                                             |                                                     | 2                                                              |
|                               |                                                             |                                                     | //                                                             |
| GATE PASS DETAILS             |                                                             |                                                     |                                                                |
| No. Trip Number E             | xpected Entry Date and Time Expected Exit Date and Time A   | ctual Entry Date and Time Actual Exit Date and Time | Total Weight Total Quantity Total Container Status View / Edit |
| 1 1 2                         | 8-12-2019 12:24:57 28-12-2019 15:00:00                      |                                                     | 0.000000 0.000000 1 Submitted 🧭                                |
|                               |                                                             |                                                     |                                                                |
|                               | 8-12-2019 20:00:00 28-12-2019 22:00:00                      |                                                     | 0.000000 0.000000 1 Submitted 🧭                                |
|                               | 28-12-2019 20:00:00 28-12-2019 22:00:00                     | Total 2 Item(s)                                     | 0.000000 0.000000 1 Submitted 🧭                                |

21. Submit the Gate pass (VEP).

| > LICENSE | RHCD >     | PERMIT/QUOTA | TRADE FACILITATION > ENFORCE | MENT > REGISTRATION    | > LEGAL AFFAIRS | * REVENUE              |                           |              |                |                 |             |              |
|-----------|------------|--------------|------------------------------|------------------------|-----------------|------------------------|---------------------------|--------------|----------------|-----------------|-------------|--------------|
|           | ,          |              |                              |                        |                 |                        |                           |              |                |                 |             |              |
| VEHICLE   | INFORMA    | TION         |                              |                        |                 |                        |                           |              |                |                 |             |              |
| Vehicle i | Plate No.  |              | * JLQ7778                    |                        |                 | Vehicle N              | odel                      |              |                |                 |             |              |
| Vehicle   | Type       |              | OTHERS                       |                        |                 | Engine N               | umber                     |              |                |                 |             |              |
| Chassis   | No.        |              |                              |                        |                 | Seal No                |                           |              |                |                 |             |              |
| DRIVER    | INFORMAT   | TION         |                              |                        |                 |                        |                           |              |                |                 |             |              |
| ID Type   |            |              | ⊛ NRIC No. 0                 | assport No.            |                 | NRIC / P               | ssport No.                | * 841014     | 4105070        |                 |             |              |
| Driver N  | ame        |              | * MAISARAH BINTI M           | IOHD YUSOF             |                 | Driver Lie             | ense No.                  | * A2920      | 11             |                 |             |              |
| Driver N  | ationality |              | * MALAYSIA                   |                        |                 |                        |                           |              |                |                 |             |              |
| Remarks   |            |              |                              |                        |                 |                        |                           |              |                |                 |             |              |
|           |            |              |                              |                        |                 |                        |                           |              |                | 2               |             |              |
|           |            |              |                              |                        |                 |                        |                           |              |                | //              |             |              |
| Q GATE    | PASS DET   | TAILS        |                              |                        |                 |                        |                           |              |                |                 |             |              |
|           | No.        | Trip Number  | Expected Entry Date and Time | Expected Exit Date and | Time Actua      | al Entry Date and Time | Actual Exit Date and Time | Total Weight | Total Quantity | Total Container | Status      | View / Edit  |
|           | 1          | 1            | 28-12-2019 12:24:57          | 28-12-2019 15:00:00    |                 |                        |                           | 0.000000     | 0.000000       |                 | 1 Submitted | Ø            |
|           | 2          | 2            | 28-12-2019 20:00:00          | 28-12-2019 22:00:00    |                 |                        |                           | 0.000000     | 0.000000       |                 | 1 Submitted | 6            |
| 8 -       |            |              |                              | < < Pag                | e 1 Of 1 Tot    | al 2 Item(s) > >       |                           |              |                |                 | Items       | per list 5 🔻 |
|           |            |              |                              |                        |                 | Save Submit Back       |                           |              |                |                 |             | 0            |
|           |            |              |                              |                        |                 | 1                      |                           |              |                |                 |             |              |

#### 22. Status of Gate Pass Information will be 'SUBMITTED'.

\*Notes:

-Currently VEP with multiple trips requires approval from customs officer (CEA Officer). Haulier will get an approval notification in the inbox once the VEP has been approved by the Customs Officer. -For VEP with single trip, system will auto-approved.

23. Once VEP approved by the Customs Officer, Haulier will get a notification (Gate Pass Issued) in the inbox. Open inbox and click the message.

| A LICENSE RMCD > PERMIT/QUOTA | > TRADE FACILITATION > ENFOR | RCEMENT > REGISTRATION | » LEGAL AFFAIRS > REVE | NUE                                                      | <b>•</b>       | > 8  |
|-------------------------------|------------------------------|------------------------|------------------------|----------------------------------------------------------|----------------|------|
| NOT NATION MODULES LIST       | INBOX NOTIFICATIONS          |                        |                        |                                                          |                |      |
| Declarations +                |                              |                        |                        |                                                          |                |      |
| Registrati n +                | Coto Dara Tarrad             | Organization User      | Contract to a state    | New Individual /                                         |                |      |
| Release +                     | 1                            | Activated<br>1         | 0                      | Organization Registered<br>1                             |                |      |
|                               |                              | -                      |                        |                                                          |                |      |
|                               |                              |                        | < < Page 1 0           | f 1 Total 4 Item(s) >>>>>>>>>>>>>>>>>>>>>>>>>>>>>>>>>>>> | Items per list | 10 🔻 |
|                               |                              |                        |                        |                                                          |                |      |
|                               |                              | $\mathbf{N}$           |                        |                                                          |                |      |
| Open inhov                    |                              |                        |                        |                                                          | -              |      |
| Open inbox                    |                              | Ann                    | roval notif            | ication                                                  |                |      |
| notification                  |                              |                        | i oval notn            | ication                                                  |                |      |
| notification                  |                              | rece                   | ived                   |                                                          |                |      |
|                               |                              |                        |                        |                                                          |                |      |

| A DICENSE RMCD           | » PERMIT/QUOT      | > TRADE FACILITATION   | > ENFORCEMENT | ➤ REGISTRATION | » LEGAL AFFAIRS | > REVENUE                |          |             |                           | <>                | × |
|--------------------------|--------------------|------------------------|---------------|----------------|-----------------|--------------------------|----------|-------------|---------------------------|-------------------|---|
| NOTIFICATION MODULES LIS | π <mark>(</mark> Ω | INBOX                  |               |                |                 |                          |          |             |                           |                   |   |
| Declarations             |                    |                        |               |                |                 |                          |          |             |                           |                   |   |
| Desistanting             | +                  | SARAHLIA DIVERSIFY ENT | ERPRISE       |                | Gate Pass has b | een Issued by CEA        | 28-12-20 | 19 10:50:24 | REL-GP-B18-12-2019-000023 |                   |   |
| Release                  | ÷.                 |                        |               |                | « < Page        | e 1 Of 1 Total 1 Item(s) | >        |             | $\sim$                    | Items per list 10 | • |
|                          |                    |                        |               |                |                 |                          |          |             | •                         |                   |   |
|                          |                    |                        |               |                |                 |                          |          |             |                           |                   |   |
|                          |                    |                        |               |                |                 |                          |          |             |                           |                   |   |
|                          |                    |                        |               |                |                 |                          |          |             |                           |                   |   |
|                          |                    |                        |               |                |                 |                          |          |             |                           |                   |   |

| Gate Pass No.         | REL-GP-B18-12-2019-000023       |          | Requested Date        | 28-12-2019                   |          |
|-----------------------|---------------------------------|----------|-----------------------|------------------------------|----------|
| Trip Type             | Single  Multiple                |          | Issued Date           | 28-12-2019                   |          |
| Number of Trips       |                                 | 2        | Total Completed Trips |                              |          |
| Entry Customs Station | * B18-PELABUHAN BARAT, SELANGOR |          | Exit Customs Station  | * B18-PELABUHAN BARAT, SELAN | JR       |
| Total Entry Weight    |                                 | 0.000000 | Total Entry Quantity  |                              | 0.000000 |
| Total Exit Weight     |                                 | 0.000000 | Total Exit Quantity   |                              | 0.000000 |
| Total Entry Container |                                 | d        | Cata Dace Inform      | ation                        | 2        |
| VEHICLE INFORMATION   |                                 |          | Gale Pass morm        |                              |          |
| Vehicle Plate No.     | * JLQ7778                       |          | status: ISSUE         |                              |          |
| Vehicle Type          | OTHERS                          |          |                       |                              |          |
| Chassis No.           |                                 |          | Seal No               |                              |          |
| DRIVER INFORMATION    |                                 |          |                       |                              |          |
| ID Type               | ® NRIC No. O Passport No.       |          | NRIC / Passport No.   | * 841014105070               | Amend    |
| Driver Name           | * MAISARAH BINTI MOHD YUSOF     |          | Driver License No.    | * A292011                    |          |
| Driver Nationality    | * MALAYSIA                      |          |                       |                              |          |
| Remarks               |                                 |          |                       |                              |          |

24. Haulier may now print the VEP. Click print and click ok.

| GATE DASS INFORMATION                                                                                                    |                                                                                                    |                                                                                                    |                                                                                                    |                                                                                                    |                                                                                                    |
|----------------------------------------------------------------------------------------------------|----------------------------------------------------------------------------------------------------|----------------------------------------------------------------------------------------------------|----------------------------------------------------------------------------------------------------|----------------------------------------------------------------------------------------------------|----------------------------------------------------------------------------------------------------|
| GATE PASS INFORMATION                                                                                                    |                                                                                                    |                                                                                                    |                                                                                                    |                                                                                                    | STATUS : ISSUED                                                                                                    |
| Gate Pass No.                                                                                                    | REL-GP-B18-12-2019                                                                                                    | -000023                                                                                                    | Requested Date                                                                                                    | 28-12-2019                                                                                                    | 8                                                                                                    |
| Trip Type                                                                                                    | Single ® Multiple                                                                                                    |                                                                                                    | Issued Date                                                                                                    | 28-12-2019                                                                                                    | <u> </u>                                                                                                    |
| Number of Trips                                                                                                    |                                                                                                    | 2                                                                                                    | Total Completed Trips                                                                                                    |                                                                                                    |                                                                                                    |
| Entry Customs Station                                                                                                    | * B18-PELABUHAN BARA                                                                                                    | T, SELANGOR                                                                                                    | Exit Customs Station                                                                                                    | * B18-PELABUHAN BARAT, SELANGOP                                                                                                    | R                                                                                                    |
| Total Entry Weight                                                                                                    |                                                                                                    | 0.00000                                                                                                    | Total Entry Quantity                                                                                                    |                                                                                                    | 0.00000                                                                                                    |
| Total Exit Weight                                                                                                    |                                                                                                    | 0.000000                                                                                                    | Total Exit Quantity                                                                                                    |                                                                                                    | 0.00000                                                                                                    |
| Total Entry Container                                                                                                    |                                                                                                    | 0                                                                                                    | Total Exit Container                                                                                                    |                                                                                                    | 2                                                                                                    |
| VEHICLE INFORMATION                                                                                                    |                                                                                                    |                                                                                                    |                                                                                                    |                                                                                                    |                                                                                                    |
| Vehicle Plate No.                                                                                                    | * JLQ7778                                                                                                    |                                                                                                    | Vehicle Model                                                                                                    |                                                                                                    |                                                                                                    |
| Vehicle Type                                                                                                    | OTHERS                                                                                                    |                                                                                                    | Engine Number                                                                                                    |                                                                                                    |                                                                                                    |
| Chassis No.                                                                                                    |                                                                                                    |                                                                                                    | Seal No                                                                                                    |                                                                                                    |                                                                                                    |
| DRIVER INFORMATION                                                                                                    |                                                                                                    |                                                                                                    |                                                                                                    |                                                                                                    |                                                                                                    |
| ID Type                                                                                                    | INRIC No. O Pass                                                                                                    | port No.                                                                                                    | NRIC / Passport No.                                                                                                    | * 841014105070                                                                                                    | Amend                                                                                                    |
| Driver Name                                                                                                    | * MAISARAH BINTI MOH                                                                                                    | D YUSOF                                                                                                    | Driver License No.                                                                                                    | * A292011                                                                                                    |                                                                                                    |
| Driver Nationality                                                                                                    | * MALAYSIA                                                                                                    |                                                                                                    |                                                                                                    |                                                                                                    |                                                                                                    |
| Remarks                                                                                                    |                                                                                                    |                                                                                                    |                                                                                                    |                                                                                                    |                                                                                                    |
|                                                                                                    |                                                                                                    |                                                                                                    | Print Request for Cancel Back                                                                                                    |                                                                                                    |                                                                                                    |
| G uc 😵 ssouc                                                                                                    | Bank 📙 Bill 😰 🏹                                                                                                    | pprodmyuc.custo                                                                                                    | oms.gov.my says                                                                                                    | 🤹 m 🛐 🗣 gT                                                                                                    | ■ S S anm . ■ PROFILE MANAGEMENT                                                                                                    |
| G uC S SSO uC<br>Contraction<br>Contraction<br>Con                           | Bank Bill @ (?)<br>Som Department<br>PRADE FACILITATION > ENFORCEM                                                                                                    | Please ensure you h<br>and port Gate pass                                                                                                    | oms.gov.my says<br>nave also printed the port gate pass. Both uc<br>is required for entry and exit of port.                                                                                            | دیون شکر کی کی کی کی کی کی کی کی کی کی کی کی کی                                                                                                    | ROFILE MANAGENEIT<br>A PROFILE MANAGENEIT<br>Login Id :<br>User Profil                                                                                                    |
| G UC SSOuC<br>Control Control Current<br>Control Current<br>Current Current<br>Current Current Current<br>Current Current<br>Current Current<br>Current Current<br>Current Current<br>Current Curr                                                                                                    | Bank Bill @ (?)                                                                                                    | Picase ensure you h<br>and port Gate pass                                                                                                    | oms.gov.my says<br>have also printed the port gate pass. Both uc<br>is required for entry and exit of port.                                                                                            | د معند الله معند الله معند                                                                                                    | ■ ③ ④ anm 息<br>▲ PROFILE MANAGENENT G<br>Login Id :<br>User Profile                                                                                                    |
| G uC S SSO uC<br>C C C C C C C C C C C C C C C C C C C                                                                                                     | Bank Bill @ (?)                                                                                                    | Prodmyuc.custo<br>Please ensure you h<br>and port Gate pass                                                                                                    | oms.gov.my says<br>nave also printed the port gate pass. Both uc<br>is required for entry and exit of port.                                                                                            | Cancel                                                                                                    | ROFILE MANAGEWENT C<br>Login Id : 1<br>User Profil                                                                                                    |
| G uC SSOuC<br>Control Control Co                                                                                                    | Bank Bill @ (?)                                                                                                    | Prodmyuc.custu<br>Please ensure you h<br>and port Gate pass                                                                                                    | oms.gov.my says<br>nave also printed the port gate pass. Both uc<br>is required for entry and exit of port.<br>Vehicle Model<br>Engine Number                                                          | Customs                                                                                                    | ROFILE MANAGEWENT C<br>Login Id : 1<br>User Profil                                                                                                    |
| G uC S SSO uC<br>CONTRACTOR<br>CONTRACTOR<br>CON | Bank Bill @ (?)                                                                                                    | Prodmyuc.custa<br>Please ensure you h<br>and port Gate pass                                                                                                    | Doms.gov.my says<br>have also printed the port gate pass. Both uc<br>is required for entry and exit of port.<br>Vehicle Model<br>Engine Number<br>Seal No                                              | Customs                                                                                                    | ROFILE MANAGEWENT C<br>Login Id : 1<br>User Profil                                                                                                    |
| G uC S SSO uC<br>CONTRACTION<br>UCCUSE RMC S PERMIT/QUOTA ST<br>VEHICLE INFORMATION<br>Vehicle Plate No.<br>Vehicle Plate No.<br>Vehicle State No.<br>Deliver INFORMATION                                                                                                    | Bank Bill @ (?)                                                                                                    | Prodmyuc.custa<br>Please ensure you h<br>and port Gate pass                                                                                                    | DMS.gov.my says<br>have also printed the port gate pass. Both uc<br>is required for entry and exit of port.<br>Vehicle Model<br>Engine Number<br>Seal No                                               | Customs                                                                                                    | ROFILE MANAGEWENT (<br>Login Id : )<br>User Profil                                                                                                    |
| G uC S SSO uC<br>Control Control                                                                                                    | Bank         Bill         Ø         (?)           DSpartment         *         *         Ø         (?)           TRADE FACILITATION         *         >         ENFORCEM           *         JLQ7778         OTHERS         OTHERS                                                                                                    | Prodmyuc.custe<br>Please ensure you h<br>and port Gate pass                                                                                                    | Dims.gov.my says<br>nave also printed the port gate pass. Both uc<br>is required for entry and exit of port.                                                                                           | Customs                                                                                                    | ROFILE MANAGEMENT (<br>Login Id : )<br>User Profil                                                                                                    |
| G uC S SSO uC<br>Control Control                                                                                                    | Bank         Bill         Ø         (?)           DSs         min Department             TRADE FACILITATION         > ENFORCEY             * JLQ7778         OTHERS              @ NRIC No.         Ø F2               * MAISARAH BINIT MC         *         *         *         MAISARAH BINIT MC                                                                                                    | Prodmyuc.custe<br>Please ensure you h<br>and port Gate pass<br>BTT •••••••••••••••••••••••••••••••••••                                                             | DIMS.gov.my says<br>have also printed the port gate pass. Both uc<br>is required for entry and exit of port.<br>Vehicle Model<br>Engine Number<br>Seal No<br>NRIC / Passport No.<br>Driver License No. | M S № gT     Customs                • [841014105070             • A232011                                                                                                    | O     O     A PROFILE MANAGEMENT C<br>Login 1d : 1<br>User Profile                                                                                                    |
| G uC S SSO uC<br>Reyal Malaysian Custo<br>UCENSE RACO >FEATURYOUTA T<br>Vehicle Place No.<br>Vehicle Place No.<br>Vehicle Place No.<br>Vehicle Place No.<br>Driver Nationality                                                                                                    | Bank Bill @ (?,<br>SS<br>SMS Department<br>RAGE FACILITATION > ENFORCED<br>* JLQ7778<br>OTHERS<br>WINIC No. Pa<br>* MAISARAH BINTI MC<br>* MAISARAH BINTI MC<br>* MAISARAH BINTI MC                                                                                                    | pprodmyuc.custa<br>Please ensure you I<br>and port Gate pass<br>sport No.<br>HD YUSOF                                                                              | DMS.gov.my says<br>have also printed the port gate pass. Both uc<br>is required for entry and exit of port.<br>Vehicle Model<br>Engine Number<br>Seal No<br>NRIC / Passport No.<br>Driver License No.  | M S № 9T     Customs     Cancel                                                                                                    | Comparison of the second second  |
| G uC S SSO uC     Control of the second second                                                                                                    | Bank         Bill         Ø         (?)           DSS         mm         (?)         (?)           TRADE FACILITATION         > ENFORCE         (?)           * JLQ7778         OTHERS         (?)           @ NRIC No.         (?)         P           * MAISARAH BINTI MC         * MALAVSIA         (*)                                                                                                    | Prodmyuc.custe<br>Please ensure you I<br>and port Gate pass<br>ssport Ne.<br>HD YUSOF                                                                              | DMS.gov.my says have also printed the port gate pass. Both uc is required for entry and exit of port.  Vehicle Model Engine Number Seal No NRIC / Passport No. Driver License No.                      | Image: Second second second | Constant     Constant      |
| G uC S SSO uC<br>CONTRACTION<br>WENCLE INFORMATION<br>Vehicle Plate No.<br>Vehicle Plate No.<br>Veh                                                                                                    | Bank         Bill         ?         ?           DEpartment         *         #         #         #         #         #         #         #         #         #         #         #         #         #         #         #         #         #         #         #         #         #         #         #         #         #         #         #         #         #         #         #         #         #         #         #         #         #         #         #         #         #         #         #         #         #         #         #         #         #         #         #         #         #         #         #         #         #         #         #         #         #         #         #         #         #         #         #         #         #         #         #         #         #         #         #         #         #         #         #         #         #         #         #         #         #         #         #         #         #         #         #         #         #         #         #         #         #         #         #                                                                                                    | Prodmyuc.custe<br>Please ensure you I<br>and port Gate pass<br>esport No.<br>HD VUSOF                                                                              | Dms.gov.my says<br>nave also printed the port gate pass. Both uc<br>is required for entry and exit of port.                                                                                            | €41014105070<br>• €41014105070<br>• €4292011                                                                                                    | Commentation     A PROFILE MANAGEMENT C     Login Id :     User Profil      Annote     Annote  |
| G uC S SSO uC<br>CONTRACTION<br>WENCLE INFORMATION<br>Vehicle Plate No.<br>Vehicle Plate No.<br>Veh                                                                                                    | Bank Bill @ (?<br>Bank Bill @ (?<br>Bank Bank Bill @ (?<br>Bank Bank Bill @ (?)<br>Bank Bank Bint MC<br>MAISARAH BINT MC<br>MAISARAH BINT MC<br>MAIAVSIA<br>Expected Entry Date and Time                                                                                                    | Prodmyuc.custe<br>Please ensure you I<br>and port Gate pass<br>Seport No.<br>IHD VUSOF                                                                             | oms.gov.my says<br>nave also printed the port gate pass. Both uc<br>is required for entry and exit of port.<br>Vehicle Model<br>Engine Number<br>Seal No<br>NRIC / Passport No.<br>Driver License No.  | Customs Cancel                                                                                                    | Container     Sates View                                                                                                    |
| G uC SSOuC<br>Experience of the second second                                                                                                    | Bank Bill ? ?<br>Bank Bill ? ?<br>Bank Bill ? ?<br>Bank Bank Bill ? ?<br>Bank Bank Bill ?<br>* JLQ7778<br>OTHERS<br>* JLQ7778<br>OTHERS<br>* JLQ7778<br>* JLQ7778<br>OTHERS<br>* JLQ7778<br>OTHERS<br>* JLQ7778<br>* JLQ7778<br>OTHERS<br>* JLQ7778<br>* JLQ7778<br>OTHERS<br>* JLQ7778<br>* JLQ7778<br>* JLQ7 |                                                                                                    | DMS.gov.my says<br>have also printed the port gate pass. Both uc<br>is required for entry and exit of port.<br>Vehicle Model<br>Engine Number<br>Seal No<br>NRIC / Passport No.<br>Driver License No.  | Customs Cancel  Petiotalusoro A292011  std Time Total Weight Total Quantity 0.00000 0.00000                                                                                                    | Security      Security      Security    |
| G uC SSOuC<br>Everyal Malaysian Custo<br>Everyal Malaysian Custo<br>Everyal M                                                                                                    | Bank         Bill         ?         ?           Department         RRAGE FACILITATION         > ENFORCES           * JLQ7778         OTHERS         .           OTHERS         .         .           * MRIC No.         .         .           * MAISARAH BINTI MC         .         .           * MAISARAH BINTI MC         .         .           * MAISARAH BINTI MC         .         .           * MAISARAH BINTI MC         .         .           * MAISARAH BINTI MC         .         .           * MAISARAH BINTI MC         .         .           * MAISARAH BINTI MC         .         .           * MAISARAH BINTI MC         .         .           * MAISARAH BINTI MC         .         .           * TAISARAH BINTI MC         .         .           * MAISARAH BINTI MC         .         .           * MAISARAH BINTI MC         .         .           * MAISARAH BINTI MC         .         .           * MAISARAH BINTI MC         .         .           * MAISARAH BINTI MC         .         .           * MAISARAH BINTI MC         .         .           * MAISARAH BINTI MC         .                                                                                                    | Prodmyuc.custo<br>Please ensure you I<br>and port Gate pass<br>SEPORT No.<br>HD YUSOF<br>Expected Exit Date and Time<br>28-12-2019 15:00:00<br>28-12-2019 22:00:00 | DMS.gov.my says<br>have also printed the port gate pass. Both uc<br>is required for entry and exit of port.<br>Vehicle Model<br>Engine Number<br>Seal No<br>NRIC / Passport No.<br>Driver License No.  | Image: Source of the second second | Container     Status      View      Container      Status      View      Container      Status      Status      S |

25. Please be patient while system generating VEP. Sometimes, due to network and heavy traffic in the system server, the process will takes time (normally in 1-2 minutes).

| )    |                | ROYAL MAL              | AYSIA  |         | STOMS DEPA     |                            |
|------|----------------|------------------------|--------|---------|----------------|----------------------------|
| L.   |                | VEHICLE EN             | ITRY/E | XIT PA  | ASS(VEP)       |                            |
| VEF  | No.            |                        | REL-GF | P-B18-1 | 2-2019-000023  |                            |
| Driv | er Name        |                        | MAISAF | RAH BIN | ITI MOHD YUSC  | 0F                         |
| NRI  | C No./Passpor  | rt No.                 | 841014 | 105070  |                |                            |
| Car  | riers Name     |                        | SARAH  | LIA DIV | ERSIFY SDN. BI | HD.                        |
| Veh  | icle Plate No. | (rin)                  | JLQ777 | 8       | Expiry D       | ate/Time                   |
| Inp  | Type(No. of I  | (11)                   | wumpie |         |                |                            |
| No   | Levy(RM)       | Purpose of VEP         | Entry  | Frit    | Container      | Declaration                |
| 1    | -              | Carry Release<br>Goods | B18    | B18     | LLOT0000005    | DEC-IMP-B18-12-2019-000057 |
|      | 20             | Carry Release          | B18    | B18     | LLOT000006     | DEC-IMP-B18-12-2019-000057 |

- 26. Once VEP is generated, haulier may print/download/send to driver by using Whatsapps application.
- 27. After vehicle entered and exited port, system will record the actual entry time and exit time in the trip details (in the gate pass details, user can view the actual time entry/exit).

|        | R INFORM                   | MATION              |                                                                 |                             |                                                                      |                                 | OLP                          |                          | *                                    | 405070                                 |                                                                                                    |                             |             |
|--------|----------------------------|---------------------|-----------------------------------------------------------------|-----------------------------|----------------------------------------------------------------------|---------------------------------|------------------------------|--------------------------|--------------------------------------|----------------------------------------|----------------------------------------------------------------------------------------------------|-----------------------------|-------------|
| то тур | e                          |                     |                                                                 | JRIC NO.                    | Passport No.                                                         | AV                              | NRIC / Pass                  | port No.                 | 841014                               | 105070                                 |                                                                                                    | Amer                        | hd          |
| Driver | Name                       |                     | * MAI                                                           | SARAH BINTI                 | I MOHD YUSON                                                         |                                 | Driver Licen                 | ise No.                  | * A29201                             | 11                                     |                                                                                                    |                             |             |
| Driver | Nationali                  | ity                 | * MAL                                                           | AYSIA                       | *e' -                                                                |                                 |                              |                          |                                      |                                        |                                                                                                    |                             |             |
| Remar  | ke                         |                     |                                                                 |                             |                                                                      |                                 |                              |                          |                                      |                                        |                                                                                                    |                             |             |
|        | na -                       |                     | 0.0                                                             |                             |                                                                      |                                 |                              |                          |                                      |                                        |                                                                                                    |                             |             |
|        | na                         |                     |                                                                 | C.                          |                                                                      |                                 |                              |                          |                                      |                                        | 2                                                                                                    |                             |             |
|        | no                         | St                  | qing                                                            | GI                          |                                                                      |                                 |                              |                          |                                      |                                        | 2                                                                                                    |                             |             |
| GAT    | E PASS                     | <b>S</b><br>D TAILS | trip                                                            | e,                          |                                                                      |                                 |                              |                          |                                      |                                        | 2                                                                                                    |                             |             |
| GAT    | TE PASS I                  | D TAILS             | Expected Entry Date                                             | and Time E                  | Expected Exit Date and                                               | Time Actual Entry               | Date and Tirre Ac            | tual Exit Date and Time  | Total Weight                         | Total Quantity                         | Reference of the second second | Status                      | View / Edit |
| GAT    | TE PASS I<br>No. Tr<br>1 1 | AILS<br>rip Number  | Expected Entry Date<br>28-12-2019 12:24:5                       | and Time E                  | Expected Exit Date and<br>28-12-2019 15:00:00                        | Time Actual Entry<br>28-12-2019 | Date and Time Ac<br>11:31:30 | tual Exit Date and Time  | Total Weight<br>0.000000             | Total Quantity<br>0.000000             | Total Container                                                                                                    | Status<br>Entered           | View / Edit |
| GAT    | No. Tr<br>1 1<br>2 2       | AILS<br>rip Number  | Expected Entry Date<br>28-12-2019 12:24:5<br>28-12-2019 20:00:0 | and Time E3<br>7 21<br>) 21 | Expected Exit Date and<br>28-12-2019 15:00:00<br>28-12-2019 22:00:00 | Time Actual Entry<br>28-12-2019 | Date and Time Ac<br>11;31;30 | ctual Exit Date and Time | Total Weight<br>0.000000<br>0.000000 | Total Quantity<br>0.000000<br>0.000000 | Total Container<br>1                                                                                                    | Status<br>Entered<br>Issued | View / Edit |

| _      | INSE RMCL                      | > > PERMIT         | /QUOTA » TRA                                       | DE FACILITATION                   | > ENFORCEMENT                                                                 | » REGISTRATION                                       | » LEGAL AFFAIRS                  | * REVENUE                                        |                                      |                                        |                                   |                                                            |
|--------|--------------------------------|--------------------|----------------------------------------------------|-----------------------------------|-------------------------------------------------------------------------------|------------------------------------------------------|----------------------------------|--------------------------------------------------|--------------------------------------|----------------------------------------|-----------------------------------|------------------------------------------------------------|
| Chassi | s No.                          |                    |                                                    |                                   |                                                                               |                                                      | Seal No                          |                                                  |                                      |                                        |                                   |                                                            |
| DRIVE  | R INFORI                       | MATION             |                                                    |                                   |                                                                               |                                                      | A                                |                                                  |                                      |                                        |                                   |                                                            |
| ID Typ | e                              |                    |                                                    | ® NRIC No.                        | Passport No.                                                                  |                                                      | NRIC / Pa                        | ssport No.                                       | * 8410141                            | 05070                                  |                                   | Amend                                                      |
| Driver | Name                           |                    |                                                    | MAISARAH BINTI                    | MOHD YUSOF                                                                    | 100                                                  | Driver Lic                       | ense No.                                         | * A292011                            | L                                      |                                   |                                                            |
| Driver | Nationali                      | ty                 |                                                    | MALAYSIA                          | 3884                                                                          |                                                      |                                  |                                                  |                                      |                                        |                                   |                                                            |
|        |                                |                    |                                                    |                                   |                                                                               |                                                      |                                  |                                                  |                                      |                                        |                                   |                                                            |
| Q GAT  | TE PASS                        | S<br>AILS          | tri                                                | 9                                 |                                                                               |                                                      |                                  |                                                  |                                      |                                        |                                   |                                                            |
| Q GAT  | TE PASS                        | AILS               | Expected Entry                                     | Date and Time                     | Expected Exit Date an                                                         | nd Time Actual Ent                                   | try Date and Time                | Actual Exit Date and Time                        | Total Weight                         | Total Quantity                         | Total Container                   | Status View / Edit                                         |
| Q GAT  | TE PASS<br>No. T<br>1 1        | AILS               | Expected Entry<br>28-12-2019 12:                   | Date and Time<br>24:57            | Expected Exit Date an<br>28-12-2019 15:00:00                                  | nd Time Actual Ent                                   | rry Date and Time<br>19 11:31:30 | Actual Exit Date and Time<br>28-12-2019 11:34:17 | Total Weight<br>0.000000             | Total Quantity<br>0.000000             | Total Container S                 | Status View / Edit<br>Exited 🕜                             |
| Q GAT  | TE PASS<br>No. T<br>1 1<br>2 2 | D TAILS            | Expected Entry<br>28-12-2019 12:<br>28-12-2019 20: | Date and Time<br>24:57<br>00:00   | Expected Exit Date an<br>28-12-2019 15:00:00<br>28-12-2019 22:00:00           | nd Time Actual Ent                                   | ry Date and Time<br>19 11:31:30  | Actual Exit Date and Time<br>28-12-2019 11:34:17 | Total Weight<br>0.000000<br>0.000000 | Total Quantity<br>0.000000<br>0.000000 | Total Container 3                 | Status View / Edit<br>Exited 🕝                             |
| C GAT  | TE PASS<br>No. T<br>1 1<br>2 2 | TAILS<br>TO Number | Expected Entry<br>28-12-2019 20:<br>28-12-2019 20: | Date and Time<br>24:57 0<br>00:00 | Expected Exit Date an<br>28-12-2019 15:00:00<br>28-12-2019 22:00:00<br>Page 1 | nd Time Actual Ent<br>28-12-201<br>Of 1 Total 2 Item | (s)                              | Actual Exit Date and Time<br>28-12-2019 11:34:17 | Total Weight<br>0.000000<br>0.000000 | Total Quantity<br>0.000000<br>0.000000 | Total Container 1 1<br>1 1<br>1 1 | Status View / Edit<br>Exited<br>issued<br>ems per list 5 • |

| <b>*</b> HO | CENSE RMCD                        | * PERMIT/QUUT                                       | * INADE PACILITATI                                                                                                    |                                                                                   |                                                                                                    |                                                                              |                                         |                                        |                           |                                          |             |
|-------------|-----------------------------------|-----------------------------------------------------|----------------------------------------------------------------------------------------------------|-----------------------------------------------------------------------------------|----------------------------------------------------------------------------------------------------|------------------------------------------------------------------------------|-----------------------------------------|----------------------------------------|---------------------------|------------------------------------------|-------------|
| Chass       | sis No.                           |                                                     |                                                                                                    |                                                                                   |                                                                                                    | Seal No                                                                      |                                         |                                        |                           |                                          |             |
| DRIVE       | ER INFORM                         | ATION                                               |                                                                                                    |                                                                                   |                                                                                                    |                                                                              |                                         |                                        |                           |                                          |             |
| ID Ty       | /pe                               |                                                     | Internet in the image of the image of the | Passport No.                                                                      |                                                                                                    | IRIC / Passport No.                                                          | * 841014                                | 105070                                 |                           | Amend                                    |             |
| Drive       | er Name                           |                                                     | * MAISARAH BI                                                                                                    | NTI MOHD YUSOR                                                                    |                                                                                                    | Driver License No.                                                           | * A29201                                | 1                                      |                           |                                          |             |
| Drive       | er Nationality                    |                                                     | * MALAYSIA                                                                                                    | ARCI                                                                              |                                                                                                    |                                                                              |                                         |                                        |                           |                                          |             |
|             |                                   | 4                                                   |                                                                                                    |                                                                                   |                                                                                                    |                                                                              |                                         |                                        | ~                         |                                          |             |
| a GA        |                                   | TAILS                                               | ed Entry Date and Time                                                                                                    | Expected Exit Date and                                                            | Time Actual Entry Date ar                                                                                                    | d Time Actual Exit Date and Tim                                              | e Total Weight                          | Total Quantity                         | Total Container           | • Status                                 | Tiew / Edit |
| Q GA        | ATE PASS                          | TAILS                                               | ed Entry Date and Time<br>2019 12:24:57                                                                                                    | Expected Exit Date and 28-12-2019 15:00:00                                        | Time Actual Entry Date ar<br>28-12-2019 11:31:3                                                                                                    | d Time Actual Exit Date and Tim<br>0 28-12-2019 11:34:17                     | e Total Weight <sup>•</sup><br>0.000000 | Total Quantity<br>0.000000             | Total Container           | Status Status                            | Uiew / Edit |
| Q GA        | ATE PASS<br>No. Inp<br>1 1<br>2 2 | TAILS<br>Number Expect<br>28-12-<br>28-12-          | ed Entry Date and Time<br>2019 12:24:57<br>2019 20:00:00                                                                                                    | Expected Exit Date and<br>28-12-2019 15:00:00<br>28-12-2019 22:00:00              | Time Actual Entry Date ar<br>28-12-2019 11:31:<br>28-12-2019 11:38:2                                                                                                    | d Time Actual Exit Date and Tim<br>0 28-12-2019 11:34:17<br>9                | e Total Weight<br>0.000000<br>0.000000  | Total Quantity<br>0.000000<br>0.000000 | Total Container<br>1      | Status<br>Exited<br>Entered              | View / Edit |
| Q GA        | No. Trip                          | Number Expect<br>28-12-                             | ed Entry Date and Time<br>2019 12:24:57<br>2019 20:00:00                                                                                                    | Expected Exit Date and<br>28-12-2019 15:00:00<br>28-12-2019 22:00:00<br>C Page 1  | Time Actual Entry Date an<br>28-12-2019 11:31:<br>28-12-2019 11:38:<br>28-12-2019 11:38:<br>0f 1 Total 2 Item(s)                                                                             | d Time Actual Exit Date and Tim<br>0 28-12-2019 11:34:17<br>9<br>>>          | e Total Weight 0.000000<br>0.000000     | Total Quantity<br>0.000000<br>0.000000 | Total Container<br>1<br>1 | Status<br>Exited<br>Entered<br>Items per | View / Edit |
| GA          | No. 14P                           | TAILS<br>TAILS<br>Number Expect<br>28-12-<br>28-12- | ed Entry Date and Time<br>2019 12:24:57<br>2019 20:00:00                                                                                                    | Expected Exit Date and<br>28-12-2019 15:00:00<br>28-12-2019 22:00:00<br>() Page 1 | Time         Actual Entry Data at<br>28-12-2019 11:31:3           28-12-2019 11:38:2         28-12-2019 11:38:2           Of 1 Total 2 Item(s)         >           Print         Request for | d Time Actual Exit Date and Tim<br>0 28-12-2019 11:34:17<br>9<br>2arcel Back | e Total Weight<br>0.000000<br>0.000000  | Total Quantity<br>0.000000<br>0.000000 | Total Container<br>1<br>1 | Status<br>Exited<br>Entered<br>Items per | View / Edit |

| _        | ENSE RMCD                | » PERMIT/QUOT                    | A > TRADE FACILITATIO                                          | N > ENFORCEMENT                                                                 | » REGISTRATION                                                                             | » LEGAL AFFAIRS                                                                                    | REVENUE                                                                     |                                          |                                           |                                                                                     |
|----------|--------------------------|----------------------------------|----------------------------------------------------------------|---------------------------------------------------------------------------------|--------------------------------------------------------------------------------------------|----------------------------------------------------------------------------------------------------|-----------------------------------------------------------------------------|------------------------------------------|-------------------------------------------|-------------------------------------------------------------------------------------|
| Chass    | is No.                   |                                  |                                                                |                                                                                 |                                                                                            | Seal No                                                                                            |                                                                             |                                          |                                           |                                                                                     |
| DRIVE    | R INFORM                 | ATION                            |                                                                |                                                                                 | - 1                                                                                        | A.                                                                                                 |                                                                             |                                          |                                           |                                                                                     |
| ID Typ   | pe                       |                                  | ® NRIC No.                                                     | Passport No.                                                                    | AO                                                                                         | NRIC / Pas                                                                                         | sport No.                                                                   | * 8410141                                | 05070                                     | Amend                                                                               |
| Driver   | Name                     |                                  | * MAISARAH BIN                                                 | ITI MOHD YUSA                                                                   | P                                                                                          | Driver Lice                                                                                        | nse No.                                                                     | * A292011                                |                                           |                                                                                     |
| Driver   | Nationality              | r                                | * MALAYSIA                                                     |                                                                                 |                                                                                            |                                                                                                    |                                                                             |                                          |                                           |                                                                                     |
|          |                          | 1 00                             | aio 🖻                                                          |                                                                                 |                                                                                            |                                                                                                    |                                                                             |                                          |                                           | 2                                                                                   |
|          | 1                        | no q                             |                                                                |                                                                                 |                                                                                            |                                                                                                    |                                                                             |                                          |                                           | 4                                                                                   |
| a GA     |                          |                                  | , i e F                                                        |                                                                                 |                                                                                            |                                                                                                    |                                                                             |                                          |                                           | li .                                                                                |
| Q GA     | TE PASS                  | ETAILS                           | cted Entry Date and Time                                       | Expected Exit Date a                                                            | nd Time Actual Entry                                                                       | y Date and Time                                                                                    | Actual Exit Date and Tim                                                    | e Total Weight <sup>-</sup>              | fotal Quantity To                         | dal Container Status View / Edit                                                    |
| a GA     | No. Tr                   | ETAILS<br>ip Number Expe<br>28-1 | cted Entry Date and Time<br>2-2019 12:24:57                    | <ul> <li>Expected Exit Date an</li> <li>28-12-2019 15:00:00</li> </ul>          | nd Time Actual Entry<br>0 28-12-2019                                                       | y Date and Time<br>9 11:31:30                                                                      | Actual Exit Date and Tim<br>28-12-2019 11:34:17                             | e Total Weight <sup>•</sup><br>0.000000  | Total Quantity To<br>0.000000             | Antal Container Status View / Edit<br>1 Exited 🕝                                    |
| GA<br>GA | TE PASS<br>No. 11<br>2 2 | ip Number Expe<br>28-1<br>28-1   | cted Entry Date and Time<br>2-2019 12:24:57<br>2-2019 20:00:00 | Expected Exit Date an<br>28-12-2019 15:00:00<br>28-12-2019 22:00:00             | nd Time Actual Entry<br>0 28-12-2019<br>0 28-12-2019                                       | y Date and Time<br>9 11:31:30<br>9 11:38:29                                                        | Actual Exit Date and Tim<br>28-12-2019 11:34:17<br>28-12-2019 11:39:51      | e Total Weight .<br>0.000000<br>0.000000 | Total Quantity To<br>0.000000<br>0.000000 | Atal Container Status View / Edit<br>1 Exited @<br>1 Exited @                       |
| a) GA    | No. Tr<br>1 1<br>2 2     | ip Number Expe<br>28-1<br>28-1   | cted Entry Date and Time<br>2-2019 12:24:57<br>2-2019 20:00:00 | Expected Exit Date an<br>28-12-2019 15:00:00<br>28-12-2019 22:00:00<br>C Page 1 | nd Time Actual Entry<br>0 28-12-2015<br>0 28-12-2015<br>Of 1 Total 2 Item(s                | y Date and Time<br>9 11:31:30<br>9 11:38:29<br>1) > > >                                            | Actual Exit Date and Tim<br>28-12-2019 11:34:17<br>28-12-2019 11:39:51      | e Total Weight<br>0.000000<br>0.000000   | Total Quantity To<br>0.000000<br>0.000000 | tal Container Status View / Edit<br>1 Exited @<br>1 Exited @<br>Items per list 5 •  |
| a) GA'   | NO. Tr<br>1 1<br>2 2     | IP Number Expe<br>28-1<br>28-1   | cted Entry Date and Time<br>2-2019 12:24:57<br>2-2019 20:00:00 | Expected Exit Date an<br>28-12-2019 15:00:00<br>28-12-2019 22:00:00<br>@        | nd Time Actual Entry<br>0 28-12-2019<br>0 28-12-2019<br>0 0f 1 Total 2 Item(s<br>Print Cld | y Date and Time<br>9 11:31:30<br>9 11:38:29<br>;) >>>><br>so [>>>>>>>>>>>>>>>>>>>>>>>>>>>>>>>>>>>> | Actual Exit Date and Tim<br>28-12-2019 11:34:17<br>28-12-2019 11:39:51<br>x | e Total Weight 0.000000                  | Total Quantity To<br>0.000000<br>0.000000 | Atal Container Status View / Edit<br>1 Exited @<br>1 Exited @<br>Items per list 5 • |

28. Once trip is completed, status of the VEP will be 'AWAITING CLOSURE'. Awaiting closure means pending action from haulier to click 'close gate pass'. Click close gate pass.

|                       |                                              |                       |                      | TATUS - AWATTING CLOSUDE |
|-----------------------|----------------------------------------------|-----------------------|----------------------|--------------------------|
| GATE PASS INFORMATION |                                              |                       | 3                    | ATOS . AWAITING CLOSORE  |
| Gate Pass No.         | REL-GP-B18-12-2019-000023                    | Requested Date        | 28-12-2019           |                          |
| Trip Type             | <ul> <li>Single</li> <li>Multiple</li> </ul> | Issued Date           | 28-12-2019           | <b></b>                  |
| Number of Trips       | 2                                            | Total Completed Trips |                      | 2                        |
| Entry Customs Station | B18-PELABUHAN BARAT, SELANGOR                | Exit Customs Station  | B18-PELABUHAN BARAT, | SELANGOR                 |
| Total Entry Weight    | 0.000000                                     | Total Entry Quantity  |                      | 0.000000                 |
| Total Exit Weight     | 0.00000                                      | Total Exit Quantity   |                      | 0.000000                 |
| Total Entry Container | 0                                            | Total Exit Container  |                      | 2                        |
| VEHICLE INFORMATION   |                                              |                       |                      |                          |
| VEHICLE INFORMATION   |                                              | 1                     |                      |                          |
| Vehicle Plate No.     | * JLQ7778                                    | Vehicle Model         |                      |                          |
| Vehicle Type          | OTHERS                                       | Engine Number         |                      |                          |
| Chassis No.           |                                              | Seal No               |                      |                          |
| DRIVER INFORMATION    |                                              |                       |                      |                          |
|                       | @ustati                                      | Viero ( n             | +                    |                          |
|                       |                                              |                       |                      |                          |

#### 29. Put remarks (eg: complete trip) then click close gate pass.

| » LICENSE F  | RMCD    | » PERMIT/QUOTA | » TRADE FACILITATIO   | N > ENFORCEMENT    | REGISTRATION                                  | I » LEGAL AFFAIR:          | S » REVENUE                 |                |                |                |                      | ,           |
|--------------|---------|----------------|-----------------------|--------------------|-----------------------------------------------|----------------------------|-----------------------------|----------------|----------------|----------------|----------------------|-------------|
| Chassis No.  |         |                |                       |                    |                                               | Seal No                    | )                           |                |                |                |                      |             |
| DRIVER IN    | FORMAT  | TION           |                       |                    |                                               |                            |                             |                |                |                |                      |             |
| ID Type      |         |                | INRIC No.             | Passport No.       |                                               | NRIC /                     | Passport No.                | * 841014       | 105070         |                | Amen                 | a -         |
| Driver Nam   | ie      |                | * MAISARAH BIN        | TI MOHD YUSOF      |                                               | Driver L                   | License No.                 | * A29201       | 1              |                |                      |             |
| Driver Natio | onality |                | * MALAYSIA            |                    |                                               |                            |                             |                |                |                |                      |             |
| GATE PA      | ASS DET | TAILS          | *                     |                    |                                               |                            |                             |                |                | 2              |                      |             |
| No.          | . Trip  | Number Expecte | d Entry Date and Time | Expected Exit Date | and Time Actual                               | Entry Date and Tim         | ne Actual Exit Date and Tim | e Total Weight | Total Quantity | Total Containe | r Status             | View / Edit |
| 1            | 1       | 28-12-2        | 2019 12:24:57         | 28-12-2019 15:00   | :00 28-12-                                    | 2019 11:31:30              | 28-12-2019 11:34:17         | 0.000000       | 0.000000       |                | 1 Exited             | 8           |
| 2            | 2       | 28-12-2        | 2019 20:00:00         | 28-12-2019 22:00   | :00 28-12-<br>1 Of <b>1</b> Total <b>2</b> It | 2019 11:38:29<br>em(s) > > | 28-12-2019 11:39:51         | 0.000000       | 0.000000       |                | 1 Exited<br>Items pe | r list 5 🔻  |
|              |         |                |                       |                    | Print                                         | Close Gate Pass            | Back                        |                |                |                |                      | Ó           |

30. VEP Status will change to 'CLOSED'.

| GATE PASS INFORMATION |                                 |                       | STATUS : CLOSED                 | - |
|-----------------------|---------------------------------|-----------------------|---------------------------------|---|
| Gate Pass No.         | REL-GP-B18-12-2019-000023       | Requested Date        | 28-12-2019                      |   |
| Тгір Туре             | Single   Multiple               | Issued Date           | 28-12-2019                      |   |
| Number of Trips       | 2                               | Total Completed Trips | 2                               |   |
| Entry Customs Station | * B18-PELABUHAN BARAT, SELANGOR | Exit Customs Station  | * B18-PELABUHAN BARAT, SELANGOR |   |
| Total Entry Weight    | 0.000000                        | Total Entry Quantity  | 0.000000                        |   |
| Total Exit Weight     | 0.000000                        | Total Exit Quantity   | 0.000000                        |   |
| Total Entry Container | 0                               | Total Exit Container  | 2                               |   |
| VEHICLE INFORMATION   |                                 |                       |                                 |   |
| Vehicle Plate No.     | * JLQ7778                       | Vehicle Model         |                                 |   |
| Vehicle Type          | OTHERS                          | Engine Number         |                                 |   |
| Chassis No.           |                                 | Seal No               |                                 |   |
| DRIVER INFORMATION    |                                 |                       |                                 |   |
|                       |                                 |                       |                                 |   |

-End for multiple-trip -

# STEP 4

### TO AMEND GATE PASS INFORMATION

- 1. Information that can be amended in VEP are:
  - a. Driver (will be auto-approved)
  - b. Container information (subject to Customs Officer's Approval)
  - c. Enter/Exit reference declaration (subject to Customs Officer's Approval)
- 2. **STEP TO AMEND DRIVER**; Open VEP that need to be amended.

| * NICENSE RMCD > PERMIT/QUO | TA »'       | TRADE FAC | CILITATION | > ENFORCEMENT      | » REGISTRATION | » LEGAL AFFAIRS | » REVENUE         |                   |        |             | < >                      | × |
|-----------------------------|-------------|-----------|------------|--------------------|----------------|-----------------|-------------------|-------------------|--------|-------------|--------------------------|---|
| Q Search                    | <b>■</b> 6/ | ATE PASS  | LIST       |                    |                |                 |                   |                   |        |             |                          |   |
| Gate Pass No.               |             | No.       | Gate Pass  | s No.              | Тгір Туре      | Requested Date  | Submitted Date    | Vehicle Plate No. | Status | View / Edit | History                  |   |
| %                           |             | 1         | REL-GP-E   | 318-12-2019-000024 | Single         | 28-12-2019      | 28-12-2019        | JLQ7778           | Issued |             | View Transaction History |   |
| Trip Type                   |             | 2         | REL-GP-E   | 318-12-2019-000023 | Multiple       | 28-12-2019      | 28-12-2019        | JLQ7778           | Closed |             | View Transaction History |   |
| SELECT THE VALUE T          | <b>a</b>    | +         |            |                    | « <            | Page 1 Of 1 To  | tal 2 Item(s) > > |                   |        |             | Items per list 10        |   |
| Requested Date              | _           | _         |            |                    |                |                 |                   |                   |        |             |                          |   |
|                             |             |           |            |                    |                |                 |                   |                   |        |             |                          |   |
| Vehicle Plate No.           |             |           |            |                    |                |                 |                   |                   |        |             |                          |   |
| %                           |             |           |            |                    |                |                 |                   |                   |        |             |                          |   |
| Declaration Number          |             |           |            |                    |                |                 |                   |                   |        |             |                          |   |
| 70                          |             |           |            |                    |                |                 |                   |                   |        |             |                          |   |
| Container Number            |             |           |            |                    |                |                 |                   |                   |        |             |                          |   |
| Submitted Date              |             |           |            |                    |                |                 |                   |                   |        |             |                          |   |
| <b>(</b>                    |             |           |            |                    |                |                 |                   |                   |        |             |                          |   |
| Status                      |             |           |            |                    |                |                 |                   |                   |        |             |                          |   |
| SELECT THE VALUE            |             |           |            |                    |                |                 |                   |                   |        |             |                          |   |
|                             |             |           |            |                    |                |                 |                   |                   |        |             |                          |   |

3. Select new driver's IC, and click amend.

| ⊠ | > LICENS  | E RMCD      | » PERMIT    | T/QUOTA >T      | RADE FACILITATIO | N > ENFORCEMENT      | » REGISTRATION   | » LEGAL AFFAIF     | S » REVENUE       |                     |                    |                |                 | <        | >   |    |
|---|-----------|-------------|-------------|-----------------|------------------|----------------------|------------------|--------------------|-------------------|---------------------|--------------------|----------------|-----------------|----------|-----|----|
|   | Vehicle T | ype         |             |                 | OTHERS           |                      |                  | Engine             | Number            |                     |                    |                |                 |          |     |    |
|   | Chassis M | lo.         |             |                 |                  |                      |                  | Seal No            |                   |                     |                    |                |                 |          |     |    |
|   | DRIVER I  | NFORMA      | TION        |                 |                  |                      |                  |                    |                   |                     |                    |                |                 |          |     |    |
|   | ID Type   |             |             |                 | ® NRIC No.       | Passport No.         |                  | NRIC /             | Passport No.      | * 54                | 0406105943         |                | Amend           |          |     |    |
|   | Driver Na | me          |             |                 | CHEW CHONG       | WAY                  |                  | Driver             | icense No.        | * A2                | 5447               |                |                 | -        |     |    |
|   | Driver Na | tionality   |             |                 | * MALAYSIA       |                      |                  |                    |                   |                     |                    |                |                 |          |     |    |
|   | Remarks   |             |             |                 |                  |                      |                  |                    |                   |                     |                    |                |                 |          |     |    |
|   |           |             |             |                 |                  |                      |                  |                    |                   |                     |                    | 2              |                 |          |     |    |
|   |           |             |             |                 |                  |                      |                  |                    |                   |                     |                    | 11             |                 |          |     |    |
|   | a GATE    | PASS DE     | TAILS       |                 |                  |                      |                  |                    |                   |                     |                    |                |                 |          |     |    |
|   | •         | lo. Trip    | p Number    | Expected Ent    | ry Date and Time | Expected Exit Date a | nd Time Actual E | Entry Date and Tim | e Actual Exit Dat | e and Time Total We | ight Total Quantit | y Total Contai | ner Status Viev | w / Edit |     |    |
|   |           | 1 1         |             | 28-12-2019      | 18:17:35         | 28-12-2019 20:00:0   | 0                |                    |                   | 0.000               | 000 0.00000        | D              | 1 Issued 📝      |          |     |    |
|   |           |             |             |                 |                  | < < Page 1           | Of 1 Total 1 Ite | em(s) > >          |                   |                     |                    |                | Items per list  | 5 🔻      |     |    |
|   |           |             |             |                 |                  |                      |                  |                    |                   |                     |                    |                |                 |          |     |    |
|   |           |             |             |                 |                  |                      | Print            | Request for Cancel | Back              |                     |                    |                |                 |          |     |    |
|   |           |             |             |                 |                  |                      |                  |                    |                   |                     |                    |                |                 |          |     |    |
|   |           | UTI D VER 4 | 1.0.004.026 | TH DEC 2019, 07 | .00 PM           |                      |                  |                    |                   |                     |                    |                |                 | Mic      | cre | i. |

4. Now driver has been amended in Gate Pass Information.

\*Notes: Driver amendment in Gate Pass Information doesn't require any approval from Customs Officer .It will be auto-approved.

| > LICENS  | SE RMCD         | » PERMIT | QUOTA » TRA                     | ADE FACILITATION | > ENFORCEMENT                                              | » REGISTRATION                                          | » LEGAL AFFAIRS                                          | » REVENUE           |                              |                   |                            |                                                     |
|-----------|-----------------|----------|---------------------------------|------------------|------------------------------------------------------------|---------------------------------------------------------|----------------------------------------------------------|---------------------|------------------------------|-------------------|----------------------------|-----------------------------------------------------|
| Vehicle T | Гуре            |          |                                 | OTHERS           |                                                            |                                                         | Engine Nu                                                | mber                |                              |                   |                            |                                                     |
| Chassis I | No.             |          |                                 |                  |                                                            |                                                         | Seal No                                                  |                     |                              |                   |                            |                                                     |
| DRIVER    | INFORMAT        | TION     |                                 |                  |                                                            |                                                         |                                                          |                     |                              |                   |                            |                                                     |
| ID Type   |                 |          |                                 | NRIC No.         | Passport No.                                               |                                                         | NRIC / Pas                                               | sport No.           | * 540                        | 406105943         |                            | Amend                                               |
| Driver Na | ame             |          |                                 | CHEW CHONG V     | VAY                                                        |                                                         | Driver Lice                                              | ense No.            | * A25                        | 447               |                            |                                                     |
| Driver Na | ationality      |          |                                 | MALAYSIA         |                                                            |                                                         |                                                          |                     |                              |                   |                            |                                                     |
| Remarks   | ,               |          |                                 |                  |                                                            |                                                         |                                                          |                     |                              |                   |                            |                                                     |
|           |                 |          |                                 |                  |                                                            |                                                         |                                                          |                     |                              |                   | 2                          |                                                     |
|           |                 |          |                                 |                  |                                                            |                                                         |                                                          |                     |                              |                   |                            |                                                     |
| Q GATE    | PASS DET        | AILS     |                                 |                  |                                                            |                                                         |                                                          |                     |                              |                   |                            |                                                     |
|           |                 |          |                                 |                  |                                                            |                                                         |                                                          |                     |                              |                   |                            |                                                     |
|           | No. Trip        | Number   | Expected Entry                  | Date and Time    | Expected Exit Date a                                       | nd Time Actual E                                        | ntry Date and Time                                       | Actual Exit Date ar | nd Time Total Weig           | ht Total Quantity | Total Container            | Status View / Edit                                  |
|           | No. Trip<br>1 1 | Number   | Expected Entry<br>28-12-2019 18 | Date and Time    | Expected Exit Date at 28-12-2019 20:00:00                  | nd Time Actual E                                        | ntry Date and Time                                       | Actual Exit Date ar | nd Time Total Weig<br>0.0000 | ht Total Quantity | Total Container            | Status View / Edit<br>Issued 📝                      |
|           | No. Trip<br>1 1 | Number   | Expected Entry<br>28-12-2019 18 | Date and Time    | Expected Exit Date at<br>28-12-2019 20:00:00               | nd Time Actual Ei<br>D<br>Of 1 Total 1 Iter             | ntry Date and Time                                       | Actual Exit Date ar | nd Time Total Weig<br>0.0000 | ht Total Quantity | Total Container<br>1<br>It | Status View / Edit<br>Issued 🕜<br>ems per list 5_ 🗸 |
|           | No. Trip<br>1 1 | Number   | Expected Entry<br>28-12-2019 18 | v Date and Time  | Expected Exit Date al<br>28-12-2019 20:00:00<br>《 < Page 1 | nd Time Actual E<br>0<br>Of 1 Total 1 Iter              | ntry Date and Time                                       | Actual Exit Date ar | nd Time Total Weig<br>0.0000 | ht Total Quantity | Total Container<br>1<br>It | Status View / Edit<br>Issued 🕜<br>ems per list 5 🔻  |
|           | No. Trip<br>1 1 | Number   | Expected Entry<br>28-12-2019 18 | / Date and Time  | Expected Exit Date a<br>28-12-2019 20:00:00<br>《 < Page 1  | nd Time Actual E<br>0<br>] Of 1 Total 1 Iter<br>Print F | ntry Date and Time<br>m(s) > >                           | Actual Exit Date an | nd Time Total Weig<br>0.0000 | ht Total Quantity | Total Container<br>1<br>It | Status View / Edit<br>Issued 🗭<br>ems per list 5 🔻  |
|           | No. Trip<br>1 1 | Number   | Expected Entry<br>28-12-2019 18 | / Date and Time  | Expected Exit Date a<br>28-12-2019 20:00:00<br>《 < Page 1  | nd Time Actual E<br>0<br>] Of 1 Total 1 Iter<br>Print F | ntry Date and Time<br>m(s) > > ><br>Request for Cancel B | Actual Exit Date ar | nd Time Total Weig<br>0.0000 | ht Total Quantity | Total Container<br>1<br>It | Status View / Edit<br>Issued 3<br>ems per list 5 •  |

5. **STEP TO AMEND CONTAINER INFORMATION IN GATE PASS INFORMATION**; Open gate pass information (*click view/edit*).

| * SICENSE RMCD * PERMIT/QUOT | A ≯T  | RADE FAC | ILITATION > ENFORCEMENT > R | EGISTRATION | » LEGAL AFFAIRS  | REVENUE        |                   |        |             | <> ×                     |
|------------------------------|-------|----------|-----------------------------|-------------|------------------|----------------|-------------------|--------|-------------|--------------------------|
| Q Search                     | GA GA | TE PASS  | LIST                        |             |                  |                |                   |        |             | ■                        |
| Gate Pass No.                | •     | No.      | Gate Pass No.               | Тгір Туре   | Requested Date   | Submitted Date | Vehicle Plate No. | Status | View / Edit | History                  |
| %                            |       | 1        | REL-GP-B18-12-2019-000025   | Single      | 28-12-2019       | 28-12-2019     | BQA5204           | Issued |             | View Transaction History |
| Тгір Туре                    |       | 2        | REL-GP-B18-12-2019-000024   | Single      | 28-12-2019       | 28-12-2019     | JLQ7778           | Issued | C           | View Transaction History |
| SELECT THE VALUE             |       | 3        | REL-GP-B18-12-2019-000023   | Multiple    | 28-12-2019       | 28-12-2019     | JLQ7778           | Closed | 6           | View Transaction History |
| Requested Date               | â ·   | F.       |                             | « < F       | Page 1 Of 1 Tota | 3 Item(s) > >  |                   |        |             | Items per list 10 🔻      |
| Vehicle Plate No.            |       |          |                             |             |                  |                |                   |        |             |                          |
| %                            |       |          |                             |             |                  |                |                   |        |             |                          |
| Declaration Number           |       |          |                             |             |                  |                |                   |        |             |                          |
| Container Number             |       |          |                             |             |                  |                |                   |        |             |                          |
| %                            |       |          |                             |             |                  |                |                   |        |             |                          |
| Submitted Date               |       |          |                             |             |                  |                |                   |        |             |                          |
|                              |       |          |                             |             |                  |                |                   |        |             |                          |
| Status                       |       |          |                             |             |                  |                |                   |        |             |                          |
| SELECT THE VALUE             |       |          |                             |             |                  |                |                   |        |             |                          |
| Search Reset Search          |       |          |                             |             |                  |                |                   |        |             |                          |
| 1                            |       |          |                             |             |                  |                |                   |        |             | *                        |

6. Open gate pass details (click view/edit).

| Vehicle Type       | OTHERS                                                                                                    |                                                  | Engine Nur                                                                             | mber               |                                                           |                                                                  |
|--------------------|----------------------------------------------------------------------------------------------------|--------------------------------------------------|----------------------------------------------------------------------------------------|--------------------|-----------------------------------------------------------|------------------------------------------------------------------|
| Chassis No.        |                                                                                                    |                                                  | Seal No                                                                                |                    |                                                           |                                                                  |
| DRIVER INFORMATION |                                                                                                    |                                                  |                                                                                        |                    |                                                           |                                                                  |
| ID Type            | Internet in the internet in the internet internet in the internet internet inter | Passport No.                                     | NRIC / Pas                                                                             | sport No.          | * 841014105070                                            | Amend                                                            |
| Driver Name        | MAISARAH BINT                                                                                                    | I MOHD YUSOF                                     | Driver Lice                                                                            | nse No.            | * A292011                                                 |                                                                  |
| Driver Nationality | * MALAYSIA                                                                                                    |                                                  |                                                                                        |                    |                                                           |                                                                  |
| Remarks            |                                                                                                    |                                                  |                                                                                        |                    |                                                           |                                                                  |
|                    |                                                                                                    |                                                  |                                                                                        |                    |                                                           |                                                                  |
|                    |                                                                                                    |                                                  |                                                                                        |                    |                                                           | 2                                                                |
|                    |                                                                                                    |                                                  |                                                                                        |                    |                                                           |                                                                  |
| GATE PASS DETAILS  | ;                                                                                                    |                                                  |                                                                                        |                    |                                                           | 2                                                                |
| GATE PASS DETAILS  | ber Expected Entry Date and Time                                                                                                    | Expected Exit Date and Ti                        | ime Actual Entry Date and Time                                                         | Actual Exit Date a | and Time Total Weight Total Quantity                      | Total Container Status View / Edit                               |
| GATE PASS DETAILS  | ber Expected Entry Date and Time<br>28-12-2019 17:45:26                                                                                                    | Expected Exit Date and Ti<br>28-12-2019 19:00:00 | ime Actual Entry Date and Time                                                         | Actual Exit Date a | and Time Total Weight Total Quantity<br>0.000000 0.000000 | Total Container Status View / Edit                               |
| GATE PASS DETAILS  | 5<br>ber Expected Entry Date and Time<br>28-12-2019 17:45:26                                                                                                    | Expected Exit Date and Ti<br>28-12-2019 19:00:00 | ime Actual Entry Date and Time                                                         | Actual Exit Date a | and Time Total Weight Total Quantity<br>0.000000 0.000000 | Total Container Status View / Edit<br>1 Issued<br>Items per list |
| GATE PASS DETAILS  | ber Expected Entry Date and Time<br>28-12-2019 17:45:26                                                                                                    | Expected Exit Date and Ti<br>28-12-2019 19:00:00 | ine Actual Entry Date and Time<br>1 Total 1 Item(s) >>>><br>Print Reguest for Cancel B | Actual Exit Date a | and Time Total Weight Total Quantity<br>0.000000 0.000000 | Total Container Status View / Eddi<br>1 Issued<br>Items per list |

7. Open associated item/container information.

| * LICE  | NSE RMCD                                                                    | » PERMIT/QUOTA    | TRADE FACILITATION            | > ENFORCEMENT    | r » REGISTRATION  | » LEGAL AFFAIRS | > REVENUE            |                     |                     |                     |
|---------|-----------------------------------------------------------------------------|-------------------|-------------------------------|------------------|-------------------|-----------------|----------------------|---------------------|---------------------|---------------------|
| 🗆 Is I  | Empty Vehi                                                                  | cle               |                               |                  |                   | Gate No.        |                      |                     |                     |                     |
| Release | e By                                                                        |                   | <ul> <li>CONTAINER</li> </ul> |                  | ٣                 | Source          |                      | IMPORT DECLAR       | RATION              | Ŧ                   |
| Trip Ca | Trip Cancellation Notice<br>Expected Exit Date and Time<br>Container Number |                   |                               |                  |                   | Purpose of      | Purpose of Gate Pass | * CARRY RELEASE     | ED GOODS            | Ŧ                   |
| Expect  |                                                                             |                   | * 28-12-2019                  | 19               | • 00 • 00 •       | Actual Exi      | t Date and Time      |                     | 00 ▼                | • 00 • 00           |
| Contair |                                                                             |                   |                               |                  |                   | Lane Id         |                      |                     |                     |                     |
| Exit Re | marks<br>vy Not Appl                                                        | icable            | 5                             |                  |                   |                 |                      |                     | 4                   |                     |
|         | No.                                                                         | Declaration Numbe | er                            | Declaration Type | Declaration Date  | Consignee/Con   | signor Name Declara  | tion in Full Status | Action              |                     |
|         | 1                                                                           | DEC-IMP-B18-12-7  | 2019-000059                   | IMPORT BILL      | 28-12-2019        | AMFB HOLDING    | SS BERHAD PARTIA     | AL v Issued         | Associate Item / Co | ntainer Information |
| \$      | 8                                                                           |                   |                               | « < Pa           | ge 1 Of 1 Total 1 | Item(s) > >     |                      |                     | I                   | temsper list 10 🔻   |
|         |                                                                             |                   |                               |                  |                   | Save Back       |                      |                     |                     |                     |
|         |                                                                             |                   |                               |                  |                   | Save Back       |                      |                     |                     |                     |

8. Tick the container info and click disassociate button.

\*Notes: this is a process to change/amend container that has been associated in Gate Pass Details.

| Q Sear                      | h CONTAINERS LIST                          |                                |                             |
|-----------------------------|--------------------------------------------|--------------------------------|-----------------------------|
| Release By                  | Number No. Container Number Container Type | Container Size                 | Ŧ                           |
| Trip Cancellation Notice    | % I CEMU45678945                           | ) GOODS                        | Ŧ                           |
| Expected Exit Date and Time | Search & Rage 1 Of 1 Total 1 Item(s        | s) > > Items per list 10 V     | v 00 v 00 v 00              |
| Container Number            | Reset Search ASSOCIATED CONTAINERS LIST    |                                |                             |
|                             | No. Container Number Container Type        | Container Size Status          |                             |
| Exit Remarks                | I CLMU78945612                             | Issued                         |                             |
|                             | 🔉 🖹 🗭 《 < Page 1 Of 1 Total 1 I            | tem(s) > > Items per list 10 V |                             |
| Cevy Not Applicable         | 7                                          |                                |                             |
| EXIT REFERENCE DECLARATIONS |                                            |                                | -                           |
| No. Declaration Number      |                                            | Action                         |                             |
| DEC-IMP-B18-12-2019         |                                            | Associate I                    | tem / Container Information |
| 8 8                         |                                            |                                | Items per list 10 🔻         |
|                             |                                            |                                |                             |

9. Click ok on the pop-out message.

| KOVENER AND     ADDA AND     ADDA AND | Are you sure you want to disassociate selected items?<br>Are you sure you want to disassociate selected items?<br>OK Cancel<br>User Profile : Carrier Agent<br>User Profile : Carrier Agent |
|----------------------------------------------------------------------------------------------------|----------------------------------------------------------------------------------------------------|
| Is Empty Vehicle                                                                                                    | *                                                                                                    |
| Release By Search                                                                                                    | CONTAINERS LIST                                                                                                    |
| Trip Cancellation Notice                                                                                                    | iber Container type Container size ) GOODS V                                                                                                    |
| Expected Exit Date and Time                                                                                                    |                                                                                                    |
| Container Number Res                                                                                                    | I Search SCIATED CONTAINERS LIST                                                                                                    |
|                                                                                                    | No. Container Number Container Type Container Size Status                                                                                                    |
| Exit Remarks                                                                                                    | ✓ 1 CLMU78945612 Issued                                                                                                    |
|                                                                                                    | S Page 1 Of 1 Total 1 Item(s) > > Items per list 10 V                                                                                                    |
| Cevy Not Applicable                                                                                                    |                                                                                                    |
| EXIT REFERENCE DECLARATIONS                                                                                                    |                                                                                                    |
| No. Declaration Number                                                                                                    | Action                                                                                                    |
| DEC-IMP-B18-12-2019                                                                                                    | Associate Item / Container Information                                                                                                    |
| Si 96                                                                                                    | Items ner list 10 v                                                                                                    |

10. Status of the associated container will be 'deleted'. Then continue to select the new container.

| *   🖂 | > LICENSE RMCD > PERMIT/QUOTA > 1                                      | TRADE FACILITATION > ENI   | ORCEMENT > REGISTRATION > LEGAL AFFAIRS > REVENUE                                                                                                    | < > | × |
|-------|------------------------------------------------------------------------|----------------------------|----------------------------------------------------------------------------------------------------|-----|---|
|       | Is Empty Vehicle<br>Release By<br>Trip Cancellation Notice             | Search<br>Container Number | CONTAINERS LIST  Container Number Container Type Container Size  CONTAINERS LIST  Container Number Container Type Container Size  CONTAINERS LIST  CONTAINERS LIST  CONTAINERS  CONTAINERS LIST  CONTAINERS LIST  CONTAINERS  CONTAINERS  CONTAIN |     |   |
|       | Expected Exit Date and Time<br>Container Number                        | Search<br>Reset Search     | 2 CEMU45678945                                                                                                    |     |   |
|       | Exit Remarks                                                           | ind<br>ttop                | ASSOCIATED CONTAINERS LIST     Image: Container Type       No.     Container Number       Container Type     Container Size       Status     Status       I     CLHU78945612       Container Size     Deleted       Status     Image: Container Size       I     CLHU78945612       Image: Container Size     Deleted       Image: Container Size     Image: Container Size                                                                                                    |     |   |
|       | CHICK ASSOCIATE DUI     No. Desiration number     1 DEC-IMP-B18-12-201 | 9                          | Action<br>Associate Item / Container Information<br>Items per list 10                                                                                                    |     |   |
|       |                                                                        |                            | · _ · _ · _ · · · · · · · · · · ·                                                                                                    |     |   |

11. Newly added container will be appeared in associated container list. Then click close button.

| *   🖂 | » LICENSE RMCD » PERMIT/QUOTA » T | RADE FACILITATION | INFORCEMENT > REGISTRATION > LEGAL AFFAIRS > REVENUE                                                                                                    | <> x |
|-------|-----------------------------------|-------------------|----------------------------------------------------------------------------------------------------|------|
|       | Is Empty Vehicle                  |                   |                                                                                                    |      |
|       | Release By                        | Q Search          |                                                                                                    |      |
|       | Trie Consellation Matin           | Container Number  | No. Container Number Container Type Container Size                                                                                                    |      |
|       | The Cancellation Notice           | %                 | 1 CLMU78945612                                                                                                    |      |
|       | Expected Exit Date and Time       | Search            | %           >         >         Items per list         10         ▼         00         ▼         00         ▼         00         ▼         00         ▼         00         ▼         00         ▼         00         ▼         00         ▼         00         ▼         00         ▼         00         ▼         00         ▼         00         ▼         00         ▼         00         ▼         00         ▼         00         ▼         00         ▼         00         ▼         00         ▼         00         ▼         00         ▼         00         ▼         00         ▼         00         ▼         00         ▼         00         ▼         00         ▼         00         ▼         00         ▼         00         ▼         00         ▼         00         ▼         00         ▼         00         ▼         00         ▼         00         ▼         00         ▼         00         ▼         00         ▼         00         ▼         00         ▼         00         ▼         00         ▼         00         ▼         00         ▼         00         ▼         00         ▼ <td></td> |      |
|       | Container Number                  | Reset Search      | SASSOCIATED CONTAINERS LIST                                                                                                    |      |
|       |                                   |                   | No. Container Number Container Type Container Size Status                                                                                                    |      |
|       | Exit Remarks                      |                   | 1 CLMU78945612 Deleted                                                                                                    |      |
|       |                                   |                   | 2 CEMU45678945     Newly     Added                                                                                                    |      |
|       | Clevy Not Applicable              |                   |                                                                                                    |      |
|       | _                                 |                   | N B G N Page 1 Or I local 2 Item(s) 7 // Items per list 10 V                                                                                                    |      |
|       | EXIT REFERENCE DECLARATIONS       |                   | · ∖                                                                                                    |      |
|       | No. Declaration Number            |                   | Action                                                                                                    |      |
|       | DEC-IMP-B18-12-2019               | 9                 | Associate Item / Container Information                                                                                                    |      |
|       | S 8                               |                   | Items per list 10                                                                                                    | T    |
|       |                                   |                   |                                                                                                    |      |
|       |                                   |                   | ·                                                                                                    |      |
|       |                                   |                   |                                                                                                    |      |

12. Put remarks in Gate Pass Details Screen. (eg: to amend container information) and click request for amendment.

| » LICENSE RMCD » PERMIT/QUOTA | > TRADE FACILITATION > ENFORCEMENT > REGISTRATION 3 | LEGAL AFFAIRS > REVENUE    |                    | < > |
|-------------------------------|-----------------------------------------------------|----------------------------|--------------------|-----|
| GATE PASS DETAILS             |                                                     |                            | STATUS : AMENDED   | -   |
| Gate Pass No.                 | REL-GP-B18-12-2019-000025                           |                            |                    |     |
| Trip Number                   | 1                                                   |                            |                    |     |
| Remarks                       | to amend container info                             |                            | •                  |     |
| ENTRY DETAILS                 | Please enter Remarks                                |                            |                    | -   |
| ✓ Is Empty Vehicle            |                                                     | Gate No.                   |                    |     |
| Release By                    | * NOT APPLICABLE V                                  | Source                     | * NOT APPLICABLE V |     |
| Trip Cancellation Notice      |                                                     | Purpose of Gate Pass       | SELECT V           |     |
| Expected Entry Date and Time  | * 28-12-2019 🗎 17 🔻 45 🔻 26 🔻                       | Actual Entry Date and Time | 🛍 00 ¥ 00 ¥ 00 ¥   |     |
| Container Number              |                                                     | Lane Id                    |                    |     |
| Entry Remarks                 |                                                     |                            | li.                |     |
| ✓ Levv Not Applicable         |                                                     | K                          |                    |     |
|                               | Save Request                                        | For Amendment Back         |                    |     |

13. Then, Gate pass information status will change to 'PENDING AMENDMENT' and Gate Pass Details status will be 'Requested for Amendment'.

| » LICENSE RMCD » PERMIT/QUOTA | > TRADE FACILITATION > ENFORCEMENT > REGISTRATIO | DN » LEGAL AFFAIRS » REVENUE |                |                            | < |
|-------------------------------|--------------------------------------------------|------------------------------|----------------|----------------------------|---|
| GATE PASS INFORMATION         |                                                  |                              |                | STATUS : PENDING AMENDMENT | 9 |
| Gate Pass No.                 | REL-GP-B18-12-2019-000025                        | Requested Date               | 28-12-2019     | <b></b>                    | 7 |
| Тгір Туре                     | Single OMultiple                                 | Issued Date                  | 28-12-2019     |                            |   |
| Number of Trips               | 1                                                | Total Completed Trips        |                |                            |   |
| Entry Customs Station         | * B18-PELABUHAN BARAT, SELANGOR                  | Exit Customs Station         | * B18-PELABUHA | N BARAT, SELANGOR          |   |
| Total Entry Weight            | 0.000000                                         | Total Entry Quantity         |                | 0.000000                   |   |
| Total Exit Weight             | 0.000000                                         | Total Exit Quantity          |                | 0.000000                   |   |
| Total Entry Container         | 0                                                | Total Exit Container         |                | 1                          |   |
| VEHICLE INFORMATION           |                                                  |                              |                |                            |   |
| Vehicle Plate No.             | • BQA5204                                        | Vehicle Model                |                |                            |   |
| Vehicle Type                  | OTHERS                                           | Engine Number                |                |                            |   |
| Chassis No.                   |                                                  | Seal No                      |                |                            |   |

\*Notes: now the amendment is waiting for approval from Customs Officer.

MALSAKAR DINIT MORD TUSOR

Driver ivallie

 
 Image: Second system
 \* TRADE FACILITATION
 \* ENFORCEMENT
 \* REGISTRATION
 > LEGAL AFFAIRS > REVENUE <> × Chassis No. Seal No DRIVER INFORMATION ID Type NRIC No. 
 Passport No. NRIC / Passport No. \* 841014105070 Amend Driver Name \* MAISARAH BINTI MOHD YUSOF Driver License No. \* A292011 Driver Nationality \* MALAYSIA Remarks 2 GATE PASS DETAILS No. Trip Number Expected Entry Date and Time Expected Exit Date and Time Actual Entry Date nd Time Actual Exit Date and Time Total Weight Total Quantity Total Co er Status V 1 Requested 📝 for Amendment 1 1 28-12-2019 00:00:00 28-12-2019 00:00:00 0.000000 0.000000 A Page 1 Of 1 Total 1 Item(s) 
 A Sector Sector Items ner list 5 Back

Back

....

IVEL LICENSE INO

MZYZUII

14. Once approval given by the Customs Officer, status of VEP will change to 'ISSUED'

| A SICENSE RMCD SPERMIT/QUOT/ | A »T | TRADE FA | CILITATION > ENFORCEMENT  | » REGISTRATION | » LEGAL AFFAIRS  | » REVENUE        |                   |        |             | <>> 8                    |
|------------------------------|------|----------|---------------------------|----------------|------------------|------------------|-------------------|--------|-------------|--------------------------|
| Q Search                     | 🔳 GA | TE PASS  | LIST                      |                |                  |                  |                   |        |             | 8                        |
| Gate Pass No.                |      | No.      | Gate Pass No.             | Тгір Туре      | Requested Date   | Submitted Date   | Vehicle Plate No. | Status | View / Edit | History                  |
| %                            |      | 1        | REL-GP-B18-12-2019-000025 | Single         | 28-12-2019       | 28-12-2019       | BQA5204           | Issued | ß           | View Transaction History |
| Trip Type                    |      | 2        | REL-GP-B18-12-2019-000024 | Single         | 28-12-2019       | 28-12-2019       | JLQ7778           | Issued | ß           | View Transaction History |
| SELECT THE VALUE             |      | 3        | REL-GP-B18-12-2019-000023 | Multiple       | 28-12-2019       | 28-12-2019       | JLQ7778           | Closed | ß           | View Transaction History |
| Requested Date               | î I  | +        |                           | « <            | Page 1 Of 1 Tota | al 3 Item(s) > > |                   |        |             | Items per list 10 🔻      |
| Vehicle Plate No.            |      |          |                           |                |                  |                  |                   |        |             |                          |

15. Haulier may open and re-print the new VEP.

> 58

# **STEP 5**

### CANCELLATION OF VEHICLE ENTRY PASS

1. VEP needs to be cancelled for the purpose of change Vehicle *(eg: due to vehicle breakdown or etc)*. Open Trade Facilitation > Gate Pass > Gate Pass Application.

| A 🗹 » LICENSE RMCD » PERMIT/QUC | 'A > | TRADE FACILITATION > EI | NFORCEMENT  | * REGISTRATION | » LEGAL AFFAIRS » REVEN   | IUE                                 | < >               | × |
|---------------------------------|------|-------------------------|-------------|----------------|---------------------------|-------------------------------------|-------------------|---|
|                                 |      | Gate Pass 🕨 Gate Pass   | Application |                |                           |                                     |                   |   |
| Declarations +                  |      |                         |             |                |                           |                                     |                   |   |
| Registration +                  |      | Gate Pass Issued        | Organiz     | ation User     | Carrier Agent Associated  | New Individual /                    |                   |   |
| Release +                       |      | 2                       | Act         | ivated<br>1    | 1                         | Organization Registered<br><b>1</b> |                   |   |
|                                 |      |                         |             |                |                           |                                     |                   |   |
|                                 | -    |                         |             |                |                           |                                     |                   |   |
|                                 |      |                         |             | « < Pa         | ge 1 Of 1 Total 4 Item(s) | > >>                                | Items per list 10 | • |
|                                 |      |                         |             |                |                           |                                     |                   |   |
|                                 |      |                         |             |                |                           |                                     |                   |   |
|                                 |      |                         |             |                |                           |                                     |                   |   |
|                                 |      |                         |             |                |                           |                                     |                   |   |
|                                 |      |                         |             |                |                           |                                     |                   |   |
|                                 |      |                         |             |                |                           |                                     |                   |   |
|                                 |      |                         |             |                |                           |                                     |                   |   |

2. Select VEP to cancel (click view/edit).

| * SICENSE RMCD > PERMIT/QUOT | A > TR     | RADE FACILITATION | > ENFORCEMENT      | » REGISTRATION | » LEGAL AFFAIRS | » REVENUE        |         |        |   | < >                      | × |
|------------------------------|------------|-------------------|--------------------|----------------|-----------------|------------------|---------|--------|---|--------------------------|---|
| Q Search                     | 🔳 GAT      | TE PASS LIST      |                    |                |                 |                  |         |        |   |                          |   |
| Gate Pass No.                |            |                   |                    |                |                 |                  |         |        |   |                          |   |
| %                            |            | 1 REL-GP-         | B18-12-2019-000025 | i Single       | 28-12-2019      | 28-12-2019       | BQA5204 | Issued |   | View Transaction History |   |
| Тгір Туре                    |            | 2 REL-GP-         | 818-12-2019-000024 | Single         | 28-12-2019      | 28-12-2019       | JLQ7778 | Issued |   | View Transaction History |   |
| SELECT THE VALUE             |            | 3 REL-GP-         | 818-12-2019-000023 | Multiple       | 28-12-2019      | 28-12-2019       | JLQ7778 | Closed | 6 | View Transaction History |   |
| Requested Date               | <b>8</b> + | 1                 |                    | « <            | Page 1 Of 1 Tot | al 3 Item(s) > > |         |        |   | Items per list 10        | • |
| Vehicle Plate No.            |            |                   |                    |                |                 |                  |         |        |   |                          |   |
| %                            |            |                   |                    |                |                 |                  |         |        |   |                          |   |

3. Put remarks, tick the gate pass details that will be cancelled and click 'Request for Cancel' button.

| » LICENSE RMCD » PERMIT | QUOTA TRADE FACILITATION SENFORCEMENT REGISTRATION LEGAL AFFAIRS                    | > REVENUE                                                                              | 4   |
|-------------------------|-------------------------------------------------------------------------------------|----------------------------------------------------------------------------------------|-----|
| Vehicle Type            | OTHERS Engine Num                                                                   | nber                                                                                   |     |
| Chassis No.             | Seal No                                                                             |                                                                                        |     |
| DRIVER INFORMATION      |                                                                                     |                                                                                        |     |
| ID Type                 | NRIC No.      Passport No.      NRIC / Pass                                         | sport No. *841014105070 Amend                                                          |     |
| Driver Name             | * MAISARAH BINTI MOHD YUSOF Driver Licer                                            | nse No. * A292011                                                                      |     |
| Driver Nationality      | * MALAYSIA                                                                          |                                                                                        |     |
| Remarks                 | To cancel due to vehicle breakdown                                                  | •                                                                                      |     |
| Q GATE PASS DETAILS     |                                                                                     |                                                                                        | 0   |
| No. Trip Number         | Expected Entry Date and Time Expected Exit Date and Time Actual Entry Date and Time | Actual Exit Date and Time Total Weight Total Quantity Total Container Status View / Ed | dit |
| ✓ 1 1                   | 28-12-2019 00:00:00 28-12-2019 00:00:00                                             | 0.000000 0.000000 1 Issued 📝                                                           |     |
|                         | <pre>% &lt; Page 1 Of 1 Total 1 Item(s) &gt;&gt;&gt;</pre>                          | Items per list 5                                                                       |     |
|                         |                                                                                     |                                                                                        | /   |

4. Status of VEP will change to 'REQUESTED FOR CANCELLATION'.

\*Notes: Cancellation will be subjected to Customs Officer's approval.

| GATE PASS INFORMATION |                                 |                       | STATUS : REQU            | STED FOR CANCELLATION |
|-----------------------|---------------------------------|-----------------------|--------------------------|-----------------------|
| Gate Pass No.         | REL-GP-B18-12-2019-000025       | Requested Date        | 28-12-2019               |                       |
| Тгір Туре             | Single OMultiple                | Issued Date           | 28-12-2019               | <b></b>               |
| Number of Trips       | 1                               | Total Completed Trips |                          |                       |
| Entry Customs Station | * B18-PELABUHAN BARAT, SELANGOR | Exit Customs Station  | * B18-PELABUHAN BARAT, S | ELANGOR               |
| Total Entry Weight    | 0.00000                         | Total Entry Quantity  |                          | 0.00000               |
| Total Exit Weight     | 0.00000                         | Total Exit Quantity   |                          | 0.000000              |
| Total Entry Container | 0                               | Total Exit Container  |                          | 1                     |
| VEHICLE INFORMATION   |                                 |                       |                          |                       |
| Vehicle Plate No.     | * BQA5204                       | Vehicle Model         |                          |                       |
| Vehicle Type          | OTHERS                          | Engine Number         |                          |                       |
| Chassis No.           |                                 | Seal No               |                          |                       |
| DRIVER INFORMATION    |                                 |                       |                          |                       |
|                       |                                 |                       | *                        |                       |

5. Once approved by Customs Officer, haulier will get notification as 'Gate Pass Detail Cancel Request Approved' in the inbox.

| * 🗹 » LICENSE RMCD » PEF  | MIT/QUOTA | » TRADE FACILITATION » ENFO | ORCEMENT » REGISTRATION | » LEGAL AFFAIRS » REVEN    | IUE                      |                              | < > :               | ×   |
|---------------------------|-----------|-----------------------------|-------------------------|----------------------------|--------------------------|------------------------------|---------------------|-----|
| NOTIFICATION MODULES LIST | · · · · · | INBOX NOTIFICATIONS         |                         |                            |                          |                              |                     | 2 ^ |
| Declarations              | +         |                             |                         |                            |                          |                              |                     |     |
| Registration              | +         | Gate Pass Detail Cancel     | Gate Pass Issued        | Organization User          | Carrier Agent Associated | New Individual /             |                     |     |
| Release                   | +         | 1 Request Approved          | 2                       | Activated<br>1             | 1                        | 1<br>Organization Registered |                     |     |
|                           |           | Just now                    |                         |                            |                          |                              |                     |     |
|                           | L         |                             | « < Pa                  | age 1 Of 1 Total 5 Item(s) | > >                      |                              | Items per list 10 🔻 |     |
|                           |           |                             |                         |                            |                          |                              |                     |     |
|                           |           |                             |                         |                            |                          |                              |                     |     |
|                           |           |                             |                         |                            |                          |                              |                     |     |

#### 6. Open inbox.

| A 🗹 » LICENSE RMCD » PE   | RMIT/QUOT#       | A > TRADE FACILITATION > ENFORCEME | NT > REGISTRATION > LEGAL AFFAIRS > REVENUE                                                                                                    |                     | <>> ×                     |
|---------------------------|------------------|------------------------------------|----------------------------------------------------------------------------------------------------|---------------------|---------------------------|
| NOTIFICATION MODULES LIST | <mark>م</mark> - | INBOX                              |                                                                                                    |                     | - C                       |
| Declarations              | +                | From                               | Subject                                                                                                    | Received Date       | Reference                 |
| Pogistration              | +                | RMCD - Registration Department     | Gate Pass Detail Cancel Request has been Approved by CEA                                                                                                    | 28-12-2019 16:57:04 | REL-GP-B18-12-2019-000025 |
| Registration              |                  |                                    | < Page 1 Of 1 Total 1 Item(s) > ><br><br><th></th> <th>Items per list 10 V</th> |                     | Items per list 10 V       |
| Release                   | *                |                                    |                                                                                                    |                     |                           |
|                           |                  |                                    |                                                                                                    |                     |                           |
|                           |                  |                                    |                                                                                                    |                     |                           |

#### 7. VEP status will be 'INACTIVE'

| GATE PASS INFORMATION |                                 |                       |                       | STATUS : INACTIVE |
|-----------------------|---------------------------------|-----------------------|-----------------------|-------------------|
| Gate Pass No.         | REL-GP-B18-12-2019-000025       | Requested Date        | 28-12-2019            | Ú.                |
| Тгір Туре             | Single Multiple                 | Issued Date           | 28-12-2019            | <b></b>           |
| Number of Trips       | 0                               | Total Completed Trips |                       |                   |
| Entry Customs Station | * B18-PELABUHAN BARAT, SELANGOR | Exit Customs Station  | * B18-PELABUHAN BARAT | , SELANGOR        |
| Total Entry Weight    | 0.000000                        | Total Entry Quantity  |                       | 0.000000          |
| Total Exit Weight     | 0.000000                        | Total Exit Quantity   |                       | 0.00000           |
| Total Entry Container | 0                               | Total Exit Container  |                       | 0                 |
| VEHICLE INFORMATION   |                                 |                       |                       |                   |
| Vehicle Plate No.     | * BQA5204                       | Vehicle Model         |                       |                   |
| Vehicle Type          | OTHERS                          | Engine Number         |                       |                   |
| Chassis No.           |                                 | Seal No               |                       |                   |
| DRIVER INFORMATION    |                                 |                       |                       |                   |
|                       |                                 |                       | 1011011105070         |                   |

-End of VEP Cancellation-

# STEP 6

### TO ADD/AMEND DRIVER AND VEHICLE REGISTRATION

1. Open Registration > Carrier > Land Carrier

| A DICENSE RMCD > PE       | RMIT/QUOTA | * TRADE FACILITATION | ENFORGEMENT | » REGISTRATION | » LEGAL AFFAIRS      | REVENU | ve < S                  | × ×  |
|---------------------------|------------|----------------------|-------------|----------------|----------------------|--------|-------------------------|------|
| NOTIFICATION MODULES LIST | <b></b>    | INBOX NOTIFICATIONS  |             | uCustoms Regi  | stration 🕨           |        |                         |      |
| Declarations              | +          |                      |             | Carrier        | Land Car             | ier    |                         | - 1  |
| Registration              | +          | Cata Pass Issued     | Organi      | ation User     | Carrier Agent Acces  | stad   | New Individual /        | - 1  |
| Release                   | +          | 1                    | Ac          | ivated<br>1    |                      | liteu  | Organization Registered | - 1  |
|                           |            |                      |             |                |                      |        |                         | - 1  |
|                           |            |                      |             |                |                      |        |                         |      |
|                           |            |                      |             | « < Pag        | ge 1 Of 1 Total 4 It | em(s)  | > > Items per list      | 10 🔻 |
|                           |            |                      |             |                |                      |        |                         | _    |
|                           |            |                      |             |                |                      |        |                         |      |
|                           |            |                      |             |                |                      |        |                         |      |
|                           |            |                      |             |                |                      |        |                         |      |
|                           |            |                      |             |                |                      |        |                         |      |
|                           |            |                      |             |                |                      |        |                         |      |
|                           |            |                      |             |                |                      |        |                         |      |
|                           |            |                      |             |                |                      |        |                         |      |

2. Click view/edit in carrier list

| A SICENSE RMCD SPERMIT/QUOTA | > TR | RADE FACILITATION | > ENFORCEMENT      | » REGISTRATION | » LEGAL AFFAIRS | » REVENUE           |   |           | <              | >    | × |
|------------------------------|------|-------------------|--------------------|----------------|-----------------|---------------------|---|-----------|----------------|------|---|
| Q Search                     |      | D CARRIER LIST    |                    |                |                 |                     |   |           |                |      | • |
| Carrier Name                 | •    | No. Carrier N     | ame                |                |                 | Carrier Nationality | S | Status    | View / Edit    |      |   |
| %                            |      | 1 SARAHLI         | A DIVERSIFY SDN. E | BHD.           |                 | MALAYSIA            | A | Activated | 6              |      |   |
| Status                       | ê +  |                   |                    | « <            | Page 1 Of 1 T   | otal 1 Item(s) > >  |   |           | Items per list | 10 • | • |
| SELECT THE VALUE             |      |                   |                    |                |                 |                     |   |           |                |      |   |
| Search Reset Search          |      |                   |                    |                |                 |                     |   |           |                |      |   |
|                              |      |                   |                    |                |                 |                     |   |           |                |      |   |
|                              |      |                   |                    |                |                 |                     |   |           |                |      |   |
|                              |      |                   |                    |                |                 |                     |   |           |                |      |   |
|                              |      |                   |                    |                |                 |                     |   |           |                |      |   |
|                              |      |                   |                    |                |                 |                     |   |           |                |      |   |
|                              |      |                   |                    |                |                 |                     |   |           |                |      |   |

#### 3. Click deactivate.

\*Notes: to edit existing info or to add new vehicle/driver, status must be in 'DEACTIVATED'. Then button to add will be available.

| ∎ LA  | ND CARRIER | INFORMATION    |                   |                    |               |                    |            | STATUS : ACTIVATED |
|-------|------------|----------------|-------------------|--------------------|---------------|--------------------|------------|--------------------|
| Carri | ier Name   |                | SARAHLIA DIVERSIF | / SDN. BHD.        | Carrier Na    | tionality          | * MALAYSIA |                    |
| Rem   | arks       |                |                   |                    |               |                    | li         |                    |
| Q DI  | RIVER DETA | ILS            |                   |                    |               |                    |            | -                  |
|       | No.        | Driver Name    |                   | Driver             | License No.   | Driver Nationality | Status     | View / Edit        |
|       | 1          | MAISARAH BINTI | MOHD YUSOF        | A1044              | 5             | MALAYSIA           | Activated  | ſ                  |
|       |            |                | «                 | < Page 1 Of 1 Tota | 1 Item(s) > > |                    |            | Items per list 5 🔻 |
| a Ve  | EHICLE DET | AILS           |                   |                    |               |                    |            | -                  |
|       | No.        | Vehicle Type   | Brand Name        | Vehicle Me         | odel V        | hicle Nationality  | Status     | View / Edit        |
|       | 1          | OTHERS         | MERCEDES          |                    | м             | ALAYSIA            | Activated  | ß                  |
|       |            |                | «                 | < Page 1 Of 1 Tota | 1 Item(s) > > |                    |            | Items per list 5 🔻 |
|       |            |                |                   |                    |               |                    |            |                    |

4. Status of Land Carrier Information will be 'DEACTIVATED'. Now button to add driver/vehicle is available and user may start to add new driver/vehicle (*refer STEP 1 in this manual from page 2 – 7*).

|            | ARRIER | INFORMATION       |                              |                            |                     |            | STATUS : DEACTIV | ATED 🖃 |
|------------|--------|-------------------|------------------------------|----------------------------|---------------------|------------|------------------|--------|
| Carrier Na | me     |                   | * SARAHLIA DIVERSIFY SDN. BI | HD.                        | Carrier Nationality | * MALAYSIA |                  |        |
| Remarks    |        |                   |                              |                            |                     |            | 2                |        |
| a DRIVE    | R DETA | AILS              |                              |                            |                     |            |                  | •      |
|            | No.    | Driver Name       |                              | Driver License No.         | Driver Nationality  | Status     | View / Edit      |        |
|            | 1      | MAISARAH BINTI MO | OHD YUSOF                    | A10445                     | MALAYSIA            | Activated  | ß                |        |
| € +        |        |                   | « <                          | Page 1 Of 1 Total 1 Item(s | )   > >             |            | Items per list [ | 5 🔻    |
| Q VEHIC    | LE DET | AILS              |                              |                            |                     |            |                  |        |
|            | No.    | Vehicle Type      | Brand Name                   | Vehicle Model              | Vehicle Nationality | Status     | View / Edit      |        |
|            | 1      | OTHERS            | MERCEDES                     |                            | MALAYSIA            | Activated  | ſ                |        |
| ê +        |        |                   | « <                          | Page 1 Of 1 Total 1 Item(s | ) > >               |            | Items per list   | 5 🔻    |

5. Once completed, click activate in Land Carrier Information screen.

|        | ND CARRIE | R INFORMATION    |                     |                 |                       |                    |            | STATUS : DEACTIVATED |
|--------|-----------|------------------|---------------------|-----------------|-----------------------|--------------------|------------|----------------------|
| Carrie | er Name   |                  | * SARAHLIA DIVERSIF | Y SDN. BHD.     | Carrier Na            | tionality          | * MALAYSIA |                      |
| Rema   | arks      |                  |                     |                 |                       |                    | ĥ          |                      |
| a DR   | RIVER DET | AILS             |                     |                 |                       |                    |            | c                    |
|        | No.       | Driver Name      |                     | Driver          | r License No.         | Driver Nationality | Status     | View / Edit          |
|        | 1         | MAISARAH BINTI M | DHD YUSOF           | A1044           | 45                    | MALAYSIA           | Activated  |                      |
|        | 2         | CHEW CHONG WAY   |                     | A2544           | 47                    | MALAYSIA           | Activated  | ſ                    |
| Û      | +         |                  |                     | « < Page 1 Of 1 | 1 Total 2 Item(s) > > |                    |            | Items per list 5 🔻   |
| a VE   | HICLE DE  | TAILS            |                     |                 |                       |                    |            |                      |
|        | No.       | Vehicle Type     | Brand Name          | Vehide M        | Iodel Ve              | ehicle Nationality | Status     | View / Edit          |
|        | 1         | OTHERS           | MERCEDES            |                 | м                     | ALAYSIA            | Activated  | 6                    |
|        | 2         | OTHERS           | HINO                |                 | м                     | ALAYSIA            | Activated  | ß                    |
| Ē      | +         |                  |                     | « < Page 1 Of 1 | 1 Total 2 Item(s)     |                    |            | Items per list 5 🔻   |
|        |           |                  |                     |                 |                       |                    |            |                      |

6. Status will be activated.

|             | CARRIER  | INFORMATION      |                   |               |                   |             |                    |            | STATUS : ACTIV | ATED 1 |
|-------------|----------|------------------|-------------------|---------------|-------------------|-------------|--------------------|------------|----------------|--------|
| Carrier I   | Name     |                  | * SARAHLIA DIVERS | IFY SDN. BHD. |                   | Carrier Nat | ionality           | * MALAYSIA |                |        |
| Description |          |                  |                   |               |                   |             |                    |            |                |        |
| Kemark      | 5        |                  |                   |               |                   |             |                    |            | 11             |        |
| DRIV        | /ER DETA | ILS              |                   |               |                   |             |                    |            |                |        |
|             | No.      | Driver Name      |                   |               | Driver License    | e No.       | Driver Nationality | Status     | View / Edit    |        |
|             | 1        | MAISARAH BINTI M | OHD YUSOF         |               | A10445            |             | MALAYSIA           | Activated  | Ø              |        |
|             | 2        | CHEW CHONG WAY   |                   |               | A25447            |             | MALAYSIA           | Activated  | Ø              |        |
|             |          |                  |                   | « < Page 1 C  | )f 1 Total 2 Item | n(s) > >    |                    |            | Items per list | 5 🔻    |
| VEHI        | CLE DET  | AILS             |                   |               |                   |             |                    |            |                |        |
|             | No.      | Vehicle Type     | Brand Nam         | ie V          | ehicle Model      | Ve          | hicle Nationality  | Status     | View / Edit    |        |
|             | 1        | OTHERS           | MERCEDES          |               |                   | MA          | LAYSIA             | Activated  | ß              |        |
|             | 2        | OTHERS           | HINO              |               |                   | MA          | LAYSIA             | Activated  | ß              |        |
|             |          |                  |                   | « < Page 1 C  | of 1 Total 2 Item | n(s) > >    |                    |            | Items per list | 5 🔻    |
|             |          |                  |                   |               |                   |             |                    |            |                |        |

-End of ADD/AMEND DRIVER AND VEHICLE REGISTRATION-

#### **ADDITIONAL INFORMATION**

1. System won't allow a same plate number to be registered twice in uCustoms and it will be rejected due to vehicle is already exist in the system. If this happens, please send an email to *support@brinfo.com.my* as soon as possible to solve the issue.

| <b>*</b>   E | ICENSE RMCD         | » PERMIT/QUOTA | TRADE FACILITATION   | » ENFORCEMENT   | * REGISTRATION  | » LEGAL AFFAIRS » REVENUE      |                      | <              | > 8 |
|--------------|---------------------|----------------|----------------------|-----------------|-----------------|--------------------------------|----------------------|----------------|-----|
|              | VEHICLE INFOR       | MATION         |                      |                 |                 |                                |                      | STATUS : NEW 😑 |     |
|              | Vehicle Type        |                | * OTHERS             |                 | ٣               | Others (Specify)               | PRIME MOVER          |                |     |
|              | Convoy No.          |                |                      |                 |                 | Vehicle Plate No.              | * WHG970             |                |     |
|              | Engine No.          |                |                      |                 |                 | Chassis No.                    |                      |                |     |
|              | Vehicle Nationality |                | * MALAYSIA           |                 |                 | Color                          |                      |                |     |
|              | Brand Name          |                | * HINO               |                 |                 | Others (Specify)               |                      |                |     |
|              | Vehicle Model       |                | Search               |                 |                 | Others (Specify)               |                      |                |     |
|              |                     |                |                      |                 |                 |                                |                      |                |     |
|              |                     |                |                      |                 |                 | Create Back                    |                      |                |     |
|              |                     |                |                      |                 |                 |                                |                      |                |     |
|              |                     |                |                      |                 |                 |                                |                      |                |     |
|              |                     |                |                      |                 |                 |                                |                      |                |     |
|              |                     |                |                      |                 |                 |                                |                      |                |     |
| <b>*</b>   E | > LICENSE RMCD      | » PERMIT/QUOTA | » TRADE FACILITATION | > ENFORCEMENT   | » REGISTRATION  | » LEGAL AFFAIRS » REVENUE      |                      | •              | > x |
|              |                     |                | Alert                |                 |                 |                                |                      |                |     |
|              |                     |                | 🛕 Vehicle            | e Information a | lready exists w | vith same Vehicle Plate No., E | ngine No. or Chassis |                |     |
|              |                     |                |                      |                 |                 | No.                            |                      |                |     |
|              |                     |                |                      |                 |                 | Back                           |                      |                |     |
|              |                     |                |                      |                 |                 |                                |                      |                |     |
|              |                     |                |                      |                 |                 |                                |                      |                |     |
|              |                     |                |                      |                 |                 |                                |                      |                |     |

- 2. Vehicle and driver <u>cannot be found</u> when creating new VEP if their existing VEP not in 'CLOSE' status. Existing VEP must be in close status in order to create new VEP for the driver and vehicle.
- 3. Any issues on VEP, please email to <a href="mailto:ccc@customs.gov.my">ccc@customs.gov.my</a>, <a href="mailto:support@brinfo.com.my">support@brinfo.com.my</a> & <a href="mailto:ncc.team@customs.gov.my">ncc.team@customs.gov.my</a>